Федеральное государственное унитарное предприятие Российский федеральный ядерный центр Всероссийский научно-исследовательский институт экспериментальной физики

УТВЕРЖДЕН 07623615.01045-01 99 01-ЛУ

#### КОМПЛЕКС ПРОГРАММ В ЗАЩИЩЕННОМ ИСПОЛНЕНИИ «СИСТЕМА ПОЛНОГО ЖИЗНЕННОГО ЦИКЛА ИЗДЕЛИЙ «ЦИФРОВОЕ ПРЕДПРИЯТИЕ»

# Инструкция по установке и настройке программы для ЭВМ «Система полного жизненного цикла. Проектирование процессов и архитектур организации» (СПЖЦ.Процессы)

Листов 72

# СОДЕРЖАНИЕ

| 1. Введение                                                                                    | 3          |
|------------------------------------------------------------------------------------------------|------------|
| 2. Установка и настройка серверной части программы для ЭВМ                                     | _          |
| СПЖЦ.Процессы                                                                                  | 5          |
| 2.1. Установка Java 11 для Windows                                                             | 5          |
| 2.2. Установка CollabNetSubversionEdge на Windows                                              | 6          |
| 2.3. Установка Java 11 для ОС Astra Linux                                                      | 14         |
| 2.4. Установка CollabNetSubversionEdge на Linux                                                | 18         |
| 2.5. Настройка CollabNet Subversion Edge                                                       | 23         |
| 2.6. Настройка подключения                                                                     | 23         |
| 2.7. Создание репозитория                                                                      | 26         |
| 2.8. Добавление пользователей                                                                  | 27         |
| 2.9. Настройка резервного копирования                                                          | 28         |
| 3. Установка и настройка программы для ЭВМ СПЖЦ.Процессы клиенто часть                         | ская<br>29 |
| 3.1. Запуск и настройка программы для ЭВМ СПЖЦ.Процессы                                        | 29         |
| 3.2. Установка дополнительных компонентов                                                      | 36         |
| 3.3. Установка лицензии                                                                        | 41         |
| 3.4. Создание нового проекта                                                                   | 47         |
| 3.5. Основные принципы работы в программе для ЭВМ СПЖЦ.Процес                                  | сы51       |
| 3.6. Обновление методологии                                                                    | 56         |
| 4. Дополнительная функциональность управления репозиторием при пом клиента Tortoise_SVN.       | ющи<br>61  |
| 4.1. Для управления проектами по моделированию клиент SVN -> Tortoise_SVN 1.14.5, Build 29465. | 61         |
| 4.2. Копирование репозитория с сервера на локальный компьютер при помощи клиента Tortoise_SVN  | 62         |
| 4.3. Удаление проекта при помощи клиента Tortoise_SVN.                                         | 65         |
| 4.4. Добавление проекта в репозиторий на сервер при помощи клиента TortoiseSVN.                | 68         |
| 1. Предупреждения при работе с программой для ЭВМ СПЖЦ.Процессы                                | 68         |

#### 1. Введение

Программа для ЭВМ СПЖЦ.Процессы является десктопным приложением, позволяющим создавать модели архитектуры предприятий, а также отражать в моделях основные составляющие этой архитектуры и выявлять взаимосвязи между ними. Программа для ЭВМ СПЖЦ.Процессы предоставляет пользователю средства для анализа моделей бизнесархитектуры организаций и производств различной направленности, а также для получения отчетности по результатам проведенного анализа.

Программа для ЭВМ СПЖЦ.Процессы состоит из двух частей:

1. Сервер - В качестве сервера программы для ЭВМ СПЖЦ.Процессы выступает CollabNet Subversion Edge который включает в себя все необходимое для установки и управления сервером Subversion. Он включает в себя Subversion и бинарные файлы Apache, необходимые для запуска сервера Subversion. Он также интегрирует популярный инструмент просмотра репозитория ViewVC, чтобы пользователи могли просматривать репозиторий и историю из веб-браузера.

Subversion (также известная как «SVN») — свободная централизованная система управления версиями, официально выпущенная в 2004 году компанией CollabNet[en]. С 2010 года Subversion является одним из проектов Apache Software Foundation и официально называется Apache Subversion

CollabNet Subversion Edge также включает в себя мощное вебуправление. Консоль, которая упрощает настройку и управление вашим сервером Apache и репозиторием Subversion. Вы можете легко настроить сервер для использования SSL соединения и даже подключить сервер к корпоративному репозиторию LDAP, включая Microsoft Active Directory.

2. Клиент содержит два инструмента, которые представляют собой различные сборки исполняемого объектного кода для целевой ОС:

1) СПЖЦ.Процессы Notator (рабочее место метаэтика/методолога);

2) СПЖЦ.Процессы Modeler (рабочее место моделировщика).

Инструмент СПЖЦ.Процессы Notator позволяет создавать методологии и нотации широкого назначения, а также адаптировать методологии и нотации для описания архитектуры предприятий различного профиля. Инструмент СПЖЦ.Процессы Notator предоставляет пользователю функционал для создания метамоделей на языке Ecore. Пользователь СПЖЦ.Процессы Notator (метаэтик) определяет семантику нотаций путем разработки соответствующих моделировщику метамоделей, предоставляя тем самым целевой инструментарий моделей ДЛЯ создания архитектуры предприятия, специфичный для каждой конкретной нотации. Инструмент СПЖЦ. Процессы Notator предоставляет методологу функционал для адаптации нотаций и настройки методологических фильтров к применению на конкретном предприятии.

Инструмент СПЖЦ.Процессы Modeler представляет собой интерфейс для работы с моделями. Он позволяет моделировать архитектуру предприятия, осуществлять имитационное моделирование и анализ процессов предприятий, а также выводить отчетность по проведенному анализу. Пользователь инструмента СПЖЦ.Процессы Modeler моделирует архитектуру предприятия, используя подходящую нотацию, ранее созданную метаэтиком.

#### Требования к аппаратной части

Процессор: Intel(R) Core(TM) i7-10700 CPU @ 2.90GHz 2.90 GHz Оперативная память: 32 Гб Свободное дисковое пространство: 100Гб Сетевой адаптер: 1.0 Гбит/с **Требования к программной части** 

OC: Microsoft Windows 8 x64 и выше; Astra Linux Special Edition 1.6 и выше; Браузер: Edge, Mozila Firefox, Chrome. версии

# 2. Установка и настройка серверной части программы для ЭВМ СПЖЦ.Процессы

2.1. Установка Java 11 для Windows.

1. Необходимо произвести установку Zulu OpenJDK.

2. Должна быть установлена Java Development Kit (JDK) версии

11.0.14.1.

3. Ссылка на скачивание Azul Zulu OPenJDK скачать.

4. Далее двойным нажатием ЛКМ по скаченному файлу, открывается диалоговое окно.

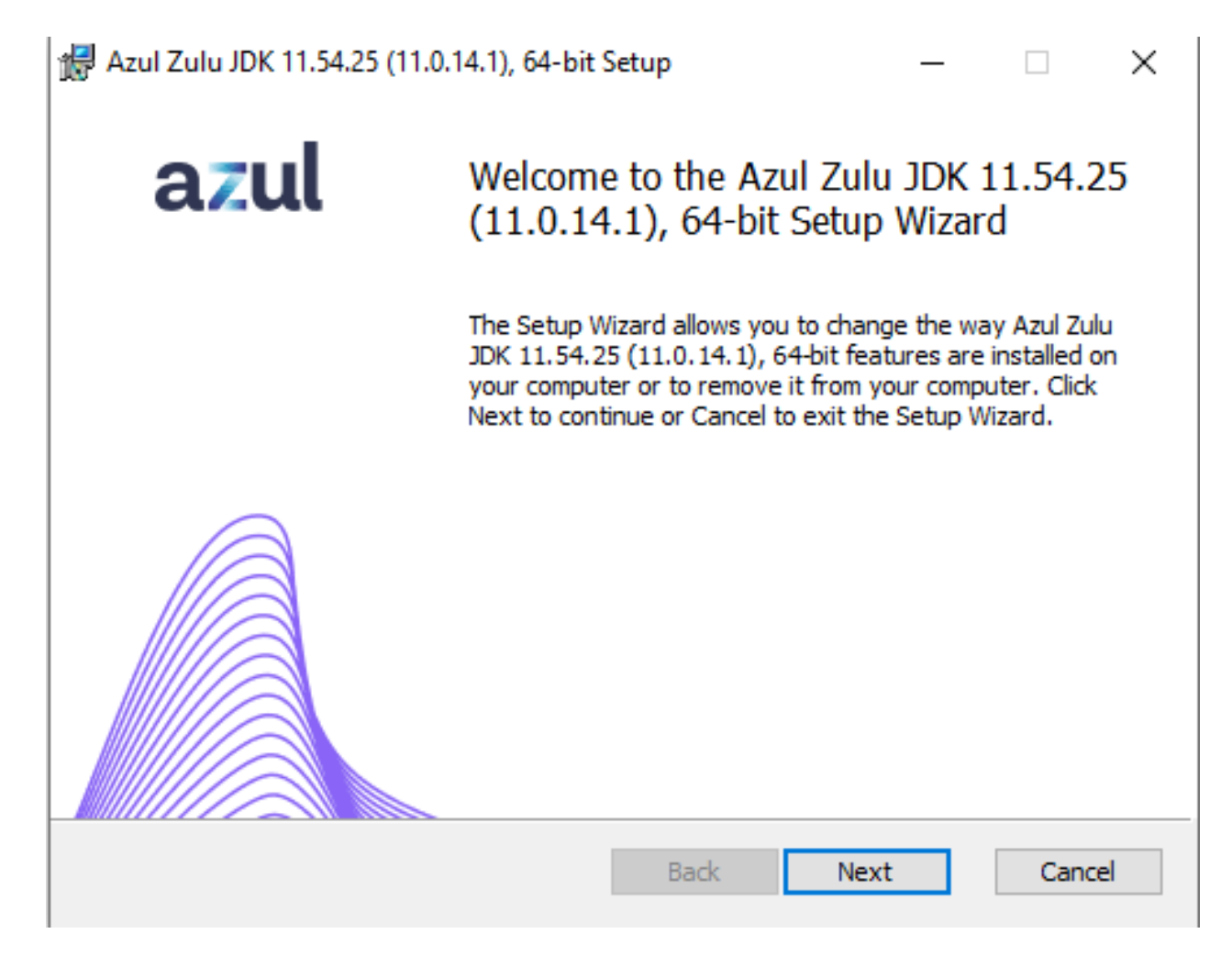

5. Далее нажать кнопку «Next» до завершения установки.

#### 2.2. Установка CollabNetSubversionEdge на Windows

Должны быть соблюдены следующие требования:

Должна быть установлена Java 8 или 11 JRE/JDK. Рекомендуется использовать Azul Zulu OPenJDK.

Должен быть установлен Python 2.6 или 2.7. Subversion Edge использует mod\_python, который требует, чтобы ваша система Python предоставляла общие библиотеки. Многие последние версии Linux дистрибутивы включают общие библиотеки в необязательных пакетах с именем "python-libs". Этот пакет необходимо установить.

Subversion Edge не работает с Python 3.

CollabNet Subversion Edge использует HTML5, CSS3 и JavaScript. Ваш браузер должен разрешать JavaScript для запуска и правильной работы вебинтерфейса.

Поддерживаются следующие браузеры:

- Chrom;

- FireFox;

1. Открыть директорию с файлом дистрибутива

CollabNetSubversionEdge-6.0.2\_setup-x86\_64 и запустить установку двойным нажатием ЛКМ.

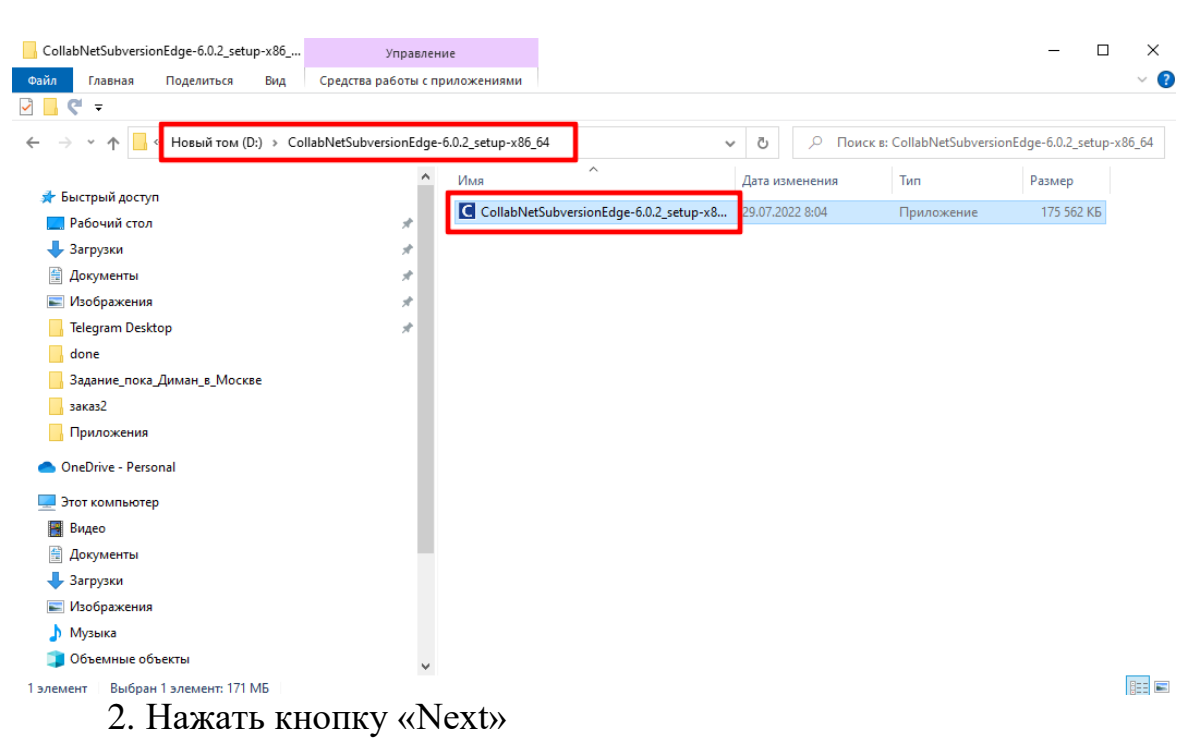

#### C CollabNet Subversion Edge Setup

 $\times$ 

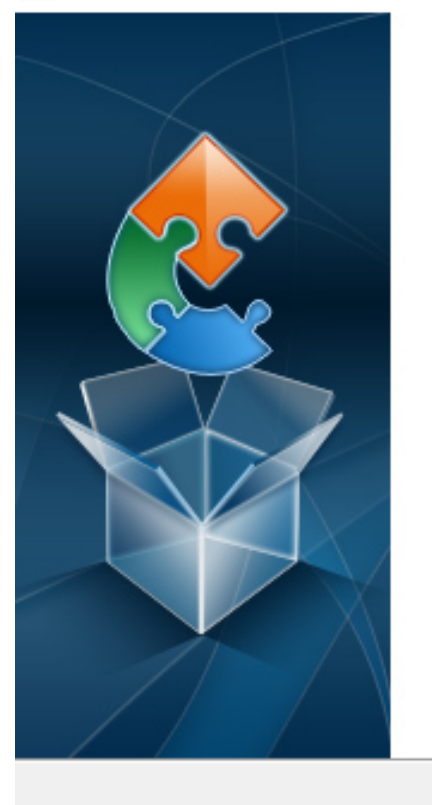

# Welcome to the CollabNet Subversion Edge Setup Wizard

The Setup Wizard will install CollabNet Subversion Edge on your computer. Click "Next" to continue or "Cancel" to exit the Setup Wizard.

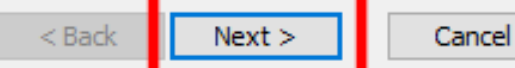

Нажать кнопку «Next»

| C CollabNet Subversion Edge Setup                                                                                                    | $\times$ |
|----------------------------------------------------------------------------------------------------|----------|
| Read me file                                                                                                    |          |
| Please read the following text carefully                                                                                                    | 21       |
|                                                                                                    |          |
| Readme - CollabNet Subversion Edge                                                                                                    | ^        |
| Release: 6.0.2                                                                                                    |          |
| CollabNet Subversion Edge includes everything you need to<br>install, manage and operate a Subversion server. It includes all<br>of the Subversion and Apache binaries needed to run a<br>Subversion server. It also integrates the popular ViewVC<br>repository browsing tool so that users can view repository history<br>from a web browser. |          |
|                                                                                                    | ¥        |
| CollabNet Subversion Edge                                                                                                    |          |
| < Back Next > Cance                                                                                                    | al       |
| 3. Выбирать директорию установки и нажать кнопку «Next»                                                                                                    | >.       |

| C CollabNet Subversion Edge Setup                                                            | _        |             | ×    |
|----------------------------------------------------------------------------------------------|----------|-------------|------|
| Select Installation Folder                                                                   |          |             |      |
| This is the folder where CollabNet Subversion Edge will be installed.                        |          |             | 2    |
| To install in this folder, click "Next". To install to a different folder, ente<br>"Browse". | er it be | elow or cli | ck   |
| (C:\csvn\                                                                                    |          | Browse.     |      |
| CollabNet Subversion Edge                                                                    |          |             |      |
| < Back Next >                                                                                |          | Can         | icel |

# 4. Нажать кнопку «Install».

| CollabNet Subversion Edge Setup                                                                                                    | ×     |
|----------------------------------------------------------------------------------------------------|-------|
| Ready to Install<br>The Setup Wizard is ready to begin the CollabNet Subversion Edge installation                                                              |       |
| Click "Install" to begin the installation. If you want to review or change any of your installation settings, click "Back". Click "Cancel" to exit the wizard. |       |
|                                                                                                    |       |
|                                                                                                    |       |
| CollabNet Subversion Edge                                                                                                    | ancel |

5. Дождаться окончание установки.

| CollabNet Subversion Edge Setup                                                                                                    | ×              |              |
|----------------------------------------------------------------------------------------------------|----------------|--------------|
| Installing CollabNet Subversion Edge                                                                                                    |                |              |
| Please wait while the Setup Wizard installs CollabNet Subversion Edge.This may take several minutes.                                                                                                    |                |              |
| Status: Copying new files                                                                                                    |                |              |
|                                                                                                    |                |              |
|                                                                                                    |                |              |
|                                                                                                    |                |              |
|                                                                                                    |                |              |
|                                                                                                    |                |              |
|                                                                                                    |                |              |
| CollabNet Subversion Edge                                                                                                    |                |              |
| < Back Next > Ca                                                                                                    | ancel          |              |
| C:\Windows\system32\cmd.exe                                                                                                    |                | X            |
| C:\csvn\yajsw\bat>cd C:\csvn\yajsw\bat\                                                                                                    |                | <u>^</u>     |
| C:\csvn\yajsw\bat>call setenv.bat<br>"C:\csvn\yajsw\bat\//.\jre\bin\java" -Xmx30m -Djna_tmpdir="C:\csvn\yajsw\bat\//tmp" -Djava<br>-jar "C:\csvn\yajsw\bat\//wrapper.jar" -t "C:\csvn\yajsw\bat\//conf/wrapper.conf"<br>YAJSW: yajsw-stable-11.11<br>OS : Windows 10/10.0/amd64<br>JVM : Amazon.com Inc./1.8.0_252/C:\csvn\jre/64<br>&p 02, 2023 11:00:38 AM org.apache.commons.vfs2.VfsLog info<br>INFO: Using "C:\Users\MIAZAI~1\AppData\Local\Temp\vfs_cache" as temporary files store. | .net.preferIPv | /4Stack=true |
|                                                                                                    |                |              |
|                                                                                                    |                |              |
|                                                                                                    |                |              |
|                                                                                                    |                |              |
|                                                                                                    |                |              |
|                                                                                                    |                |              |
|                                                                                                    |                |              |

6. Отметить галочками открытие документации и запуск CollabNet Subversion Edge.

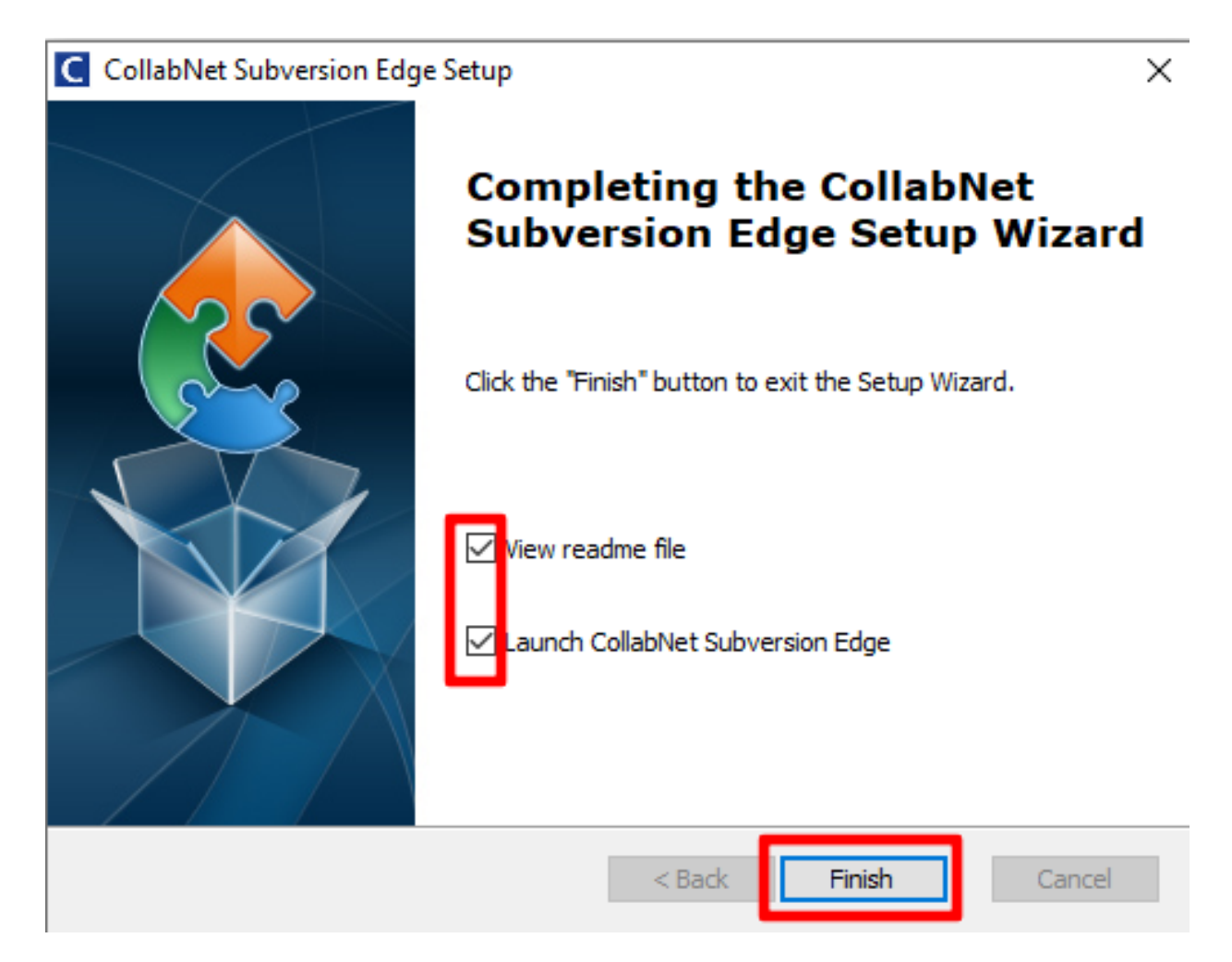

# 7. Открытие документации.

|                      | readme.rtf [F        | ежим огранич                                                              | енной функц                                                    | иональности                                                                   | ] - Word                                                        |                                                             |                                                             |                                                 |                                                  |                                             | W.                              | Вход                                          | Ŧ            | - 0                                                              | ×     |
|----------------------|----------------------|---------------------------------------------------------------------------|----------------------------------------------------------------|-------------------------------------------------------------------------------|-----------------------------------------------------------------|-------------------------------------------------------------|-------------------------------------------------------------|-------------------------------------------------|--------------------------------------------------|---------------------------------------------|---------------------------------|-----------------------------------------------|--------------|------------------------------------------------------------------|-------|
| не Вид               | Справка              | ♀ Что вы хот                                                              | ите сделать?                                                   |                                                                               |                                                                 |                                                             |                                                             |                                                 |                                                  |                                             | Silecti                         |                                               |              | ♀ Общий до                                                       | оступ |
| ≆  ậ↓   ¶<br>⊉ - ⊞ - | АаБбВвГ<br>11 Обычны | г, АаБбВвГг,<br>й 1 Без инте                                              | АаБбВ<br>Заголово                                              | <b>АаБбВі</b><br>Заголово…                                                    | <b>АаБбВ</b><br>Заголовок                                       | АаБбВвГ<br>Подзагол                                         | АаБбВеГг<br>Слабое в                                        | <b>АаБбВвГг</b><br>Выделение                    | АаБбВеГг<br>Сильное…                             | <b>АаБбВвГг,</b><br>Строгий                 | АаБбВеГ<br>Цитата 2             | г <u>АаБбВе</u> Г<br>Выделенн                 | +<br>+<br>+  | ♀ Найти ▼<br><sup>ab</sup> <sub>c</sub> Заменить<br>♀ Выделить ▼ |       |
| 3 · 1 · 2 ·          | 1 + 1 + 1 +          |                                                                           | 2                                                              | 3 • 1 • 4 • 1                                                                 | 5                                                               | Сті<br>6 · і · 7 ·                                          | или<br>1 · 8 · 1 ·                                          | 9 · ı · 10 ·                                    | ı + 11 + ı                                       | • 12 • + • 13                               | • • • 14 •                      | 1 • 15 • 1 •                                  | 5i<br>16 • 1 | Редактирование                                                   |       |
|                      |                      | Readn<br>¶                                                                | neCo                                                           | llabNe                                                                        | t·Subv                                                          | ersion                                                      | n∙Edge                                                      | <b>n</b>                                        |                                                  |                                             |                                 |                                               |              |                                                                  |       |
|                      |                      | Release                                                                   | e:·6.0.2                                                       | T                                                                             |                                                                 |                                                             |                                                             |                                                 |                                                  |                                             |                                 |                                               |              |                                                                  |       |
|                      |                      | CollabNe<br>Subvers<br>Subvers<br>can view<br>¶<br>CollabNe<br>it cass ut | et·Subver<br>ion·serve<br>ion·serve<br>v·reposito<br>et·Subver | rsion ·Edg<br>r. · · It ·incl<br>r. · · It ·also<br>ry ·history<br>rsion ·Edg | ge∙includ<br>ludes∙all∙<br>o∙integra<br>y∙from∙a∙<br>ge∙also∙ir | es every<br>of the S<br>tes the p<br>web brown<br>ncludes a | rthing∙you<br>ubversion<br>oopular∙V<br>wser.¶<br>a∙powerfu | u·need·tc<br>n·and·Ap<br>/iewVC·re<br>ul·web-ba | o∙install,∙i<br>ache∙bin<br>epository<br>ased∙ma | manage<br>naries ne<br>y browsir<br>nagemer | and ope<br>eded to<br>ng tool s | erate a<br>·run a<br>o that us<br>ole that in | sers<br>nake | 9 <b>5</b> .                                                     |       |
|                      |                      | setup the<br>repositor                                                    | e·server∙t<br>ry,∙includ                                       | ing Micro                                                                     | SL·conne<br>soft·Acti                                           | ections∙a<br>ve∙Direc                                       | nd even<br>tory.¶                                           | connect                                         | the serve                                        | er·to·a·co                                  | orporate                        | LDAP                                          | easi         | iy.                                                              |       |
|                      |                      | "<br>CollabNe<br>only∙sup                                                 | et·Subve<br>ports∙the                                          | rsion ∙Edg<br>∙Subvers                                                        | ge∙only∙s<br>ion∙fsfs∙r                                         | upports:<br>repositor                                       | serving⋅S<br>y·format                                       | Subversio<br>.¶                                 | on∙repos                                         | itories∙vi                                  | a∙Apach                         | ne∙httpd∹                                     | and∙         | it∙                                                              |       |
|                      |                      | Installa                                                                  | ation·N                                                        | otes:¶                                                                        |                                                                 |                                                             |                                                             | 4 - 1 I I                                       |                                                  |                                             |                                 | -l !!D: 41                                    |              |                                                                  |       |
|                      |                      | folders ti<br>environn                                                    | aller∙will∙i<br>hat∙are∙in<br>nent∙varia                       | update th<br>istalled b<br>able.¶                                             | e∙systen<br>y∙the∙ins                                           | taller∙an                                                   | variable∙<br>d∙it∙will∙a                                    | to∙include<br>Iso∙create                        | e∙tne∙pat<br>e∙or∙upda                           | th to the<br>ate the P                      | "bin" an<br>YTHON               | a∙"Pytho<br>IPATH∙                            | n"·          |                                                                  |       |
|                      |                      | <sup>"</sup> The∙insta<br>open∙up<br>¶                                    | aller∙will∙a<br>∙ports∙334                                     | add∙rules<br>43∙and∙4                                                         | ∙to∙the∙W<br>434.¶                                              | /indows∙                                                    | Firewall                                                    | to∙allow∙a                                      | access∙to                                        | o∙the∙Apa                                   | ache∙bir                        | nary∙and                                      | ∙to∙         |                                                                  |       |
|                      |                      | Π<br>Π                                                                    | aller∙will∙a                                                   | add∙two∙V                                                                     | Vindows                                                         | ·services                                                   | s·set·to·s                                                  | tart∙auto                                       | matically                                        | ∕∙when∙th                                   | ne∙syste                        | m·starts.                                     | ¶            |                                                                  |       |
|                      |                      | -→ 1. → C<br>-→ 2. → C                                                    | collabNe<br>onfigurin<br>collabNe<br>onsole∙m                  | t∙Subver<br>g∙and∙ma<br>t∙Subver<br>nanages∙f                                 | rsion·Ed<br>anaging·y<br>rsion·Se<br>for·you,·a                 | <b>ge</b> ⊶a∘Ja<br>your∙Apa<br><b>rver</b> ⊶th<br>and∙that∙ | ava-base<br>ache∙Sub<br>e∙actual∘<br>your∙Sub               | ed web ap<br>oversion s<br>Apache s<br>oversion | oplication<br>server.¶<br>Subversi<br>users wi   | n·that·pro<br>ion·serve<br>II·access        | ovides a<br>er that th<br>⊡¶    | ⊡browse<br>le∙manao                           | r∙UI∙<br>gem | for∙<br>ent∙                                                     |       |
|                      |                      | 1<br>You∙mus<br>configure<br>console∙                                     | st·login·to<br>e·the·Apa<br>writes·the                         | othe∙Colla<br>ache∙serv<br>e∙needed                                           | abNet·Sı<br>⁄er·beforo<br>I·Apache                              | ubversio<br>e∙it∙can∙k<br>⊷configu                          | n∙Edge∙b<br>pe∙run∙fo<br>ration∙file                        | orowser-b<br>r∙the∙first<br>es∙based            | oased∙ma<br>∙time. • ∙ T<br>∙on∙the∙ir           | anageme<br>Γhe∙UI∙of<br>nformatic           | ent∙cons<br>∙the∙ma<br>on∙you∙p | ole∙and∙<br>nageme<br>provide.¶               | nt           |                                                                  |       |
|                      |                      | ¶<br>The∙defa                                                             | ault∙admii                                                     | nistrator·l                                                                   | login∙is:¶                                                      | Ī                                                           |                                                             |                                                 |                                                  |                                             |                                 |                                               |              |                                                                  |       |
|                      |                      | ¶<br>Address                                                              | : <u>http://lo</u>                                             | calhost:3                                                                     | 343/csvr                                                        | <u>ı</u> ¶                                                  |                                                             |                                                 |                                                  |                                             |                                 |                                               |              |                                                                  |       |
|                      |                      | Usernan<br>Passwor                                                        | ne:∙admir<br>∙d:∙admin                                         | וי¶<br>¶                                                                      |                                                                 |                                                             |                                                             |                                                 |                                                  |                                             |                                 |                                               |              |                                                                  |       |
|                      |                      | ¶<br>The∙insta<br>browser<br>¶                                            | aller∙prov<br>·to·a·loca                                       | ides the<br>I page th                                                         | option to<br>at will de                                         | ∘start the<br>tect whe                                      | e∙applica<br>en the se                                      | tion at th<br>rver has                          | e∙end∙of<br>finished∙                            | ∙the insta<br>•starting.º                   | all.• Thi<br>¶                  | s∙will∙ope                                    | en∙yo        | our                                                              |       |
|                      |                      | Suppo<br>Ask·que<br>on·open<br>¶                                          | <b>rt:¶</b><br>stions∙an<br>CollabNe                           | d∙get ass<br>t. · · The f                                                     | sistance ·<br>orum for                                          | with∙usir<br>·CollabN                                       | ig∙Collab<br>let∙Subve                                      | Net Subversion Ed                               | version∙E<br>lge∙ques                            | Edge∙via∘<br>stions∙is∘a                    | ∙the ·con<br>available          | nmunity≀<br>e∙here:¶                          | forur        | ns.                                                              |       |
|                      |                      | <u>http://sul</u><br>¶                                                    | oversion.                                                      | open.col                                                                      | lab.net/d                                                       | s/viewFo                                                    | orumSun                                                     | nmary.do                                        | ?dsForu                                          | <u>imld=3</u> ¶                             |                                 |                                               |              |                                                                  |       |
|                      |                      | Docum                                                                     | nentatio                                                       | on:¶                                                                          |                                                                 |                                                             |                                                             |                                                 |                                                  |                                             |                                 |                                               |              |                                                                  | -     |
|                      |                      |                                                                           |                                                                |                                                                               |                                                                 |                                                             |                                                             |                                                 |                                                  |                                             |                                 |                                               |              |                                                                  |       |

# 8. Запуск CollabNet Subversion Edge.

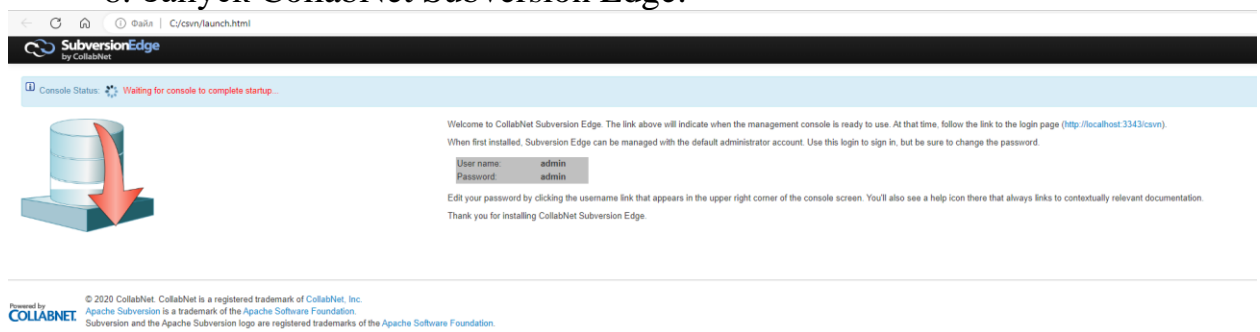

#### 2.3. Установка Java 11 для ОС Astra Linux

Для установки JDK 11 для ОС Astra Linux необходимо:

1. Установить компакт-диск, содержащий архив «zulu11.54.25-саjdk11.0.14.1-linux\_x64.tar.gz», в привод рабочей станции пользователя.

2. Создать папку с наименованием «java» на рабочей станции пользователя. Для этого ПКМ вызвать контекстное меню, в нем выбрать «Создать» > «Папка» и указать в имени папки – «java», нажать «Да».

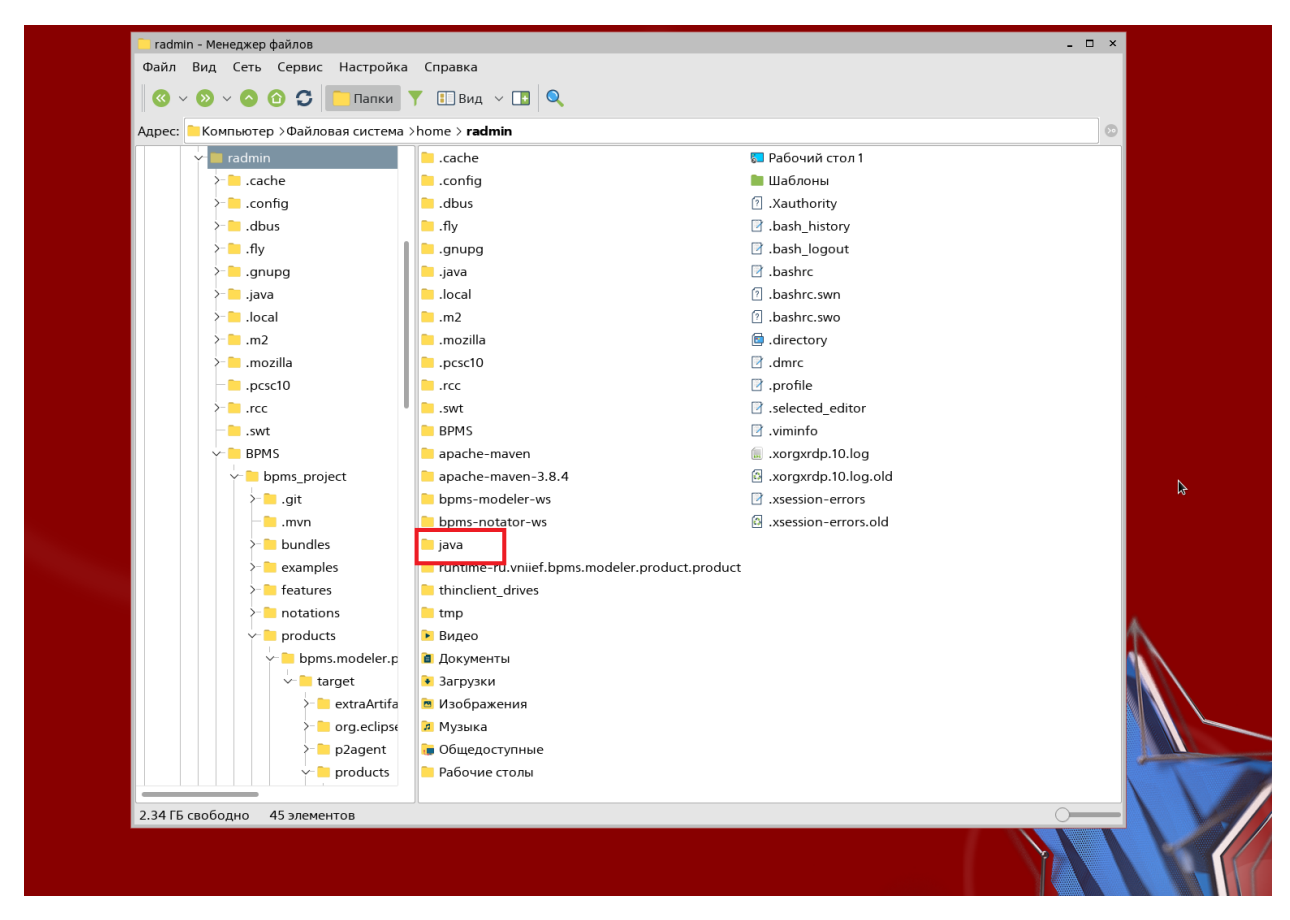

3. Скопировать на рабочую станцию архив «zulu11.54.25-ca-jdk11.0.14.1linux\_x64.tar.gz» в папку «java».

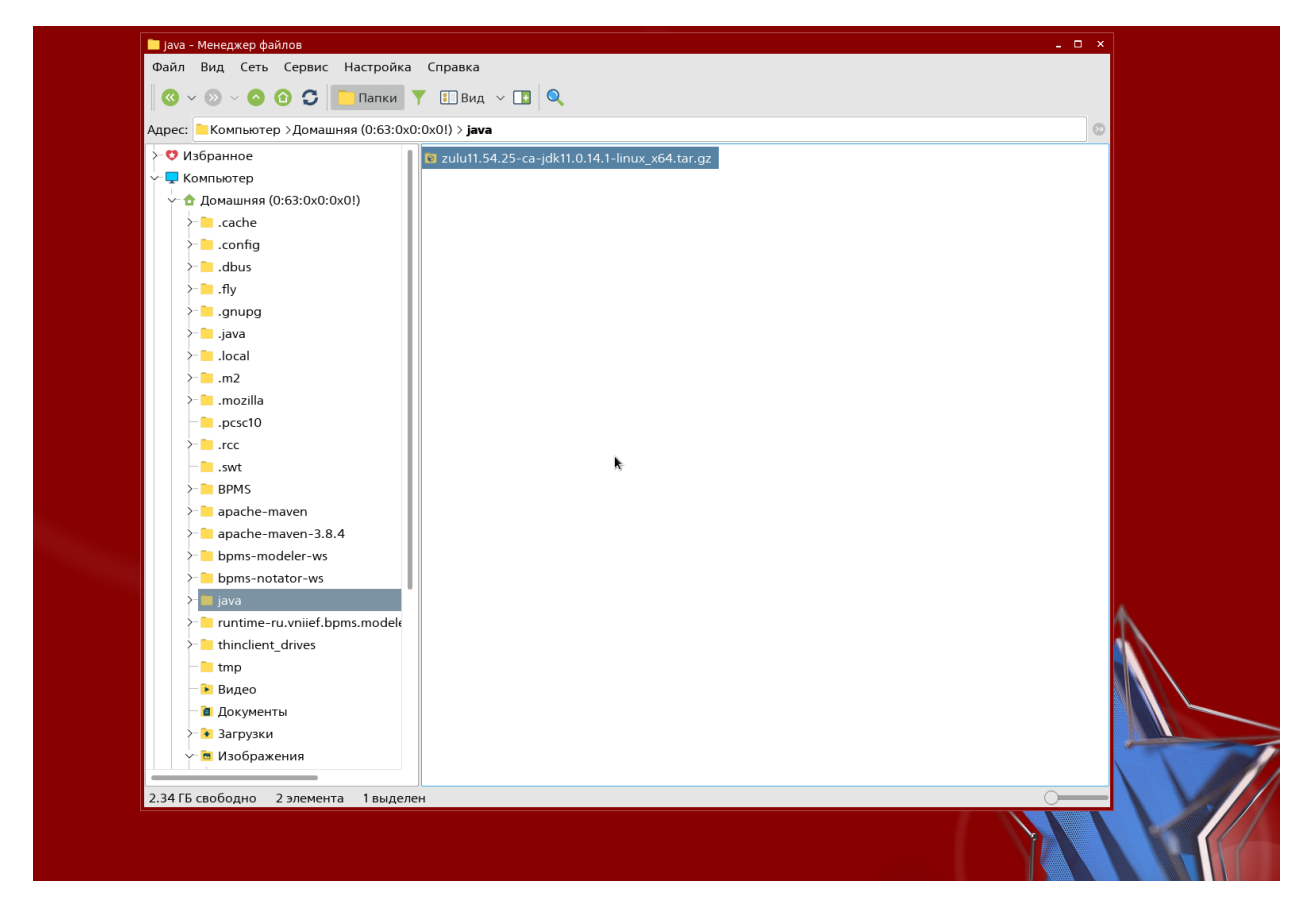

4. Распаковать на рабочую станцию архив «zulu11.54.25-ca-jdk11.0.14.1linux\_x64.tar.gz» в папку «java».

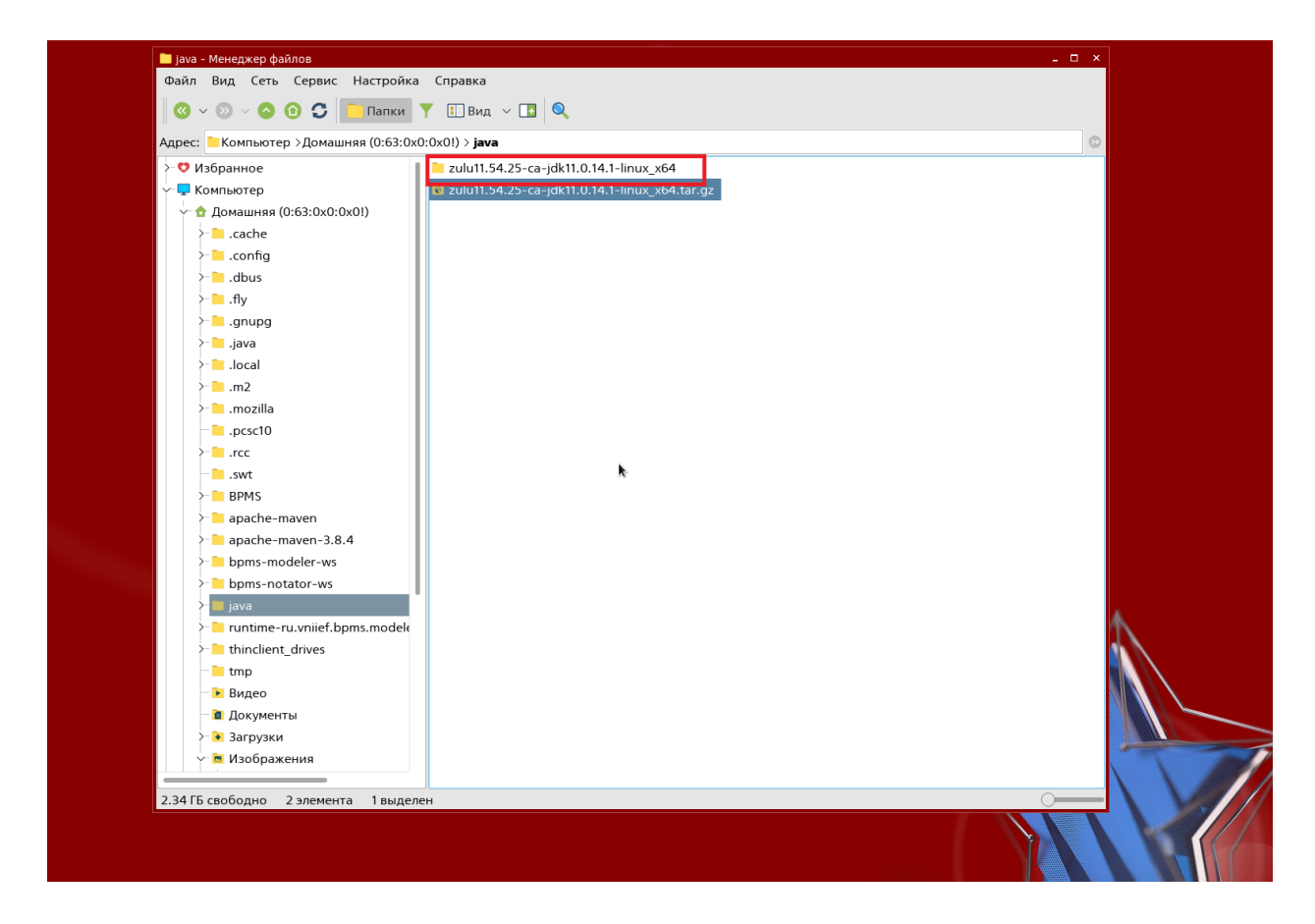

5. Указать переменную «java» в файле «~/.bashrc». Для этого открываем окно терминала и пишем команду kate ~/.bashrc.

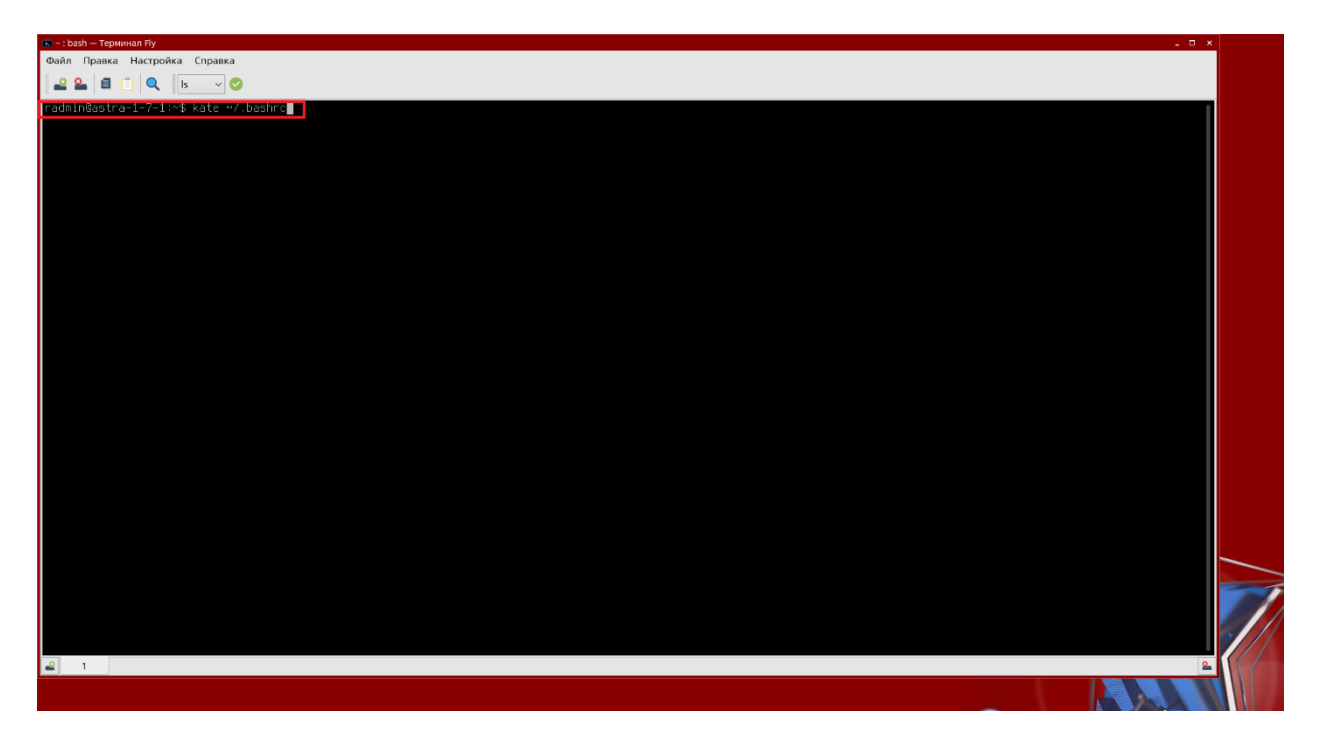

6. Прописываем переменную для Java:

JAVA\_HOME=/home/radmin/java/zulu11.54.25-ca-jdk11.0.14.1-linux\_x64 export PATH=\${JAVA\_HOME}/bin:\${PATH}.

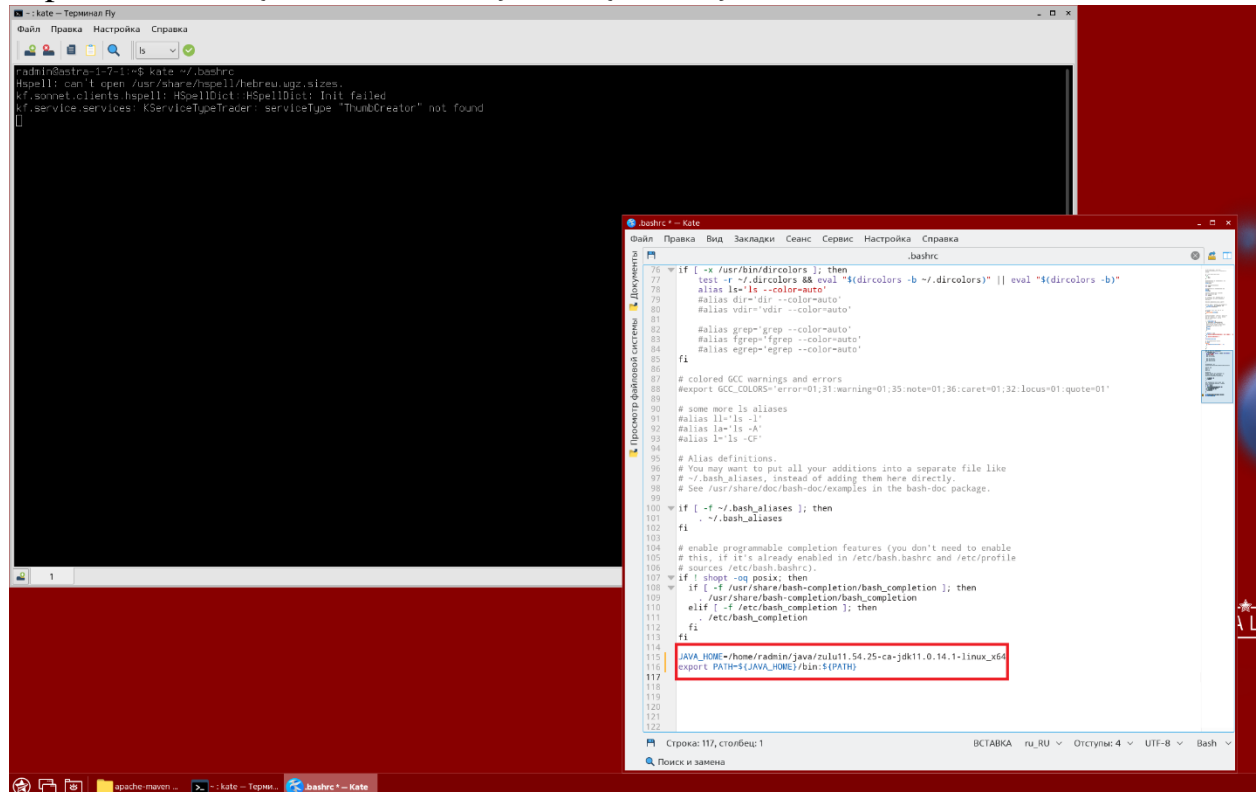

7. Сохраняем файл нажатием на кнопку «Сохранить».

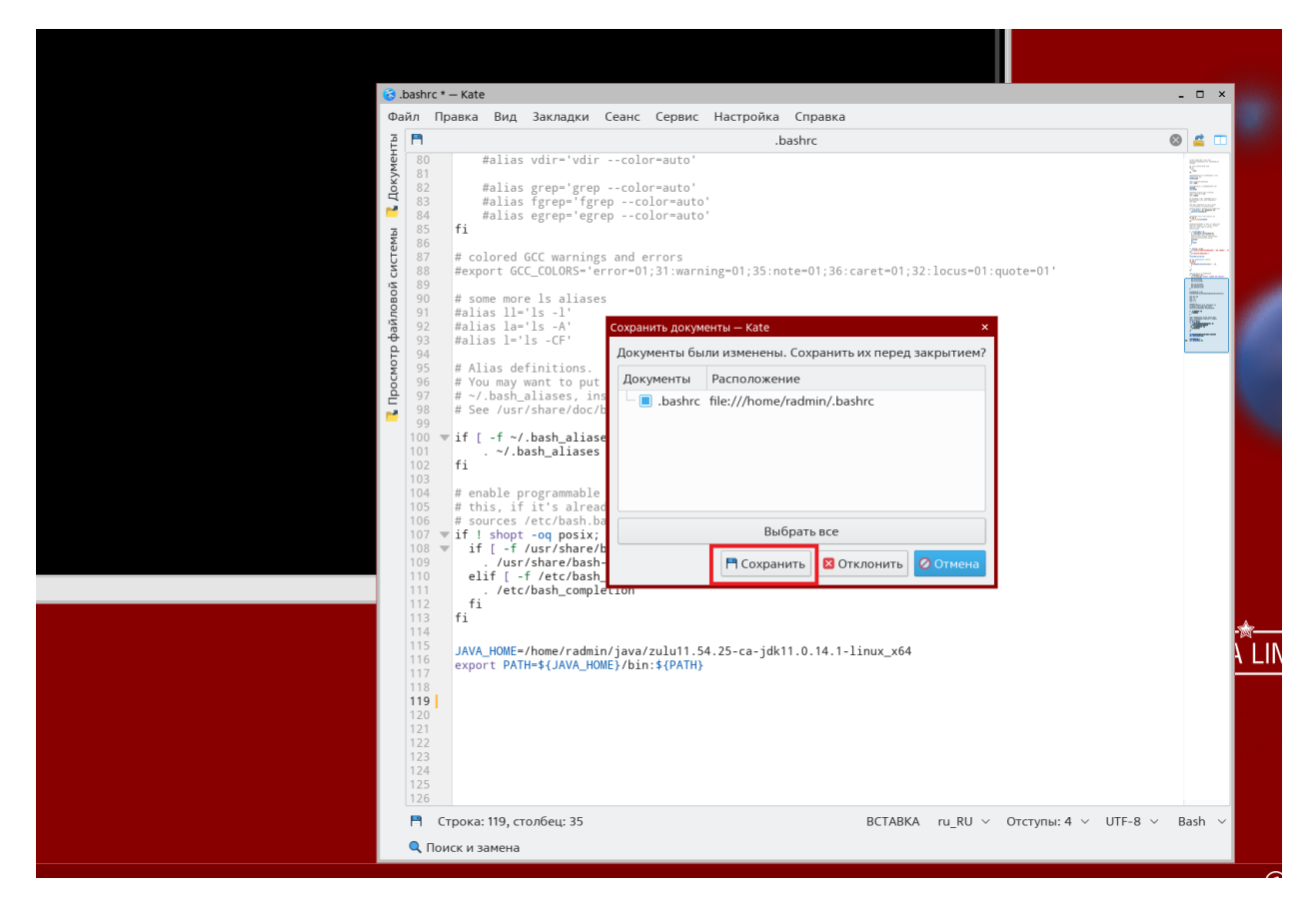

8. Обновляем файл «~/.bashrc» Для этого в терминале введем команду

«source ~/.bashrc».

| 💌 ~ : bash — Терминал Fly                                                                                                    |
|----------------------------------------------------------------------------------------------------|
| Файл Правка Настройка Справка                                                                                                    |
|                                                                                                    |
| radmin@astra-1-7-1:~\$ kate ~/.bashrc<br>Hspell: can't open /usr/share/hspell/hebrew.wgz.sizes.<br>kf.sonnet.clients.hspell: HSpellDict::HSpellDict: Init failed<br>kf.service.services: KServiceTypeTrader: serviceType "ThumbCreator" not found<br>radmin@astra-1-7-1:~\$ source ~/.bashrc |
|                                                                                                    |
|                                                                                                    |
|                                                                                                    |
|                                                                                                    |
|                                                                                                    |
|                                                                                                    |

9. Заходим в терминал и проверяем версию Java введя команду «java - version».

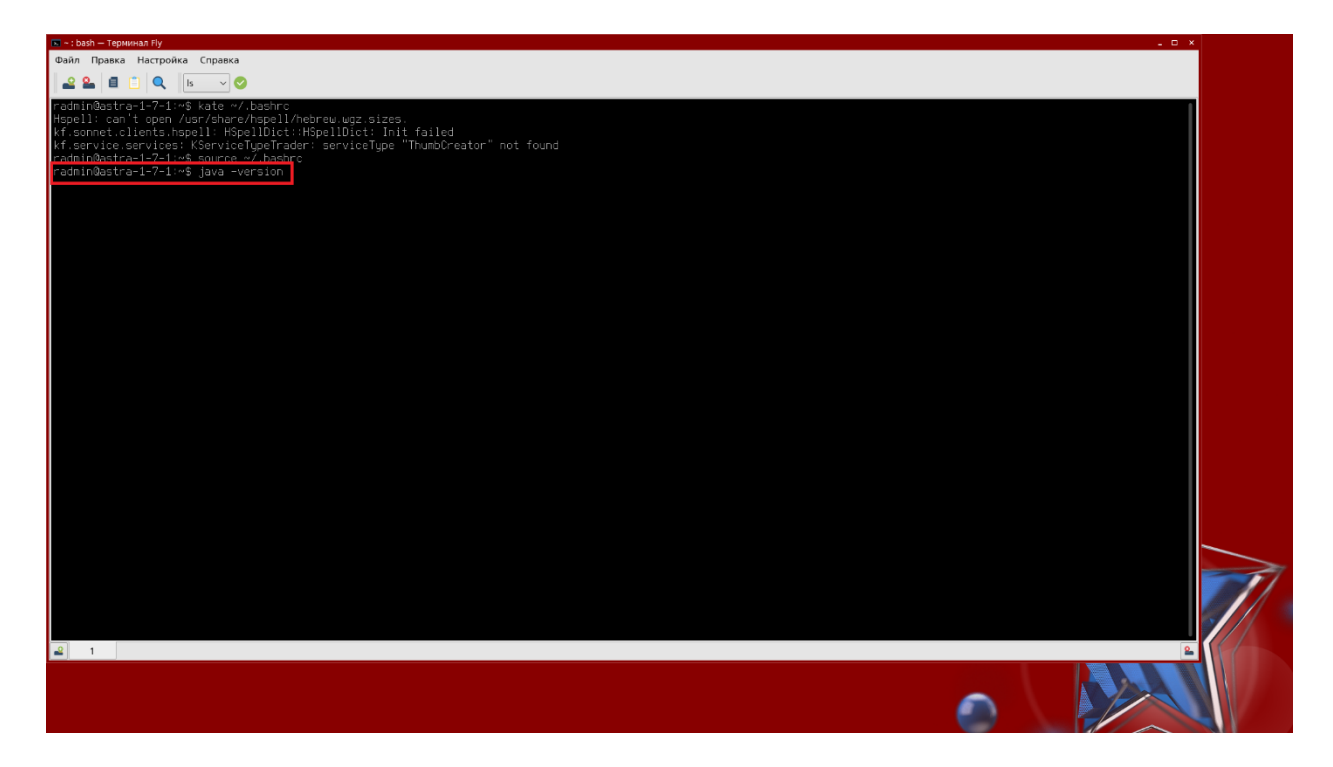

10. В результате проверки отображается версия «java».

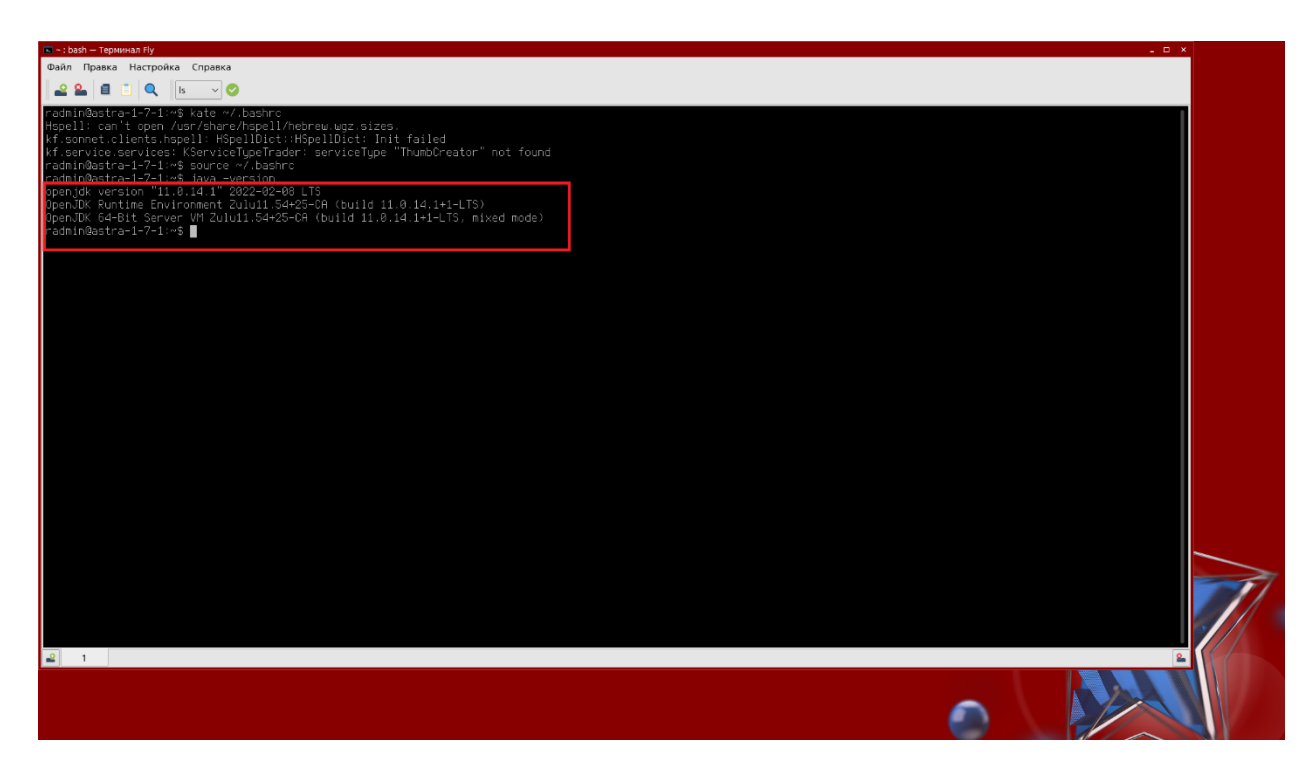

## **2.4.** Установка CollabNetSubversionEdge на Linux

#### Требования

Должна быть установлена Java 8 или 11 JRE/JDK. Рекомендуется использовать Azul Zulu OPenJDK.

Должен быть установлен Python 2.6 или 2.7. Subversion Edge использует mod\_python, который требует, чтобы ваша система Python предоставляла общие библиотеки. Многие последние версии Linux дистрибутивы включают общие библиотеки в необязательных пакетах с именем "python-libs". Этот пакет необходимо установить.

Subversion Edge не работает с Python 3.

CollabNet Subversion Edge использует HTML5, CSS3 и JavaScript. Ваш браузер должен разрешать JavaScript для запуска и правильной работы вебинтерфейса.

Поддерживаются следующие браузеры:

- Chrom;

- FireFox.

1. Перейти в папку, в которую вы необходимо установить CollabNet Subversion.

Примечание: должны быть права на запись в эту папку.

| 🛅 astr_svn - Менеджер файлов                                   |                                                     |
|----------------------------------------------------------------|-----------------------------------------------------|
| Файл Вид Сеть Сервис Настройка Справка                         |                                                     |
| 🛛 📀 — 💿 🕝 🕤 🚺 Папки 🝸 🔛 Вид — 🚺 🔍                              |                                                     |
| Адрес: 🦰 Компьютер >Домашняя (0:63:0x0:0x0!) >BPMS > astr_svn  |                                                     |
| > 🗘 Избранное                                                  | Название                                            |
| ∽- 🖵 Компьютер                                                 | CollabNetSubversionEdge-6.0.2-9_linux-x86_64.tar.gz |
| ∨- 🛨 Домашняя (0:63:0x0:0x0!)                                  | install_JAVA.sh                                     |
| V- 📒 BPMS                                                      | ☑ install_SVN_CollabNet.sh                          |
| >- 🔁 Modeler                                                   | ☑ install_maven.sh                                  |
| >- 🔁 Notator                                                   |                                                     |
| >- 📔 Release-96                                                |                                                     |
| >- 📒 Release110                                                |                                                     |
|                                                                |                                                     |
| ∽ 🔲 astr_svn                                                   |                                                     |
| CollabNetSubversionEdge-6.0.2-9_linux-x86_64.tar.gz            |                                                     |
| >- 📔 bpms                                                      |                                                     |
| >=>>>>>>>>>>>>>>>>>>>>>>>>>>>>>>>>>>>>                         |                                                     |
| >=>>>>>>>>>>>>>>>>>>>>>>>>>>>>>>>>>>>>                         |                                                     |
| > 🔁 bpms.notator.updatesite.eclipse-repository-1.0.0-SNAPSHOT  |                                                     |
| > 🔁 bpms.notator.updatesite2.eclipse-repository-1.0.0-SNAPSHOT |                                                     |
| >- 📒 notator-linux-standalone                                  |                                                     |
| >- 📒 tmpBPMSupdates                                            |                                                     |
| >- 📒 update.methodology                                        |                                                     |
| >- 📒 update.methodology2                                       |                                                     |
| bpms.modeler.updatesite.eclipse-repository-1.0.0-SNAPSHOT.zip  |                                                     |
| bpms.modeler.updatesite2.eclipse-repositorv-1.0.0-SNAPSHOT.zip |                                                     |

2. Разархивировать файл, загруженный с CollabNet. Создастся папка с именем «csvn» в текущем каталоге.

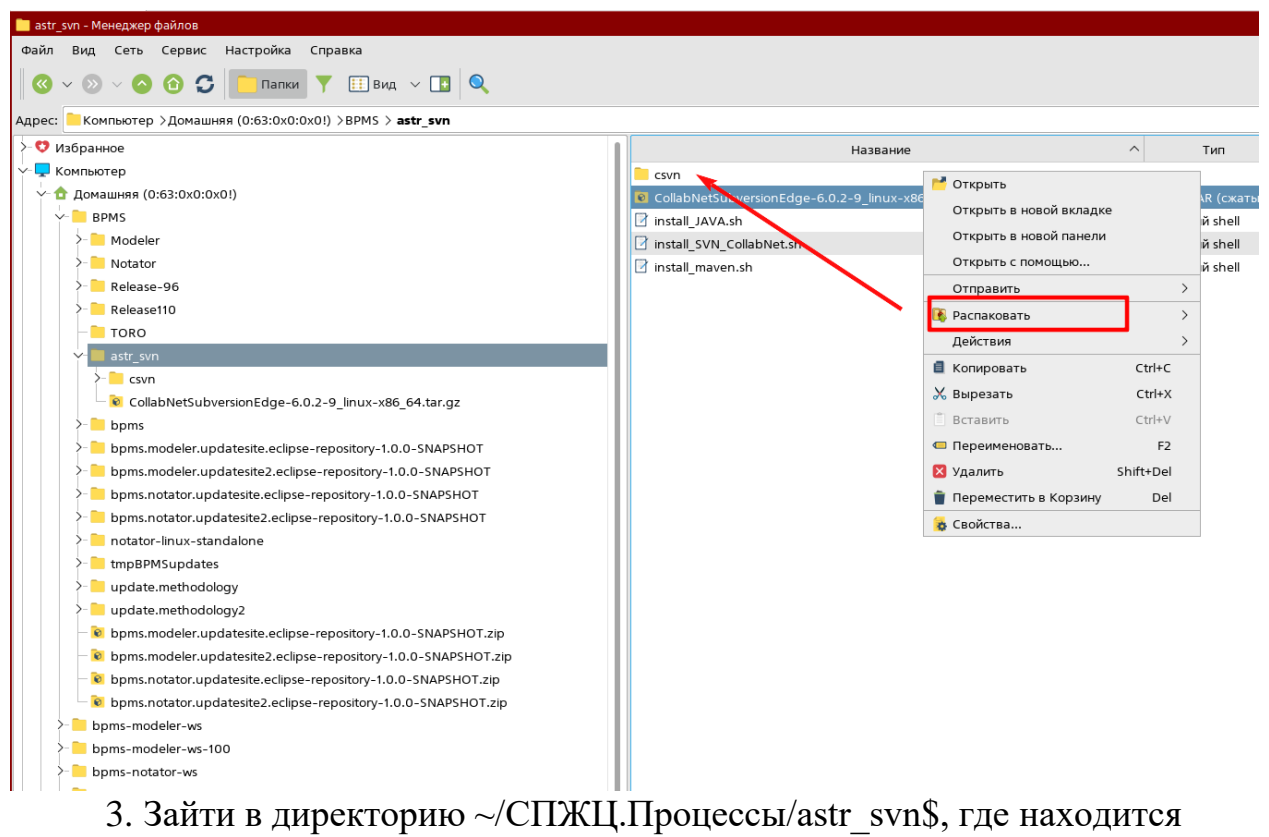

папка «csvn» и устанавить для неё все права командой: chmod 777 csvn.

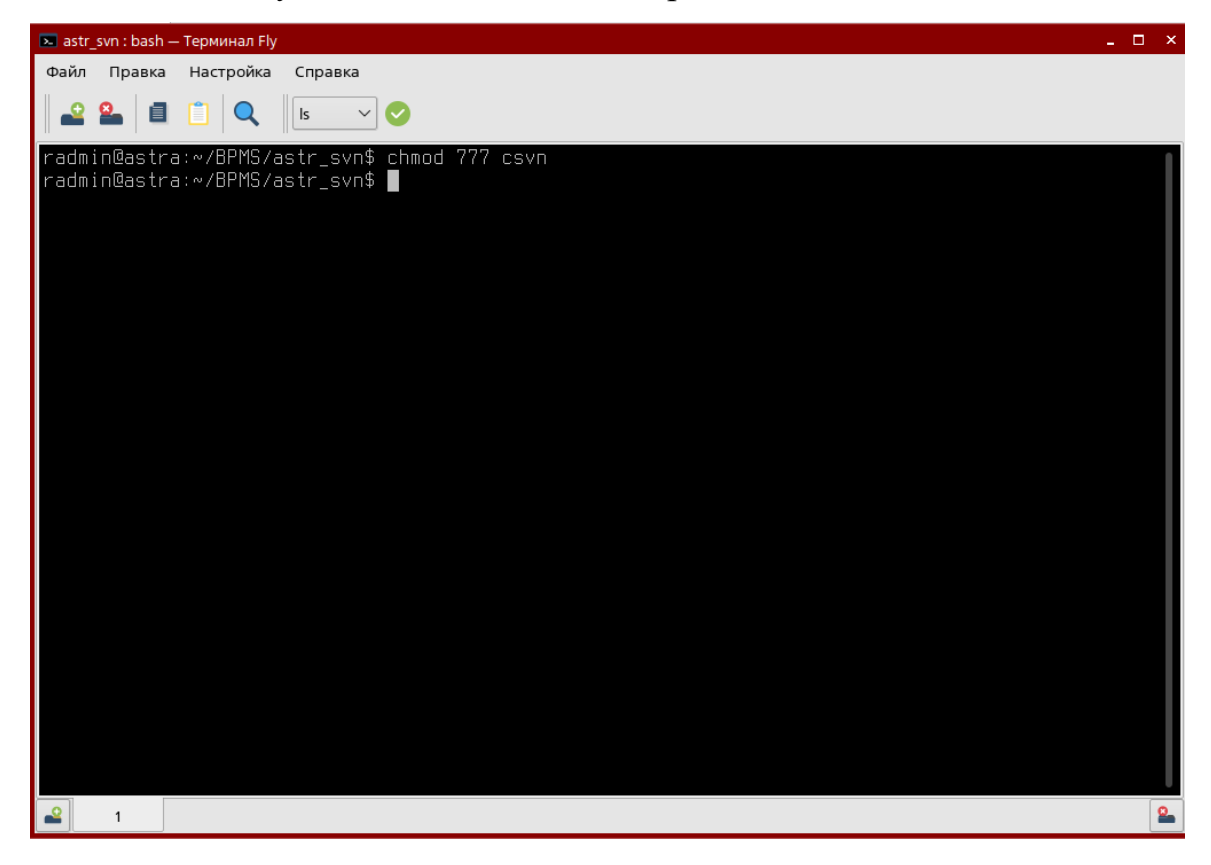

4. Далее запустить сервер. Для этого открыть терминал, в нем перейти в директорию ../csvn/bin и выполнить команду ./csvn start.

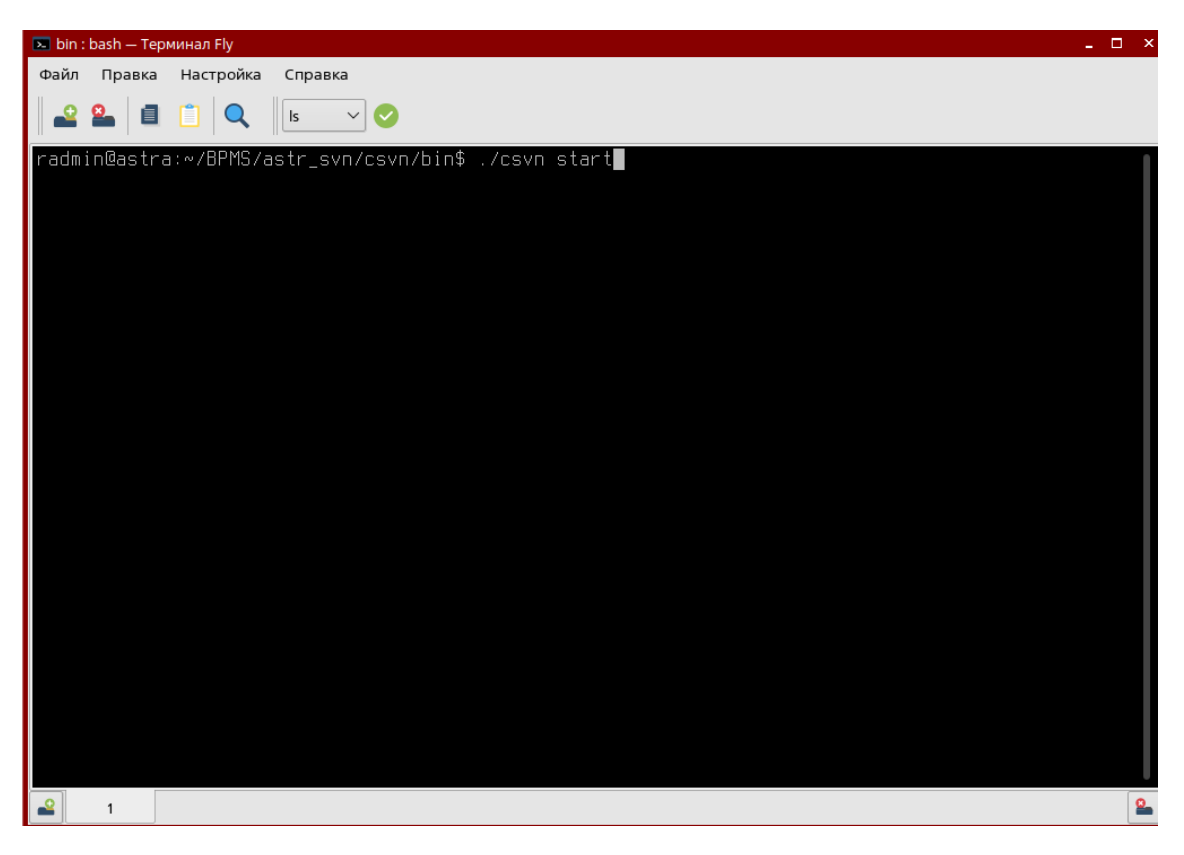

5. Дожидаться пока запустится сервер.

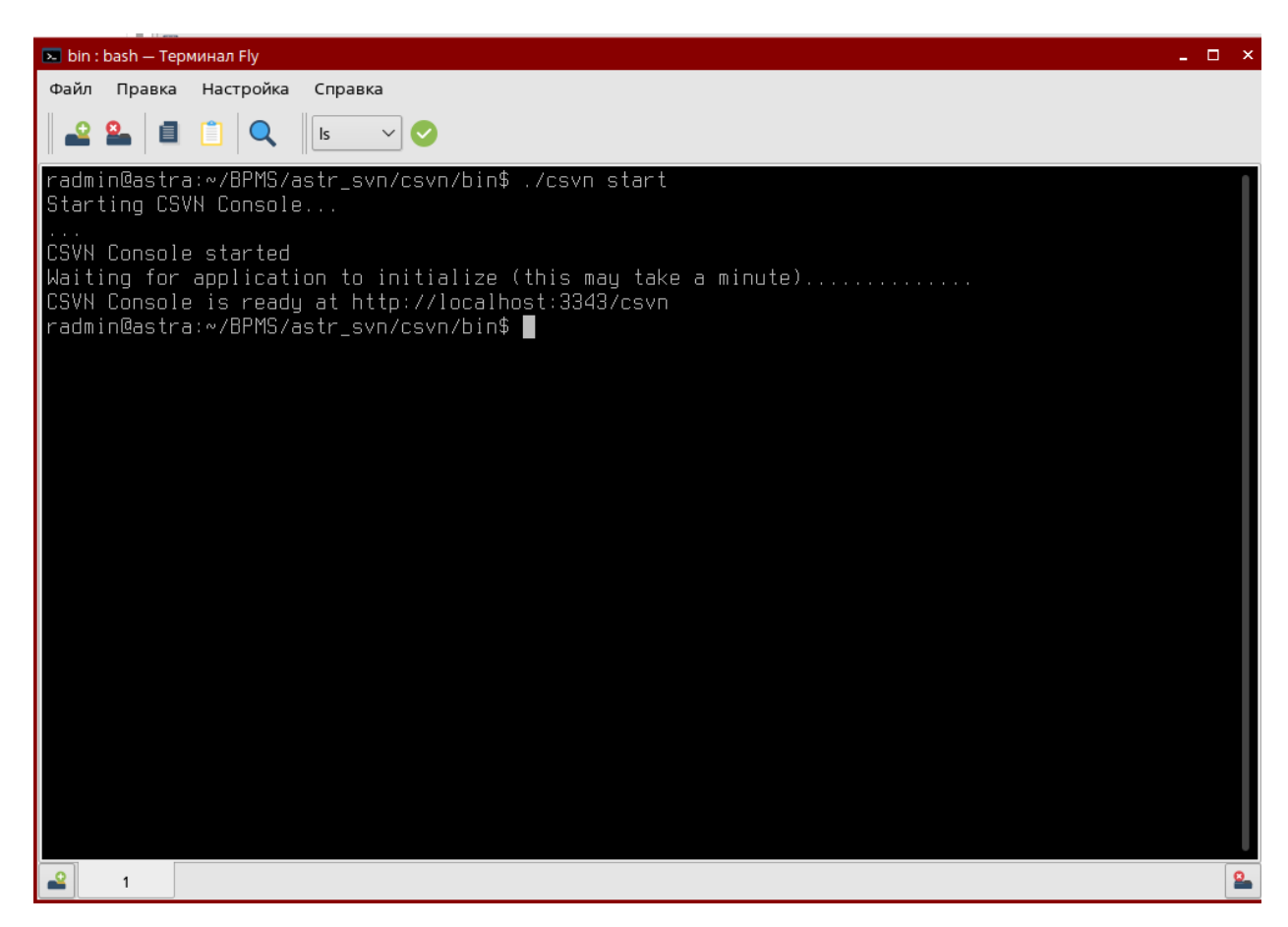

6. Нажать ЛКМ в терминале по ссылке с жатой клавишей Ctrl

(Ctrl+ЛКМ), после чего откроется окно браузера для дальнейшей настройки сервера.

| 🌼 CollabNet Subversion Edge Login   | — Mozilla Firefox                                                                    |  |  |  |  |  |
|-------------------------------------|--------------------------------------------------------------------------------------|--|--|--|--|--|
| SE CollabNet Subversion Edge ×      | +                                                                                    |  |  |  |  |  |
| $\leftarrow \rightarrow \mathbf{G}$ | O D localhost:3343/csvn/login/auth;jsessionid=node01hbri1yksn4t41kr38z6agsles2.node0 |  |  |  |  |  |
| SubversionEdge                      |                                                                                      |  |  |  |  |  |
|                                     | Username<br>Password<br>Sign In                                                      |  |  |  |  |  |

#### **2.5.** Настройка CollabNet Subversion Edge

Открыть в браузере страницу настроек и ввести логин/пароль (admin/admin).

| 😳 CollabNet Subversion Edge Login — Mozilla Firefox                                                                      |                                 |  |  |  |  |
|----------------------------------------------------------------------------------------------------|---------------------------------|--|--|--|--|
| S CollabNet Subversion Edge × +                                                                                          |                                 |  |  |  |  |
| $\leftarrow \rightarrow \mathbb{C}$ O D localhost:3343/csvn/login/auth;jsessionid=node01hbri1yksn4t41kr38z6agsles2.node0 |                                 |  |  |  |  |
| SubversionEdge                                                                                                    |                                 |  |  |  |  |
|                                                                                                    | Username<br>Password<br>Sign In |  |  |  |  |

#### 2.6. Настройка подключения

1. Зайти в настройках на вкладку Administration ->Server Settings.

| ← → C ① localhost:3343/csvn/                                                                                                    |                                                                                         |                                                                                              |     |
|----------------------------------------------------------------------------------------------------|-----------------------------------------------------------------------------------------|----------------------------------------------------------------------------------------------|-----|
| SubversionEdge Repositories Users Administration                                                                                 |                                                                                         |                                                                                              |     |
| MANTERANCE<br>Sanan<br>Server Logo<br>John<br>Overnomine note<br>Barrow Santago<br>Authentication<br>Press Sanver<br>Mail Server | Status<br>Subversion status:<br>Hostname:<br>Repository parent:<br>Browse repositories: | C Up<br>mazakin ski local<br>http://mazakin.ski local/www<br>http://mazakin.ski/local/wewe   | Sep |
| Logging<br>EXTENSIONS<br>TeamForge                                                                                               | Information                                                                             |                                                                                              |     |
|                                                                                                    | Software version                                                                        | 6.0.2                                                                                        |     |
|                                                                                                    | Running since                                                                           | 05/10/2023 22:39:22 MSK                                                                      |     |
|                                                                                                    | Repo health                                                                             | There are no repositories yet Go to the Repositories tab to create or discover repositories. |     |

2. Указать в поле Port: 8080.

| $\leftrightarrow$ $\rightarrow$ C (i) localhost:3343/csvn/server/edit |                                       |                                                                            |
|-----------------------------------------------------------------------|---------------------------------------|----------------------------------------------------------------------------|
| SubversionEdge Repositories Users Administration                      |                                       |                                                                            |
| MAINTENANCE<br>Status                                                 | Server Settings                       |                                                                            |
| Server Logs<br>Jobs                                                   | Hostname:                             | mazaikin skr.local                                                         |
| CONFIGURATION Server Settings Authentication                          | Apache Encryption:                    | Subversion Server should serve via https.                                  |
| Proxy Server<br>Mail Server<br>Logging                                | Port:                                 | 8080<br>Standard ports require additional setup.                           |
| EXTENSIONS<br>TeamForge                                               | Repository Directory:                 | C:\csvn\data\repositories Parent directory that includes all repositories. |
|                                                                       | Backup Directory:                     | C:\csvn\data\dumps                                                         |
|                                                                       | Administrator:                        | Nobody                                                                     |
|                                                                       | Administrator Email:                  | devnull@collab.net                                                         |
|                                                                       | Administrator Alternative<br>Contact: |                                                                            |
|                                                                       | Console Encryption:                   | Subversion Edge Management Console should require https.                   |
|                                                                       |                                       | Save Cancel                                                                |

3. Затем нажать кнопку сохранить.

| Changes were saved. Subversion server is running.                             |                                      |                                                                                                    |
|-------------------------------------------------------------------------------|--------------------------------------|----------------------------------------------------------------------------------------------------|
| MAINTENANCE<br>Status                                                         | Server Settings                      | Advanced Settings                                                                                     |
| Server Logs<br>Jobs                                                           | Hostname:                            | masalin da facal                                                                                      |
| Conclusion<br>Server Setting<br>Administration<br>Party Server<br>Main Server | Apache Encryption:<br>Port:          | The full qualified homann.                                                                            |
| Extensions<br>TeamForge                                                       | Repository Directory:                | C conducting publics Parent disclay for the foregraphics Parent disclay for the foregraphics          |
|                                                                               | Backup Directory:                    | Creanidate/angos<br>Repeatory duray files will be atored here, under their respective repeatory name. |
|                                                                               | Administrator:                       | Robody                                                                                                |
|                                                                               | Administrator Email:                 | derend@colab.net                                                                                      |
|                                                                               | Administrator Alternative<br>Contact |                                                                                                    |
|                                                                               | Cansole Encryption:                  | Stehneslen Edge Managemeit Constite ubrukt nagelite https:                                            |
|                                                                               | [                                    | and I                                                                                                 |

4. Затем на вкладке «Administration» в разделе «Server Settings» нажать на «Advanced Server Settings» в правом верхнем углу.

| ← → C (③ localhost:3343/csvn/server/update         |                                       |                                                                                    | 朝 企 全 門 寿 日 亀 日                           |
|----------------------------------------------------|---------------------------------------|------------------------------------------------------------------------------------|-------------------------------------------|
| SubversionEdge Repositories Users Administration   |                                       |                                                                                    | Super Administrator (admin) Logout Help + |
| Changes were saved. Subversion server is running.  |                                       |                                                                                    |                                           |
| MAINTENANCE<br>Status                              | Server Settings                       |                                                                                    | Advanced Settings                         |
| Server Logis<br>Jobs                               | Hostname:                             | mazalikin skritocal                                                                |                                           |
| CONFIGURATION<br>Sorver Settings<br>Authentication | Apache Encryption:                    | Subversion Server should serve via https:                                          |                                           |
| Proxy Server<br>Mail Server                        | Port:                                 | B000<br>Standard ports may require additional setup.                               |                                           |
| Cryping<br>EXTENSIONS<br>Transforge                | Repository Directory:                 | C :csvvrldstairepositionies                                                        |                                           |
|                                                    | Backup Directory:                     | Vremt directory that includes all repositories.  Chown/data/dumps                  |                                           |
|                                                    | Administrator.                        | Repository dump files will be stored here, under their respective repository name. |                                           |
|                                                    | Administrator Email:                  | devnull@collab.ret                                                                 |                                           |
|                                                    | Administrator Alternative<br>Contect: |                                                                                    |                                           |
|                                                    | Console Encryption:                   | Subversion Edge Management Console should require https.                           |                                           |
|                                                    |                                       | Cancel                                                                             |                                           |

5. Указать в поле Context Path: «/svn».

| ← → C ③ localhoot3343/covn/server/advanced                                                                                                    | 和 出 会 同 未 日 条 1                                                                                                    |
|----------------------------------------------------------------------------------------------------|----------------------------------------------------------------------------------------------------|
| SubversionEdge Repositories Users Admitestration                                                                                                    | Sugar Administrator (admin)   Logour   Halp +                                                                                                    |
| MARTENANCE Advanced Server Set                                                                                                    | tings                                                                                                    |
| John III Thu fields on this page have                                                                                                    | statual suttings which are generally adequate for a Subversion server. There is a VMR Page which describes the options mere fully                                                                                                    |
| ComPORTATION Auto-versioning Auto-versioning A | Enable advance commts then WabDNV duets: A grander log message will be attached to each mobilion                                                                                                    |
| Proxy Server Compression Level<br>Mail Server                                                                                                    | Comparison     Comparison     C      |
| Loging Duk Updaws<br>Printestea<br>TeamFage                                                                                                    | E Marx support al indusive responses to REPORT requests if duet supports from<br>Differ, molifies densities to tait requestes are preferred over multiple individual OET/PRIOPINO requests.                                                                                                    |
| UTF-8 Encoding                                                                                                    | Annume UTF-4 encoded messages from hooks, edual to ASCI.                                                                                                    |
| Datast Hooks Environment                                                                                                    | Enverse appropriate for all hoods sorights. Multiples variables may be spaces detailed to Values with spaces school be quoted #VIII-8 for detailed # lis a good data to set a VIII-8 seconding tons. E.g. LANGree, USVIII-8                                                                                                    |
| List Repositories                                                                                                    | Chable listing of repositions for unick a new administrative user is authorized.                                                                                                    |
| Access Rules                                                                                                    | Enable path based repeations access when<br>Disable subversion where optimizations and hitted where processore.                                                                                                    |
| Subversion Realm                                                                                                    | Collabilier, Subsension Repository                                                                                                    |
| Contail Path                                                                                                    | Approximation of the former sector of the sector of the se |
| Subversion URL                                                                                                    |                                                                                                    |
|                                                                                                    | URI at extensity configured moreas prov F-g. https://provp.seurformationum                                                                                                    |
| ViewsC URL                                                                                                    | URL st externally configured revenue press/E.g. integelisprenzy-contennal/vitavec.                                                                                                    |
|                                                                                                    |                                                                                                    |

# 6. Нажать кнопку «Save».

| ← → C () localhost:3343/csvn/server/advanced      |                                                                                                    | De G            |
|---------------------------------------------------|----------------------------------------------------------------------------------------------------|-----------------|
| SubversionEdge Reproductive Users Administration  |                                                                                                    | Super Administr |
| Changes were saved. Subversion server is running. |                                                                                                    |                 |
| MANTENANCE                                        | Advanced Service Settings                                                                                                    |                 |
| Status<br>ServerLaga                              | servariosa sosteo: ocialingo                                                                                                    |                 |
| Jobs                                              | The fact to the page have default settings which are generally adoptate for a Submanion answer. Then a a Wein Page which describes the options more My:                                                                                                    |                 |
| CONTIGUATION<br>Server Desirgs                    | Auto-menioring 🔄 Endels automatic some fur from Wal-QAV stretts. A generic log message will be attached to savit residen.                                                                                                    |                 |
| Authentication<br>Pricing Server                  | Compression Level a                                                                                                    |                 |
| Mail Server<br>Logging                            | Use a high value (mor 6). If server's benched in a bothered or liver to reduce a loss of the liver of the liver of the liv   |                 |
| EXTENSIONS                                        | But ly lyteme of Allers support advectures on responses to IEEE/TOT THE particular despense theme.<br>Combine Committee cannot be and the contractive and and theme commendation of the commendation of the comm |                 |
| TesmForge                                         | UTF4 Encoding 🔄 Assume UTF4 serveced messages from hooks; vedualt is ABOI.                                                                                                    |                 |
|                                                   | Defuil Hosts Environment                                                                                                    |                 |
|                                                   | Environis appropriate for all heads excipte. Notifyin variables may be appeare administral. Values with appeare advector is a proof date to and a UTF-4 exceeding head. E.g. LANCE-exc. USE UTF-4                                                                                                    |                 |
|                                                   | Lite Repositories 👩 Evable listing of repositories for which a non-administrative user is submitted.                                                                                                    |                 |
|                                                   | Acasa Buai 🔮 Chaile path based apparticip scenar ayas<br>Chaile path based path path path path path path path path                                                                                                    |                 |
|                                                   | Subvestion Regime Consoline Subvestion Regionary                                                                                                    |                 |
|                                                   | Cuterinitian salei dettar                                                                                                    |                 |
|                                                   | Contract Plate //SVN                                                                                                    |                 |
|                                                   | URL part for Budwarden, E.g. Jown                                                                                                    |                 |
|                                                   | Subwards URL                                                                                                    |                 |
|                                                   | Uni, the Kater key polity is a second proby 6.8, inspection problem in the second second                                                                                                    |                 |
|                                                   | Henry Unit                                                                                                    |                 |
|                                                   | Censki Lill                                                                                                    |                 |
|                                                   | URL of externally configured reverse prov. E.g. 15ps://aproxy.pour/brainform                                                                                                    |                 |
|                                                   | Cade                                                                                                    |                 |
|                                                   |                                                                                                    |                 |
|                                                   | Lanna sang Tayan Tananany atajati sakar sina jan protessi in MS. Dahuli in 1980. U wil disaka santa.                                                                                                    |                 |
|                                                   | Full Tests. 📄 Cetek content full tests, if sufficient cetek is available.                                                                                                    |                 |
|                                                   | Tet Deta - Cache content detas. If selforent cente a available.                                                                                                    |                 |
|                                                   | Aur Page 🔄 Cathe revision properties. Highly recommended when using people's repositionies, streaming and a streaming and a s    |                 |
|                                                   |                                                                                                    |                 |
|                                                   | and the second second se                                                                                                    |                 |
|                                                   | Assess Log Parents 1 No. N. Hou M. 1996 (No. No. No.                                                                                                    |                 |
|                                                   | Eas https://documentation                                                                                                    |                 |
|                                                   | Survey of the Alexandron and Alexandron Alexandron Alexan                                                                                                    |                 |
|                                                   |                                                                                                    |                 |
|                                                   | Sawa Canadi Rassing Default Visual                                                                                                    |                 |
|                                                   |                                                                                                    |                 |
|                                                   |                                                                                                    |                 |

#### 2.7. Создание репозитория

1. Зайти на вкладку репозитория Repositories и нажать кнопку Create.

| ← → C (@ localhost3343/covn/repo/fist            |                                           |                                                  | 월 순 호 <b>月 ★ D &amp;</b> :                       |
|--------------------------------------------------|-------------------------------------------|--------------------------------------------------|--------------------------------------------------|
| SubversionEdge Repositories Users Administration |                                           |                                                  | Super Administrator (admin) Logout Help +        |
| REPOSITIONES<br>Repositive List                  | Repositories                              |                                                  |                                                  |
| Access Hules<br>Backup Schedule                  | 10 v records per page                     |                                                  | Filter                                           |
| Manage Templates                                 | Name                                      | <ul> <li>Checkout command</li> </ul>             | § Status                                         |
|                                                  | There are no repositories yet. You may cr | sate a new repository using the 'Create' button. |                                                  |
|                                                  | Showing 0 entries                         |                                                  | — Предыдушая страница —                          |
|                                                  |                                           |                                                  | Create Discover Info Dump Pack Verly Load Delete |

#### 2. Далее в поле «Name» ввести «bpms» и нажать кнопку «Create».

| ← → C ③ localhost3343/cs     SubversionEdge     by CollabNet     PEPO STORIES | vn/repo/index<br>Repositories Users Administration |                |            |                                                  |                    |
|-------------------------------------------------------------------------------|----------------------------------------------------|----------------|------------|--------------------------------------------------|--------------------|
| Repository List                                                               |                                                    | Create Reposit | ory        |                                                  |                    |
| Access Rules                                                                  |                                                    | r              |            | <u> </u>                                         |                    |
| Backup Schedule                                                               |                                                    |                | Name:      | bpms                                             |                    |
| Manage remplates                                                              |                                                    | Ī              | nitialize: | Template                                         |                    |
|                                                                               |                                                    |                |            | <ul> <li>Empty repository</li> </ul>             |                    |
|                                                                               |                                                    |                |            | <ul> <li>Create standard trunk/branch</li> </ul> | nes/tags structure |
|                                                                               |                                                    |                |            | <ul> <li>Backup</li> </ul>                       |                    |
|                                                                               |                                                    |                |            | _                                                |                    |
|                                                                               |                                                    |                |            | Create                                           |                    |
|                                                                               |                                                    |                |            |                                                  |                    |
|                                                                               |                                                    |                |            |                                                  |                    |
|                                                                               |                                                    |                |            |                                                  |                    |
|                                                                               |                                                    |                |            |                                                  |                    |
|                                                                               |                                                    |                |            |                                                  |                    |
|                                                                               |                                                    |                |            |                                                  |                    |
|                                                                               |                                                    |                |            |                                                  |                    |
|                                                                               |                                                    |                |            |                                                  |                    |
| Repositories                                                                  |                                                    |                |            |                                                  |                    |
| 10 v records per page                                                         |                                                    |                |            |                                                  | Filter:            |
| Name                                                                          | Checkout command                                   |                |            | ¢                                                | Status             |
| D bpms                                                                        | svn co http://astra.skr.local/MVP/bpms bpmsuserna  | ame=admin      |            |                                                  | ок                 |

3. Репозиторий СПЖЦ.Процессы успешно создан.

| SubversionEdge                                                 |                             |                           |                                                 |                           |                             |                              |
|----------------------------------------------------------------|-----------------------------|---------------------------|-------------------------------------------------|---------------------------|-----------------------------|------------------------------|
| by Collability Collability Collability Collability Collability |                             |                           |                                                 |                           | Super Administrator (admin) | Logout Help -                |
| Successfully created repository.                               |                             |                           |                                                 |                           |                             |                              |
| nterosmones<br>Repeating Uat<br>Access Rules                   | Repository: BPMS            |                           |                                                 |                           |                             |                              |
| Backup Schedule                                                | Status:                     | OK                        | Filesystem Format:                              | PSPS version 8            |                             |                              |
| Manage Tampianes                                               | Revisions:                  | 0                         | Repository Format:                              | 5                         |                             |                              |
|                                                                |                             |                           | Shardisg:                                       | Enabled (1 000 revisions) |                             |                              |
|                                                                | Packed:                     | False                     | Representation Sharing:                         | True                      |                             |                              |
|                                                                | Supports:                   | svodit1, sharding, margai | info, rep-sharing, packed revs, packed revprops |                           |                             |                              |
|                                                                | UUID:                       | cc50af5-d617-e744-89de    | 0bc01090a977                                    |                           |                             |                              |
|                                                                |                             |                           |                                                 |                           |                             |                              |
|                                                                | Hook Scripts Deckup Hes     | Scheduled 2005            |                                                 |                           |                             |                              |
|                                                                | 10 🗢 records per page       |                           |                                                 |                           | Fiber                       |                              |
|                                                                | File Name                   |                           |                                                 | * Date                    | Size                        |                              |
|                                                                | D post-comm                 | t tropi                   |                                                 | 05/12/2023 16:20:42 MSK   | 2,59 KB                     |                              |
|                                                                | D post-lock.ir              | rei C                     |                                                 | 05/12/2023 10:20:42 MSK   | 2,71 KB                     |                              |
|                                                                | post-respin                 | p-change.tmpl             |                                                 | 05/12/2023 16:20:42 MSK   | 2,94 KB                     |                              |
|                                                                | D post-unlock               | tripl                     |                                                 | 05/12/2023 16:20:42 MSK   | 2,55 KB                     |                              |
|                                                                | D pre-commit                | angl                      |                                                 | 05/12/2023 16:20:42 MSK   | 3,96 KB                     |                              |
|                                                                | D pre-lock.tm               | pl.                       |                                                 | 05/12/2023 16:20:42 MSK   | 3.6 KB                      |                              |
|                                                                | D pro-maprop                | e-change firipi           |                                                 | 05/12/2023 16 20 42 MSK   | 3.43 KB                     |                              |
|                                                                | D pre-unlock                | angi                      |                                                 | 05/12/2023 16:20:42 M3K   | 3,29 KB                     |                              |
|                                                                | D start-comm                | it tropi                  |                                                 | 05/12/2023 16:20:42 MSK   | 3,67 KB                     |                              |
|                                                                | Showing 1 to 9 of 9 entries |                           |                                                 |                           | ← Прядчаршая страчная       | т Спедуоция странаца -       |
|                                                                |                             |                           |                                                 |                           |                             | ounties interesting interest |

#### 2.8. Добавление пользователей

1. Перейти на вкладку «Users».

| ← → C () localhost3343/csvn/user/list            |                             |                     |             | वि छ                        | * E *       |           |
|--------------------------------------------------|-----------------------------|---------------------|-------------|-----------------------------|-------------|-----------|
| SubversionEdge Repositories Users deministration |                             |                     |             | Super Administrator (admin) | Logout      | Help -    |
| USERS<br>User List                               | Users                       |                     |             |                             |             |           |
| Role List                                        | 10 v records per page       |                     |             | Filter:                     |             |           |
|                                                  | Usemame                     | Full Name           | Description |                             |             |           |
|                                                  | admin                       | Super Administrator | admin user  |                             |             |           |
|                                                  | Showing 1 to 1 of 1 entries |                     |             | - Предъдушая страница 1     | Следующая с | траница → |
|                                                  |                             |                     |             |                             |             | Create    |

### 2. И нажать кнопку «Create».

| ← → C (i) localhost:3343/csvn/user/index         |                                                                                              |  |
|--------------------------------------------------|----------------------------------------------------------------------------------------------|--|
| SubversionEdge Repositories Users Administration |                                                                                              |  |
|                                                  |                                                                                              |  |
| USERS                                            | Create User                                                                                  |  |
| User List                                        |                                                                                              |  |
| Role List                                        | Login Name:                                                                                  |  |
|                                                  | Full Name:                                                                                   |  |
|                                                  | New Password:                                                                                |  |
|                                                  |                                                                                              |  |
|                                                  | Confirm Password:                                                                            |  |
|                                                  | Email:                                                                                       |  |
|                                                  | Description:                                                                                 |  |
|                                                  | Roles Granted: 🗌 ROLE_ADMIN - Super/Root Administrator (Full Privileges)                     |  |
|                                                  | ROLE_ADMIN_HOOKS - Repository Hook Scripts Administrator                                     |  |
|                                                  | ROLE_ADMIN_REPO - Repositories Administrator                                                 |  |
|                                                  | ROLE_ADMINU_SYSTEMS-System/Server Administrator     ROLE_ADMINU_SYSTEMS-Server Administrator |  |
|                                                  | ROLE_USER - Basic User Authority, required for console access                                |  |
|                                                  | Create                                                                                       |  |

3. Заполнить данные о пользователе (поле «Roles Granted» оставляем по умолчанию) и нажать кнопку «Create».

| ← → C (① localhost3343/csvm/user/index                                                                                                    |                                                                                                    |                                                                                                    |                 |
|----------------------------------------------------------------------------------------------------|----------------------------------------------------------------------------------------------------|----------------------------------------------------------------------------------------------------|-----------------|
| SubversionEdge Repositories Users Administration                                                                                                    |                                                                                                    |                                                                                                    | Super Administr |
| Verticative vertication of an annumeration vertication of an annumeration vertication of a second vertication of a second vert | Create User<br>Login Name:<br>Full Name:<br>New Password:<br>Confirm Password:<br>Email:<br>Description<br>Roles Granted: | Duer Fill User Fill User F |                 |
|                                                                                                    | Descriptor:<br>Roles Gantat                                                                                               | OLL_ADMM - SuperReat Administrator OLL_ADMM - SuperReat Administrator OLL_ADMM_STORS - Repeating Yook Super Administrator OLL_ADMM_STORS - Neuroiter Administrator OLL_ADMM_USERS - User Account Administrator OLL_ADMM_USERS - User Account Administrator OLL_ADMM_USERS - User Account Administrator Coll_ADM_USERS - User Account Administrator Coll_ADM_USERS - User Account Administrator Coll_ADM_USERS - User Account Administrator OLL_ADMM_STORS - User Account Administrator Coll_ADM_USERS - User Account Administrator Coll_ADM_USERS - User Administrator Coll_ADM_USERS - User Administrator Coll_ADM_USERS - User - User - Use  |                 |

#### 2.9. Настройка резервного копирования

1. Зайти на вкладку «Repositories» в раздел «Backup Schedule».

| SubversionEdge     Repositories     Users Administration |                                                                                                    |                              |               | 40 번호 127 분가, 74<br>Super Administrator (admin) Logout |
|----------------------------------------------------------|----------------------------------------------------------------------------------------------------|------------------------------|---------------|--------------------------------------------------------|
| Repository List                                          | Backup Schedule                                                                                         |                              |               |                                                        |
| Access Rules<br>Backup Schedule                          | Type of Job: Full Dump Backup 👻                                                                         |                              |               |                                                        |
| Manage Femplates                                         | Withern to Rum:     Hourly     At:     00     00     00       Daily     Daily     On:     Sunday     00 |                              |               |                                                        |
|                                                          | Number to Keep:<br>0 = keep all                                                                         |                              |               |                                                        |
|                                                          | Use deltas: 🗌 Saves space, but increases processing f                                                   | me                           |               |                                                        |
|                                                          | Existing Jobs New Jobs                                                                                  |                              |               |                                                        |
|                                                          | 25 v records per page                                                                                   |                              |               | Fitter:                                                |
|                                                          | Repository                                                                                              | * Type                       | Scheduled For | © Keep                                                 |
|                                                          | There are no scheduled jobs yet. You may add a job by selecting the type abo                            | ve and setting the schedule. |               |                                                        |
|                                                          | Showing 0 entries                                                                                       |                              |               | - Прядыдушил страници Следующин с                      |
|                                                          |                                                                                                    |                              |               | Replace                                                |

2. Перейти на вкладку «New Jobs» и задать временные параметры, с какой периодичностью будут создаваться резервные копии.

| ← → C () localhost3343/csvn/repo/bkupScheduleMultiple         |                                                                                                    |               | 题 ピ ☆            | (B) * D       |                    |
|---------------------------------------------------------------|----------------------------------------------------------------------------------------------------|---------------|------------------|---------------|--------------------|
| SubversionEdge Repositories Users Administration              |                                                                                                    | Super Admit   | istrator (admin) | Logout        | Help -             |
| REPORTORES<br>Reporting Las<br>Access Rules<br>Castan Charden | Backup Schedule                                                                                                    |               |                  |               |                    |
| Managa Templatus                                              | Where to Theory         Arr.         OF Mourly         Arr.         OF Mourly         OF         Data         O         D         D <thd< th="">         D         D <thd< thd=""></thd<></thd<> |               |                  |               |                    |
|                                                               | Number to Ksap: 0<br>0 = ksep all                                                                                                    |               |                  |               |                    |
|                                                               | Use deltas: Saves space, but increases processing time                                                                                                    |               |                  |               |                    |
|                                                               | Existing Jobs New Jobs                                                                                                    |               |                  |               |                    |
|                                                               | 25 v records per page                                                                                                    |               | Filter:          |               |                    |
|                                                               | Repository                                                                                                    | Existing Jobs |                  |               |                    |
|                                                               | Develop 1 to 1 of Lembe                                                                                                    | - Optimity    | цая страница 1 С | педующая стра | erença →<br>Creato |

3. Далее отметить проект, которому будут производится резервные копии и нажать кнопку «Create».

| Backup Schedule        |                                            |               |
|------------------------|--------------------------------------------|---------------|
| Type of Job:           | Full Dump Backup V                         |               |
| When to Run:           | ○ Hourly At: 04 → : 00 → : 00<br>⊙ Daily   |               |
| Number to Keep:        | 0<br>0 = keep all                          |               |
| Use deltas:            | Saves space, but increases processing time |               |
| Existing Jobs New Jobs |                                            |               |
| 25 v records per page  |                                            | Filter:       |
|                        | Repository                                 | Existing Jobs |
|                        | bpms                                       | None          |

3. Установка и настройка программы для ЭВМ СПЖЦ.Процессы клиентская часть

#### 3.1. Запуск и настройка программы для ЭВМ СПЖЦ.Процессы

1. Открыть директорию с дистрибутивом программы для ЭВМ СПЖЦ.Процессы вызвать ЛКМ мышкой на нем контекстное меню и распаковать архив.

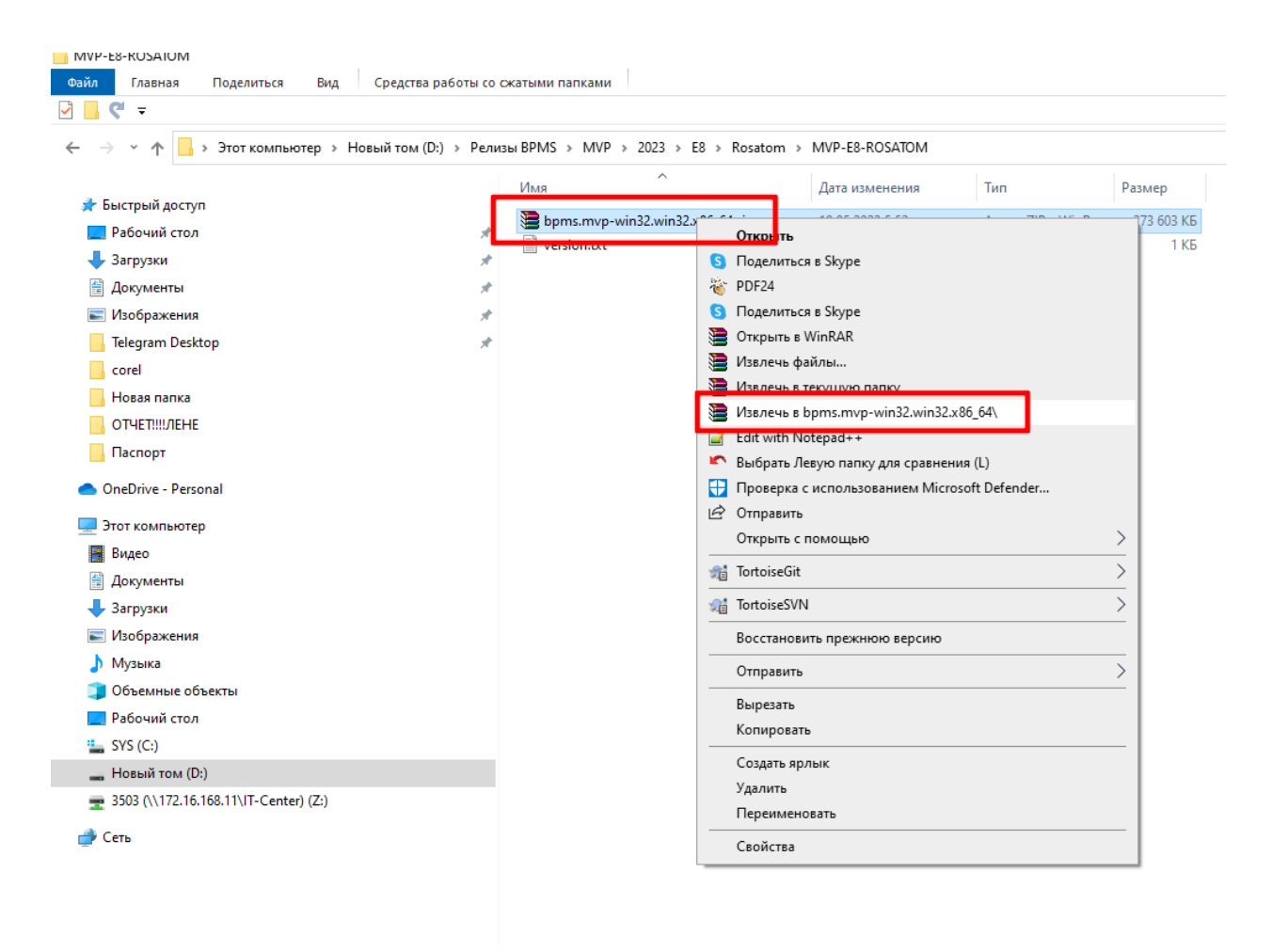

2. Двойным нажатием ЛКМ по файлу mt.exe запустить программу для ЭВМ СПЖЦ.Процессы.

| -                                                                     |           |                             |                               |                        |        |
|-----------------------------------------------------------------------|-----------|-----------------------------|-------------------------------|------------------------|--------|
| <ul> <li>         • Этот компьютер &gt; Новый том (D:     </li> </ul> | ) > Релиз | вы BPMS > MVP > 2023 > E8 > | Rosatom > MVP-E8-ROSATOM >    | bpms.mvp-win32.win32.x | 86_64  |
|                                                                       |           | Имя                         | Дата изменения                | Тип                    | Размер |
| істрый доступ                                                         |           | configuration               | 19.05.2023 9:50               | Папка с файлами        |        |
| абочий стол                                                           | *         | features                    | 19.05.2023 9:51               | Папка с файлами        |        |
| агрузки                                                               | *         | p2                          | 19.05.2023 9:51               | Папка с файлами        |        |
| окументы                                                              | *         | plugins                     | 19.05.2023 9:51               | Папка с файлами        |        |
| Ізображения                                                           | *         | readme                      | 16.05.2023 1:24               | Папка с файлами        |        |
| elegram Desktop                                                       | *         | .eclipseproduct             | 08.03.2022 8:22               | Файл "ECLIPSEPR        | 1 KE   |
| orel                                                                  | _         | artifacts yml               | 19.05 2023 9:51               | Microsoft Edge H       | 243 KE |
|                                                                       |           | mt.exe                      | 16.0 <mark>5</mark> 2023 1:23 | Приложение             | 519 KE |
|                                                                       |           |                             | 19.05 2023 9:51               | Параметры конф         | 1 КБ   |
| тправить_цър_паталья                                                  |           | 📧 mtc.exe                   | 16.05.2023 1:23               | Приложение             | 231 KE |
| аспорт                                                                |           |                             |                               |                        |        |
| eDrive - Personal                                                     |           |                             |                               |                        |        |
| от компьютер                                                          |           |                             |                               |                        |        |
| идео                                                                  |           |                             |                               |                        |        |
| окументы                                                              |           |                             |                               |                        |        |
| агрузки                                                               |           |                             |                               |                        |        |
| Ізображения                                                           |           |                             |                               |                        |        |
| 1/2-1/2                                                               |           |                             |                               |                        |        |
| nyseike                                                               |           |                             |                               |                        |        |

3. Дождаться запуска программы для ЭВМ СПЖЦ.Процессы.

| <b>ЦИФРОВОЕ ПРЕ</b>  | <b>ДПРИЯТИЕ</b> |
|----------------------|-----------------|
| СИСТЕМА ПОЛНОГО ЖИЗН | ІЕННОГО ЦИКЛА   |
| моделирование        | 1.0             |

# 4. При появлении окна «Создать ЦАП» нажать кнопку «Отмена»

|                              |                    |         |        | <br>   |   |
|------------------------------|--------------------|---------|--------|--------|---|
| Создать ЦАП                  |                    |         |        |        | × |
| ЦАП                          |                    |         |        |        |   |
| Создать ЦАП                  |                    |         |        |        |   |
| Имя:                         |                    |         |        |        |   |
| Хранилище<br>О Локальное 💿 М | Model Repository S | erver   |        |        |   |
| Методология<br>О ЭЛЕРОН      |                    |         |        |        |   |
| О Росатом (полная            | a)                 |         |        |        |   |
| POCATOM                      |                    |         |        |        |   |
|                              |                    |         |        |        |   |
|                              |                    |         |        |        |   |
|                              |                    |         |        |        |   |
|                              |                    |         |        |        |   |
|                              |                    |         |        |        |   |
|                              |                    |         |        |        |   |
|                              |                    |         |        |        |   |
|                              |                    |         |        |        |   |
|                              |                    |         | -      | ~      |   |
| (f)                          | < Назад            | Далее > | Готово | Отмена | 1 |

5. В окне программы для ЭВМ зайти «Окно» - >«Параметры».

| bpms-modeler-ws - BPMS Modeler      | r                             |                   | - |            |
|-------------------------------------|-------------------------------|-------------------|---|------------|
| Файл Редактировать Навигация Поисе  | с Проект Запуск               | Окно Справка      |   |            |
| 📬 ▾ 🗐 🐚 ! 🔗 ▾! 🌆 ▾ 🖓 ▾ 🏷 ང          | ) (+ + +) +  <mark>-</mark> - | оздать окно       | 1 | ٩ :        |
| Моделирование 🗙 🗖 🗖                 |                               | Редактор >        |   |            |
|                                     |                               | Внешний вид >     |   |            |
| введите текст фильтра 🛛 🗙           |                               | Показать панель   |   |            |
| Показать: 🗹 Представления 🗹 Объекты |                               | Перспектива >     |   |            |
|                                     |                               | Навигация >       |   |            |
|                                     | _                             | spies Reporterpor |   |            |
|                                     |                               | Параметры         |   |            |
|                                     | L                             | L                 |   |            |
|                                     |                               |                   |   |            |
|                                     |                               |                   |   |            |
|                                     |                               |                   |   |            |
|                                     |                               |                   |   |            |
|                                     |                               |                   |   |            |
|                                     |                               |                   |   |            |
| 🗄 Схема 🗙 🗖 🗖                       |                               |                   |   |            |
| Нет активных редакторов для         |                               |                   |   |            |
| предоставления схемы.               |                               |                   |   |            |
|                                     |                               |                   |   |            |
|                                     | 🔲 Свойства 🗙                  | 🕺 Проблемы        |   | <b>1</b> 8 |

# 6. В диалоговом окне выбрать раздел «Model Repository Server».

| Параметры                                                                                                    |                                                                                                    | $\Box$ $\times$                 |
|----------------------------------------------------------------------------------------------------|----------------------------------------------------------------------------------------------------|---------------------------------|
| введите текст фильтра                                                                                                    | 🔔 Путь к Model Repositoryть на существующий файл 🛛 🧹                                                                                                    | ;                               |
| <ul> <li>&gt; Общие</li> <li>&gt; Ассеleo</li> <li>&gt; ЕМF Compare</li> <li>&gt; Java</li> <li>Model Repository Server</li> <li>&gt; QVI редактор</li> <li>&gt; Sirius</li> <li>&gt; Валидация модели</li> <li>&gt; Групповая разработка</li> <li>&gt; Запуск/Отладка</li> <li>&gt; Разработка модулей</li> <li>&gt; Справка</li> <li>&gt; Установка/обновление<br/>ЦАП</li> </ul> | Настройки Model Repository Server<br>Клиент<br>Model Repository Server<br>Расположение: svn<br>Скачать<br>Время ожидания сетевого соединения, миллисекунд: 10000<br>Подключение<br>Пользователь: anonymous<br>Пароль: | Обзор<br>Проверить<br>Проверить |
| ? 🖻 🖌                                                                                                    | Применить и Закрыть (                                                                                                    | Отмена                          |

7. В поле расположение указать путь к svn.exe:

«Путь к папке с дистрибутивом»\bpms.mvp-win32.win32.x86\_64\Apache-Subversion-1.14.2\bin\ svn.exe», а в поле подключение «логин» и «пароль» пользователя, добавленного на svn сервер.

| bpms-modeler-ws - BPMS **-                                            |                                                                                                    |                                                                                                    | - 🗆 X       |
|-----------------------------------------------------------------------|----------------------------------------------------------------------------------------------------|----------------------------------------------------------------------------------------------------|-------------|
| Файл Редактировать Нави                                               | Параметры                                                                                                    | $ \Box$ $\times$                                                                                                    |             |
| 🖻 🕶 📄 🕼 i 🛷 🕶 🛓 👻 🕴                                                   | введите текст фильтра                                                                                                    |                                                                                                    | ۹. 🛙 🖪      |
| Иоделирование X<br>введите текст фильтра<br>Показать: Представления 2 | <ul> <li>&gt; Общие</li> <li>&gt; Ассеleo</li> <li>&gt; ЕМF Compare</li> <li>&gt; Java</li> <li>Model Repository Server</li> <li>&gt; QVT редактор</li> <li>&gt; Sirius</li> <li>&gt; Валидация модели</li> <li>&gt; Групповая разработка</li> <li>&gt; Запуск/Отладка</li> <li>&gt; Разработка модулей</li> <li>&gt; Справка</li> <li>&gt; Установка/обновление<br/>ЦАП</li> </ul> | Настройки Model Repository Server<br>Клиент<br>Model Repository Server<br>Расположение: Б4\Apache-Subversion-1.14.2\bin\svn.exe<br>Обзор<br>Скачать<br>Проверить<br>Воемя оживания сетевого соединения. миллисекуна:<br>Подключение<br>Пользователь: Имя пользователя<br>Пароль:<br>••••••••• | · · · · · · |
| В Схема × Нет активных редакторов для предоставления схемы.           |                                                                                                    | Восстановить значения по умолчанию Применить                                                                                                    |             |
|                                                                       | 2 2 2                                                                                                    | Применить и Закрыть Отмена                                                                                                    | 📑 8 🗖 🖬     |
|                                                                       |                                                                                                    |                                                                                                    |             |
|                                                                       | No properties availab                                                                                                    | 74M av 615M                                                                                                    |             |

8. Далее нажать кнопку «Проверить» напротив svn и если появляется диалоговое окно без ошибок, значит проверка svn прошла успешно, нажать кнопку «Ок».

| заказиика        |                                                                                                    |                                                                                                    |                                                                         |
|------------------|----------------------------------------------------------------------------------------------------|----------------------------------------------------------------------------------------------------|-------------------------------------------------------------------------|
| Salas And        | Mo                                                                                                    | odel Repository Server                                                                                                    | ×                                                                       |
| Параметры        | Настройки Model  <br>Клиент<br>Моdel Repository S<br>Расположение:<br>Расположение:<br>Подключение<br>Пользователь:<br>Пароль:<br>• | svn, version 1.14.2 (r1899510)<br>compiled Apr 12 2022, 19:41:14 on x86/x86_64-microsoft-windows6.2.9200<br>Copyright (C) 2022 The Apache Software Foundation.<br>This software consists of contributions made by many people;<br>see the NOTCE file for more information.<br>Subversion is open source software, see http://subversion.apache.org/<br>The following repository access (RA) modules are available:<br>* ra_svn : Module for accessing a repository using the svn network protocol.<br>- handles 'svn' scheme<br>* ra_sest : Module for accessing a repository on local disk.<br>- handles 'file' scheme<br>* ra_sest : Module for accessing a repository via WebDAV protocol using serf.<br>- using serf 1.3.9 (compiled with 1.3.9)<br>- handles 'http' scheme<br>The following authentication credential caches are available:<br>* Wincrypt cache in C:\Users\miazaikin\AppData\Roaming\Subversion | - □ ×                                                                   |
| да<br><br>? ъ ъ́ |                                                                                                    | ОК                                                                                                    | Восстановить значения по умолчанию Применить Применить и Закрыть Отмена |

9. Затем нажать кнопку проверить подключение(Логин и пароль) и если появится диалоговое окно без ошибок, значит проверка подключения пользователя прошла успешно, нажать кнопку «Ок».

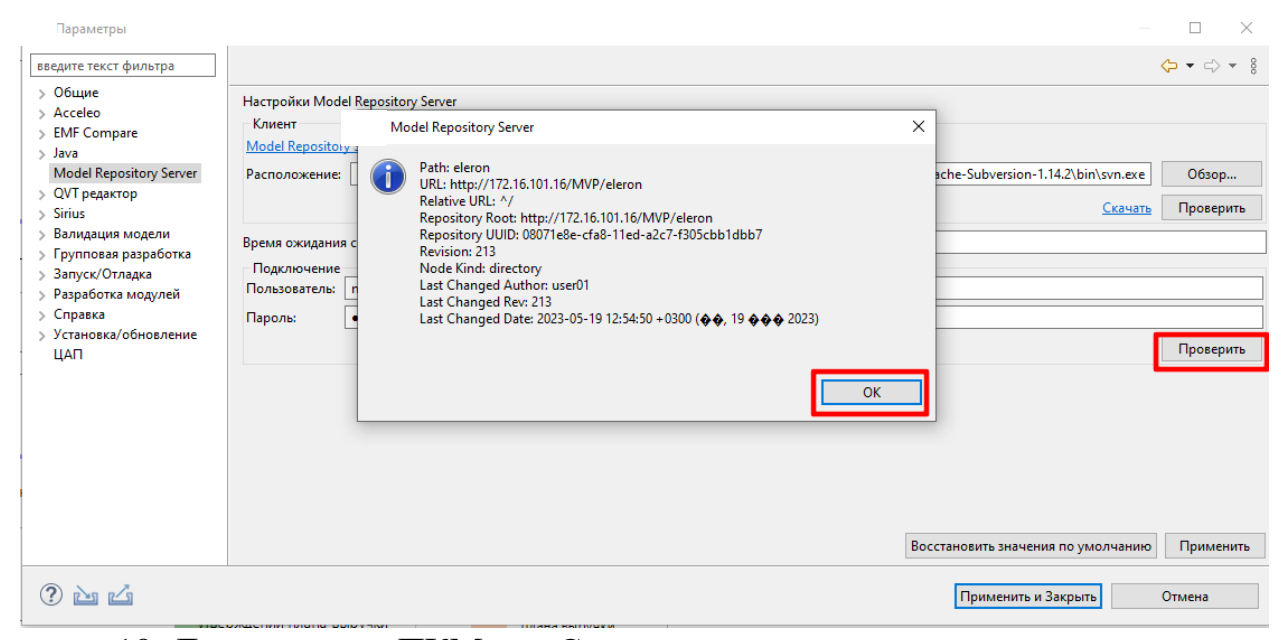

10. Далее нажать ПКМ на «Структуре модели» и в появившемся диалоговом окне нажать «Извлечь». Если проект уже создан другим пользователем то извлекаем или создаем новый проект.+ установка обновлений методологии (отдельный пункт).

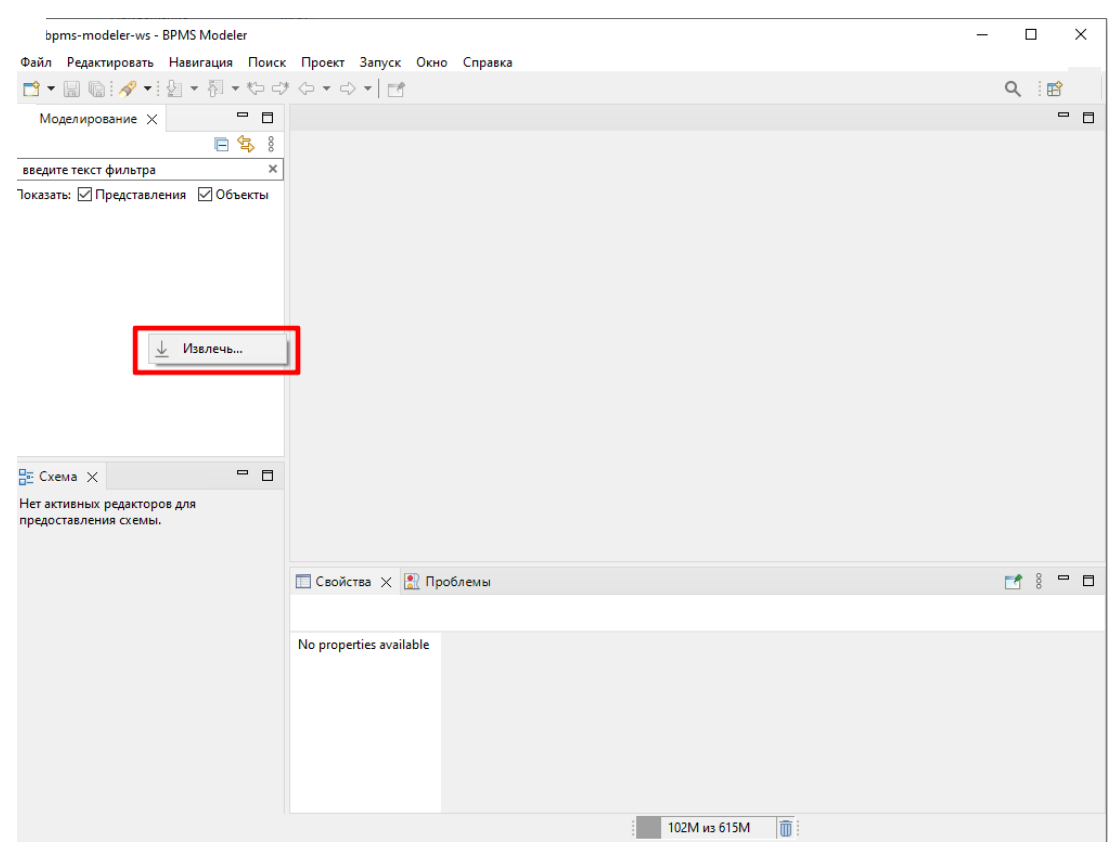

# 11. Далее в диалоговом окне в поле GUID вводим идентификатор созданного ранее проекта(посмотреть GUID можно в свойствах проекта).

| bpms-modeler-ws - BPMS Modeler     | _                                               |       |
|------------------------------------|-------------------------------------------------|-------|
| Файд Редактировать Навигация Поиск | Проект Запуск Окно Справка                      |       |
| P - □ □ = 2 - 1 + 1 + 2 - 2        |                                                 | Q i 😭 |
|                                    |                                                 |       |
|                                    | Извлечь из Model Repository Server — — — 🗙      |       |
| ввелите текст фильтра              |                                                 |       |
| Токазать: Представления Объекты    | Извлечь                                         |       |
|                                    | Гюжалуиста, проверьте конфигурацию соединения   |       |
|                                    | GUID:                                           |       |
|                                    |                                                 |       |
|                                    | Проверить                                       |       |
|                                    | Параметры подключения к Model Repository Server |       |
|                                    |                                                 |       |
|                                    |                                                 |       |
|                                    |                                                 |       |
|                                    |                                                 |       |
|                                    |                                                 |       |
| Е Схема 🗙 🗖 🗖                      |                                                 |       |
| Нет активных редакторов для        |                                                 |       |
|                                    |                                                 |       |
|                                    | Готово Отмена                                   |       |
|                                    |                                                 |       |
|                                    |                                                 |       |
|                                    | No properties available                         |       |
|                                    |                                                 |       |
|                                    |                                                 |       |
|                                    |                                                 |       |
|                                    |                                                 |       |
|                                    |                                                 |       |
|                                    | 117M up 615M                                    |       |
|                                    |                                                 |       |

#### 12. Нажать кнопку «Перезапустить»

| bpms-modeler-ws - BPMS Modeler      |                                           | – 🗆 🗙          |
|-------------------------------------|-------------------------------------------|----------------|
| Файл Редактировать Навигация Пои    | ск Проект Запуск Окно Справка             |                |
| 📑 🕶 🗟 🚱 🕶 🖗 👻 🖗 👘                   |                                           | Q 🛛 😭          |
| Моделирование 🗙 🗖 🗖                 |                                           | - 0            |
| E 4 8                               | 1звлечь из Model Repository Server — 🗆 🗙  |                |
| введите текст фильтра               |                                           |                |
| Токазать: 🗹 Представления 🗹 Объекты | Извлечь из Model Renository Server        |                |
| Элерон                              |                                           |                |
|                                     |                                           |                |
|                                     | Перезапуск Х                              |                |
|                                     | Revomennyerce generativicity BPMS Modeler |                |
|                                     |                                           |                |
|                                     |                                           |                |
|                                     | Перезапустить Нет                         |                |
|                                     |                                           |                |
|                                     |                                           |                |
|                                     |                                           |                |
| 🗄 Схема 🗙 📃 🗖                       |                                           |                |
| –<br>Нет активных редакторов для    |                                           |                |
| предоставления схемы.               |                                           |                |
|                                     | (?) Готово Отмена                         |                |
|                                     |                                           | <b>* 8 - 6</b> |
|                                     |                                           |                |
|                                     |                                           |                |
|                                     | No properties available                   |                |
|                                     |                                           |                |
|                                     |                                           |                |
|                                     |                                           |                |
|                                     |                                           |                |
|                                     |                                           |                |
|                                     |                                           |                |
|                                     | 344М из 615М 🔟                            |                |

| bpms-modeler-ws - BPMS Modeler                            | -                          | . 🗆 X  |
|-----------------------------------------------------------|----------------------------|--------|
| Файл Редактировать Навигация Поиск                        | Проект Запуск Окно Справка |        |
| 📑 🕶 🖩 🐚 🛷 🕶 🖢 🖛 🖓 🕶 🖏                                     |                            | ۹ 🖪    |
| Моделирование 🗙 🗖 🗖                                       |                            | - 0    |
|                                                           |                            |        |
| введите текст фильтра 🛛 🗙                                 |                            |        |
| Показать: Представления Объекты<br>Элерон<br>Ве Схема X П |                            |        |
|                                                           |                            |        |
|                                                           |                            |        |
|                                                           | 🔲 Свойства 🗙 🖹 Проблемы    | 28 🗖 🕈 |
|                                                           |                            |        |
|                                                           | No properties available    |        |
|                                                           | 121М из 512М               |        |

#### 13. После перезагрузки появится проект.

# 3.2. Установка дополнительных компонентов

1. Для установки дополнительных компонентов выбрать в «Строке меню»

Справка->Установить новое ПО...

| Справка                           |                                                                                                    |
|-----------------------------------|----------------------------------------------------------------------------------------------------|
| (?) Оглавление справки            |                                                                                                    |
| 😵 Поиск                           |                                                                                                    |
| Show Context Help                 |                                                                                                    |
| Помощник по клавишам Ctrl+Shift+L |                                                                                                    |
| 🗞 Полезные советы                 |                                                                                                    |
| Подсказки                         |                                                                                                    |
| 🖗 Установить новое ПО             |                                                                                                    |
| О программе BPMS Modeler          |                                                                                                    |
|                                   |                                                                                                    |
|                                   |                                                                                                    |
|                                   |                                                                                                    |
|                                   |                                                                                                    |
|                                   |                                                                                                    |
|                                   |                                                                                                    |
|                                   | Справка          (?)       Оглавление справки         (?)       Поиск         Show Context Help       Помощник по клавишам         Полезные советы       Полезные советы         Подсказки       Установить новое ПО         О программе BPMS Modeler       Опрограмме BPMS Modeler |

2. В диалоговом окне «Установить» нажать кнопку «Добавить».
| pms-modeler-ws - BPMS Modeler                 |                                                                                        |          |              |
|-----------------------------------------------|----------------------------------------------------------------------------------------|----------|--------------|
| Файл Редактировать Навигация Поиск П          | роект Запуск Окно Справка                                                              |          |              |
| 📑 🕶 🕞 🕼 💉 🖢 🖛 🏹 🗸 🛟 🗲                         |                                                                                        |          |              |
| Моделирование 🗙                               | 🖻 🔄 🕴 🗖 🗖                                                                              |          |              |
| введите текст фильтра                         | Versues                                                                                |          |              |
| оказать: 🗹 Представления 🗌 Объекты            | — Эстановить                                                                           |          |              |
| Новый проект                                  | Доступное программное обеспечение                                                      |          |              |
| , Элерон                                      | Выберите сайт или введите расположение сайта.                                          |          |              |
|                                               | Работать с: введите или выберите адрес сайта                                           | Добавить | Управление   |
|                                               | введите текст фильтра                                                                  |          | Выбрать всё  |
|                                               | Имя Версия                                                                             |          | Отменить Всё |
|                                               | Подробности                                                                            |          | 1            |
|                                               | Показывать только последние версии доступного ПО Скрывать уже установленные элементь   | li.      |              |
|                                               | ✓ Группировать элементы по категории Что <u>уже установлено</u> ! (ПО, история и т.д.) | .)       |              |
|                                               | Показывать только ПО, совместимое с рабочим окружением.                                |          |              |
|                                               | ✓ Обращаться во время инсталляции ко всем сайтам обновления для поиска требуемого ПО   |          |              |
| Е Схема 🗙                                     | (?) < Назад Далее >                                                                    | Готово   | Отмена       |
| нет активных редакторов для предоставления сх | embi.                                                                                  |          |              |

3. В диалоговом окне «Добавить репозиторий» нажать кнопку «Архив».

| и<br>Добавить ре      | позиторий |   |         | ×    |
|-----------------------|-----------|---|---------|------|
| Имя:                  |           | P | асполож | ение |
| Расположение: http:// |           |   |         | 8    |
|                       |           |   |         |      |
| ?                     | Добавить  |   | Отмен   | на   |

#### 4. В окне «Архив репозитория» указать путь до архива с нотацией.

| → * ↑ Ц→ Сеть > 172.16.168.11 >                                                                           | rplm.all > BPMS > E7 >          |                  |                   | ~          | Q | Поиск в: Е7 |   |  |
|----------------------------------------------------------------------------------------------------|---------------------------------|------------------|-------------------|------------|---|-------------|---|--|
| рядочить 🔻 Новая папка                                                                                    |                                 |                  |                   |            |   |             | - |  |
| corel                                                                                                    | Имя                             | Дата изменения   | Тип               | Размер     |   |             |   |  |
| Новая папка                                                                                               | Apache-Subversion-1.14.2        | 17.04.2023 9:20  | Папка с файлами   |            |   |             |   |  |
| , Отправить_ЦВР_Наталья                                                                                   | 📙 jre                           | 17.04.2023 9:20  | Папка с файлами   |            |   |             |   |  |
| цвр_упр                                                                                                   | hpms mup-win32 win32 x86_64 zip | 17 04 2023 8-32  | ADVINE 7ID - WinB | 273 500 KE |   |             |   |  |
| OneDrive - Personal                                                                                       | 🕃 update.eleron8.zip            | 10.05.2023 13:28 | Архив ZIP - WinR  | 1 471 KB   |   |             |   |  |
| 2                                                                                                    |                                 |                  |                   |            |   |             |   |  |
| этот компьютер                                                                                            |                                 |                  |                   |            |   |             |   |  |
| Видео                                                                                                    |                                 |                  |                   |            |   |             |   |  |
| Загрузки                                                                                                  |                                 |                  |                   |            |   |             |   |  |
| Изображения                                                                                               |                                 |                  |                   |            |   |             |   |  |
| Мизыка                                                                                                    |                                 |                  |                   |            |   |             |   |  |
|                                                                                                    |                                 |                  |                   |            |   |             |   |  |
| Рабочий стол                                                                                              |                                 |                  |                   |            |   |             |   |  |
|                                                                                                    |                                 |                  |                   |            |   |             |   |  |
| = SVS (C:)                                                                                                |                                 |                  |                   |            |   |             |   |  |
| SYS (C:)<br>— Новый том (D:)                                                                              |                                 |                  |                   |            |   |             |   |  |
| SYS (C:)<br>Новый том (D:)<br>S103 (\\172.16.168.11\IT-Center) (7:)                                       |                                 |                  |                   |            |   |             |   |  |
| SYS (C:)<br>Новый том (D:)<br>3503 (\\172.16.168.11\IT-Center) (Z:)                                       |                                 |                  |                   |            |   |             |   |  |
| SYS (C:)<br>Новый том (D:)<br>3503 (\\172.16.168.11\IT-Center) (Z:)<br>Сеть                               |                                 |                  |                   |            |   |             |   |  |
| SYS (C:)<br>Новый том (D:)<br>3503 (\\172.16.168.11\\T-Center) (Z:)<br>Сеть                               |                                 |                  |                   |            |   |             |   |  |
| SYS (C:)<br>Новый том (D:)<br>3503 (\\172.16.168.11\IT-Center) (Z:)<br>Сеть<br>Имя файла: update.eleron8. | zip                             |                  |                   |            | ~ | *.jar;*.zip |   |  |

#### 5. Далее в окне «Добавить репозиторий» нажать кнопку «Добавить».

| Добавить ре   | позиторий                                      |              |           | ×    |
|---------------|------------------------------------------------|--------------|-----------|------|
| Имя:          |                                                |              | Расположе | ение |
| Расположение: | jar:file:////172.16.168.11/rplm.all/BPMS/E7/up | date.eleron{ | Архив     |      |
| ок            |                                                |              |           |      |
| ?             | 4                                              | Добавить     | Отмен     | ia   |

6. После чего в окне «Установить» отметить в поле имени нотации галочкой элемент установки.

| Установить                                                                                   |            |          |              |
|----------------------------------------------------------------------------------------------|------------|----------|--------------|
| <b>Доступное программное обеспечение</b><br>Выберите элементы, которые Вы хотите установить. |            |          |              |
| Работать с: Обновить сайт -jar:file:////172.16.168.11/rplm.all/BPMS/E7/update.eleron8.zip!/  | ~          | Добавить | Управление   |
| введите текст фильтра                                                                        |            |          | Выбрать всё  |
| Имя Версия                                                                                   |            |          | Отменить Всё |
| 1 выбранный элемент<br>Подробности                                                           |            |          |              |
| Показывать только последние версии доступного ПО Скрывать уже установленные э                | лементь    | I        |              |
| ☑ Группировать элементы по категории Что <u>уже установлено</u> ! (ПО, истор                 | оия и т.д. | )        |              |
| Показывать только ПО, совместимое с рабочим окружением.                                      |            |          |              |
| ✓ Обращаться во время инсталляции ко всем сайтам обновления для поиска требуемого ПО         |            |          |              |
| ? Казад Далее                                                                                | >          | Готово   | Отмена       |

# 7. После чего нажать кнопку «Готово».

| Установить                                                      |                    |                                  | $\Box$ ×   |
|-----------------------------------------------------------------|--------------------|----------------------------------|------------|
| <b>Детали установки</b><br>Восстановить установленные элементы. |                    |                                  |            |
| Има                                                             | Версия             | ld                               |            |
| 🖗 ЭЛЕРОН Methodology Feature                                    | 8.0.0.202305030809 | ru.vniief.bpms.methodology.elero | 9 <b>.</b> |
| Размер: Неизвестно                                              |                    |                                  |            |
| Подробности                                                     |                    |                                  |            |
| Методология Элерон.<br>Версия 7.0.0                             |                    |                                  | < >        |
|                                                                 |                    |                                  | <u>Еще</u> |
| ?                                                               | < Назад Д          | алее > Готово                    | Отмена     |

8. Далее перезапустить программу для ЭВМ нажав на кнопку «Перезапустить».

| Обновление программного обеспечения                                           | ×    |
|-------------------------------------------------------------------------------|------|
| Перезапустить BPMS Modeler, чтобы применить обновление программи обеспечения? | ного |
| Перезапустить                                                                 | leт  |

9. Повторяем пункты с 1-8 для архивов с анализами и методологией.

Установить именно в таком порядке:

- bpms.notations.updatesite.eclipse-repository-1.0.0-SNAPSHOT.zip;
- bpms.analysis.updatesite.eclipse-repository-1.0.0-SNAPSHOT.zip;
- bpms.methodology.rosatom.updatesite.eclipse-repository-1.0.0-SNAPSHOT.zip.

#### 3.3. Установка лицензии

1. После первого запуска в окне «Лицензионный статус» нажать кнопку

| импорт как | показано | на | pиc.1 |
|------------|----------|----|-------|
|------------|----------|----|-------|

|      | bpms-modeler-ws - Инструмент моделирования BPMS                                                               |         | - [ | $\sim$  |
|------|----------------------------------------------------------------------------------------------------|---------|-----|---------|
| Φ    | Лицензионный статус                                                                                           |         |     |         |
|      |                                                                                                    |         | Q   | i 🗈 🛛 🛄 |
| т.   | Оицензионное покрытие недостаточно и имеет ограничения                                                        |         |     | - 0     |
| вве  | Функциональность Статус                                                                                       |         |     |         |
| Пока | 4 BPMS Modeling Tool v.0.1.0 Нет лицензии (405)                                                               |         |     |         |
|      |                                                                                                    |         |     |         |
|      |                                                                                                    |         |     |         |
|      |                                                                                                    |         |     |         |
|      |                                                                                                    |         |     |         |
|      |                                                                                                    |         |     |         |
|      |                                                                                                    |         |     |         |
|      |                                                                                                    |         |     |         |
|      |                                                                                                    |         |     |         |
|      |                                                                                                    |         |     |         |
| _    |                                                                                                    |         |     |         |
| 臣    |                                                                                                    |         |     |         |
| Нет  |                                                                                                    |         |     |         |
| пре  |                                                                                                    |         |     |         |
|      |                                                                                                    |         |     |         |
|      |                                                                                                    |         | 1   | ∞ ⊓ □   |
|      | Продукт защищен с помощью Eclipse Passage. Подробнее: https://eclipse-passage.github.io/passage-docs/#support |         |     |         |
|      |                                                                                                    |         |     |         |
|      | Запросить Импорт Копировать Диагностика                                                                       | Закрыть |     |         |
|      |                                                                                                    |         |     |         |
|      |                                                                                                    |         |     |         |
|      |                                                                                                    |         |     |         |
|      |                                                                                                    |         |     |         |
|      |                                                                                                    |         |     |         |
|      | 131М из 512М 🝈                                                                                                |         |     |         |

Рисунок 1

2. Далее в окне «Импорт лицензии» нажать кнопку «Browse» и указать путь к ключу, затем нажать кнопку «импорт» как показано на рис.2

| bpms-mo                     | deler-ws - Инструмент моде      | елирования BPMS          |                                    |                    |                        | _       |            | ×   |
|-----------------------------|---------------------------------|--------------------------|------------------------------------|--------------------|------------------------|---------|------------|-----|
| Файл Редак                  | тировать Навигация По           | иск Проект Запуск Он     | кно Справка                        |                    |                        |         |            |     |
| 📑 🗕 🖪 🖗                     | )   <del>//</del> •   🖢 • 🖗 • 🏷 |                          |                                    |                    |                        |         | 9          | Ê   |
| Моделир                     | 🔊 Импорт лицензии               |                          |                                    |                    |                        |         |            | - 0 |
| введите текс<br>Показать: 🗹 | Укажите файл лицензии           |                          |                                    |                    |                        |         |            |     |
|                             | Из папки с лицензииями:         | D:\Новая папка\SR-010\Ке | ys\product-key-mvp-eleron\.passage | \ru.vniief.bpms.mc | deler.product.BPMSMc   | Browse  |            |     |
|                             | Функциональность                |                          | Срок действия                      |                    | Условие                |         |            |     |
|                             | ru.vniief.bpms.modeler.pro      | duct.BPMSModeler versio  | 17-08-2023 - 01-01-2024            |                    | os.family=* (hardware) |         |            |     |
|                             |                                 |                          |                                    |                    |                        |         |            |     |
|                             |                                 |                          |                                    |                    |                        |         |            |     |
|                             |                                 |                          |                                    |                    |                        |         |            |     |
|                             |                                 |                          |                                    |                    |                        |         |            |     |
|                             |                                 |                          |                                    |                    |                        |         |            |     |
| Crown M                     |                                 |                          |                                    |                    |                        |         |            |     |
|                             |                                 |                          |                                    |                    |                        |         |            |     |
| предоставлен                |                                 |                          |                                    |                    |                        |         |            |     |
|                             |                                 |                          |                                    |                    |                        |         |            |     |
|                             |                                 |                          |                                    |                    |                        |         | <b>1</b> 8 |     |
|                             | ?                               |                          |                                    |                    | Импорт                 | Закрыть |            |     |
| L                           |                                 | No properties available  |                                    |                    |                        |         |            |     |
|                             |                                 |                          |                                    |                    |                        |         |            |     |
|                             |                                 |                          |                                    |                    |                        |         |            |     |
|                             |                                 |                          |                                    |                    |                        |         |            |     |
|                             |                                 |                          |                                    |                    |                        |         |            |     |
|                             |                                 |                          |                                    |                    |                        |         |            |     |
|                             |                                 |                          | :                                  | 60М из 615М        |                        |         |            |     |
|                             |                                 |                          | :                                  | 0011113 013101     | <u>س</u> :             |         |            |     |

Рисунок 2

3. Далее в окне «Лицензионный статус» нажать кнопку «импорт» как показано на рис.3

| bpms-modeler-ws - Ин                               | струмент моделирования BPMS                                                                             | - 🗆 X                      |
|----------------------------------------------------|----------------------------------------------------------------------------------------------------|----------------------------|
| Файл Редактировать На                              | авигация Поиск Проект Запуск Окно Справка                                                               |                            |
| 📬 🕶 🖬 👘 🛷 🕶 🖢                                      | ▼初▼やび Φ▼ Φ▼   m                                                                                         | Q : 🖻                      |
| Иоделирование $	imes$                              |                                                                                                    | - 8                        |
|                                                    |                                                                                                    |                            |
| введите текст фильтра                              | ×                                                                                                    |                            |
| Показать: 🗹 Представлен                            | Лицензионный статус                                                                                     | – 🗆 X                      |
|                                                    | Лицензионное покрытие недостаточно и имеет ограничения                                                  |                            |
|                                                    | Функциональность                                                                                        | Статус                     |
|                                                    | Global Agreements Support by Passage v.0.1.0                                                            | Лицензионное соглашение не |
|                                                    | BPMS Modeling Tool v.0.1.0                                                                              | покрыто лицензией          |
|                                                    |                                                                                                    |                            |
|                                                    |                                                                                                    |                            |
|                                                    |                                                                                                    |                            |
|                                                    |                                                                                                    |                            |
| 🗄 Схема 🗙                                          |                                                                                                    |                            |
| Нет активных редакторов д<br>предоставления схемы. |                                                                                                    |                            |
|                                                    |                                                                                                    |                            |
|                                                    |                                                                                                    |                            |
|                                                    |                                                                                                    |                            |
|                                                    |                                                                                                    |                            |
|                                                    |                                                                                                    |                            |
|                                                    |                                                                                                    |                            |
|                                                    |                                                                                                    |                            |
|                                                    |                                                                                                    |                            |
|                                                    |                                                                                                    |                            |
|                                                    | Продукт защищен с помощью Eclipse Passage. Подробнее: https://eclipse-passage.github.io/passage-docs/#s | upport                     |
|                                                    | Эапросить Импорт Копировать Принять                                                                     | Диагностика Закрыть        |
|                                                    | : W :                                                                                                   |                            |

#### Рисунок 3

4. Затем в окне «Импорт лицензии» нажать кнопку «Browse» и указать

путь к ключу, затем нажать кнопку «импорт» как показано на рис 4.

| bpms-modeler-ws - Инструмент моде   | елирования BPMS          |                          |                                                       | - 🗆                    | ×              |
|-------------------------------------|--------------------------|--------------------------|-------------------------------------------------------|------------------------|----------------|
| Файл Редактировать Навигация По     | иск Проект Запуск        | Окно Справка             |                                                       |                        | Разд           |
| 📑 ▼ 🗐 🐚 ! 🔗 ▼ ! 🖢 ▼ 🖗 ▼ 🏷           | -* + + + -               |                          |                                                       | ٩.                     | E <sup>2</sup> |
| Моделирование 🗙 🗖 🛙                 | 3                        |                          |                                                       |                        | - C 2          |
| <u>□  </u>                          | 8                        |                          |                                                       |                        |                |
| введите текст фильтра               | ×                        |                          |                                                       |                        |                |
| Показать: 🗹 Представления 🗹 Объекть | 4                        |                          |                                                       |                        |                |
|                                     |                          |                          |                                                       |                        |                |
| ·                                   | Импорт лицензии          |                          |                                                       | _                      |                |
| p                                   |                          |                          |                                                       |                        |                |
| . Ук                                | ажите файл лицензии      |                          |                                                       |                        |                |
|                                     |                          |                          |                                                       |                        |                |
| Из                                  | папки с лицензииями:     | D:\Новая папка\SR-010\Ке | ys\user-key-admin\.passage\ru.vniief.bpms.modeler.pro | duct.BPMSModeler\0.1   | Browse         |
|                                     | (UKUMOH3 REHOCTE         |                          | Cook selecteur                                        | Vczozue                |                |
| د <del>م</del><br>۲۰                | .vniief.bpms.modeler.pro | oduct.BPMSModeler.user v | 17-08-2023 - 01-01-2024                               | os.family=* (hardware) |                |
| f                                   |                          |                          |                                                       | ,                      |                |
| В≞ Схема ×                          |                          |                          |                                                       |                        |                |
| Нет активных редакторов для         |                          |                          |                                                       |                        |                |
|                                     |                          |                          |                                                       |                        |                |
| 1                                   |                          |                          |                                                       |                        |                |
| 1                                   |                          |                          |                                                       |                        |                |
|                                     |                          |                          |                                                       |                        |                |
| e                                   |                          |                          |                                                       |                        |                |
| z                                   |                          |                          |                                                       |                        |                |
| -                                   |                          |                          |                                                       |                        |                |
|                                     | 2                        |                          |                                                       |                        |                |
|                                     | ?)                       |                          |                                                       | Импорт                 | Закрыть        |
| -                                   |                          |                          |                                                       |                        | 2023           |
| -                                   |                          |                          | 114М из 615М 🗻                                        |                        | 2023           |

Рисунок 4

5. Далее в окне «Лицензионный статус» нажать кнопку «Принять» как показано на рис.5

| bpms-modeler-ws - Инструмент моделир        | ования BPMS                                                                                              | ;                  |              |
|---------------------------------------------|----------------------------------------------------------------------------------------------------|--------------------|--------------|
| Файл Редактировать Навигация Поиск          | Проект Запуск Окно Справка                                                                               |                    | Разделить    |
| 📑 🕶 🔚 🕼 🔗 🕶 🌆 🖛 🖗 🕫 🖓                       |                                                                                                    | Q 🛛 🖻              |              |
| Моделирование 🗙 🗖 🗖                         |                                                                                                    | -                  | 21           |
| E 🕏 🕴                                       |                                                                                                    |                    |              |
| введите текст фильтра 🛛 🗙                   |                                                                                                    |                    |              |
| Показать: 🗹 Представления 🗹 Объекты         |                                                                                                    |                    |              |
|                                             |                                                                                                    |                    |              |
|                                             |                                                                                                    |                    |              |
|                                             |                                                                                                    |                    |              |
|                                             | กินและการหมะเข้ สาวาวเส                                                                                  |                    |              |
|                                             | лицензионный статус                                                                                      |                    |              |
|                                             |                                                                                                    |                    |              |
|                                             | 😢 Лицензионное покрытие недостаточно и имеет ограничения                                                 |                    |              |
|                                             |                                                                                                    | -                  |              |
|                                             | Функциональность                                                                                         | Статус             |              |
|                                             | Global Agreements Support by Passage v.0.1.0                                                             | Лицензионное согл  | ашение не    |
| В≝ Схема × В В                              | Privis Modeling 1001 V.0.1.0                                                                             | покрыто лицензиеи  | -            |
| Нет активных редакторов для                 |                                                                                                    |                    |              |
| предоставления схемы.                       |                                                                                                    |                    |              |
|                                             |                                                                                                    |                    |              |
|                                             |                                                                                                    |                    |              |
|                                             |                                                                                                    |                    |              |
|                                             |                                                                                                    |                    |              |
|                                             |                                                                                                    |                    |              |
|                                             |                                                                                                    |                    |              |
|                                             |                                                                                                    |                    |              |
|                                             |                                                                                                    |                    |              |
|                                             |                                                                                                    |                    |              |
|                                             |                                                                                                    |                    |              |
|                                             |                                                                                                    |                    |              |
|                                             |                                                                                                    |                    |              |
|                                             |                                                                                                    |                    |              |
| енарий проверки графической области модел   |                                                                                                    |                    |              |
| енарий проверки добавления новой модели в   | Продукт защищен с помощью Eclipse Passage. Подробнее: https://eclipse-passage.github.io/passage-docs/#si | upport             |              |
| ценарий проверки добавления связей между э  |                                                                                                    |                    |              |
| ценарий проверки свойств объектов в програм | Запросить Импорт Копировать Принять                                                                      | Диагностика        | Закрыть      |
|                                             | I He ace                                                                                                 | липензионные согла | шени приняты |

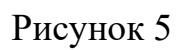

6. Затем в окне «Прочитайте и примите лицензионные соглашения» поставить галочку напротив «Я принимаю условия и обязуюсь исполнять требования этого соглашения.» и нажать кнопку «Готово».

| Прочитайте и примите лицензионные соглашения                                                                                                    | $ \Box$                              | $\times$ |
|----------------------------------------------------------------------------------------------------|--------------------------------------|----------|
|                                                                                                    |                                      |          |
|                                                                                                    |                                      |          |
| Продукт требует принятия лицензионных соглашений. Прочтите каждое соглашение внимательно перед тем, как                                                                                                    |                                      |          |
| принять его.                                                                                                    |                                      |          |
| Лицензионное соглашение с Конечным пользователем                                                                                                    |                                      | ~        |
|                                                                                                    |                                      |          |
| Настоящее Лицензионное соглащение с Конечным пользователем (далее – Соглащение) заключается межлу Фелеральн                                                                                                    | ым                                   |          |
| государственным унитарным предприятием «Российский федеральный ядерный центр — Всероссийский научно-исслед                                                                                                    | довательский                         |          |
| институт экспериментальной физики» (ФГУП «РФЯЦ-ВНИИЭФ», которое является Правообладателем Программного обе                                                                                                    | еспечения (далее                     | -        |
| ПО), и Конечным пользователем (как эти термины определены в настоящем Соглашении). Использование Программно<br>допускается исключительно при условии полного согласия Конечного пользователя с каждым из условий Соглашения. | го обеспечения                       |          |
| Если вы не согласны с условиями Соглашения, вы не можете устанавливать, копировать, загружать или иным образом и                                                                                                    | использовать                         |          |
| Программное обеспечение. Если вы соглашаетесь с настоящим Соглашением от имени юридического лица, вы заявляе                                                                                                    | ете, что у вас есть                  |          |
| полномочий, представлять это юридическое лицо при заключении с правоволадателем настоящего соглашения, если у полномочий, вы не можете устанавливать, копировать, загружать или иным образом использовать Программное обесп  | ечение.                              |          |
|                                                                                                    |                                      |          |
| 1. ОПДЕЛЕЛЕНИЯ ИСПОЛЬЗУЕМЫЕ В СОГЛАЩЕНИИ                                                                                                    |                                      |          |
|                                                                                                    |                                      |          |
|                                                                                                    |                                      |          |
| <ol> <li>1.1. Дистрибутив ПО — это набор фаилов ПО, содержащие в себе фаил инсталлятор, инструкции для пользователеи и не<br/>дополнительные компоненты.</li> </ol>                                                          | обходимые                            |          |
| Договор предоставления права использования - лицензионный договор на предоставление права использования ПО, зая                                                                                                    | ключенный                            |          |
| между Конечным пользователем и Правообладателем или сублицензионный договор на предоставление права использ                                                                                                    | ования ПО,                           |          |
| заключенный между конечным пользователем и партнером правообладателя. В случае заключения конечным пользов предоставления права использования с Партнером Правообладателя Конечный пользователь обязуется проверить доста    | зателем договора<br>аточность прав v | 1        |
| такого Партнера Правообладателя.                                                                                                    |                                      |          |
| 1.2. Документация - представленные в электронном виде все руководства пользователя, руководство администратора и                                                                                                    | иная техническую                     | ~        |
|                                                                                                    |                                      |          |
| 🗹 Я принимаю условия и обязуюсь исполнять требования этого соглашения.                                                                                                    |                                      |          |
|                                                                                                    |                                      |          |
| Готово                                                                                                    | Отмена                               | 1        |

#### 3.4. Создание нового проекта

1. Для создания нового проекта выбрать в строке меню Файл-> Новый-

#### >ЦАП.

| b    | pms-modeler-ws - E | PMS Modeler   | r        |        |             |          |            |         |        |     |     |  |
|------|--------------------|---------------|----------|--------|-------------|----------|------------|---------|--------|-----|-----|--|
| Фай  | л Редактировать    | Навигация     | Поиск    | Проект | Запуск      | Окно     | <b>b</b> ( | Справка |        |     |     |  |
|      | Новый              |               |          |        | Alt+Shift+N | 1 >      |            | ЦАП     |        |     |     |  |
|      | Открыть файл       |               |          |        |             |          | Ŷ          | Проект  |        | ₽ 8 | - 0 |  |
|      | Открыть проекты    | из файловой   | системы. |        |             | C        | Ŷ          | Папка   |        |     | ×   |  |
|      | Недавние файлы     |               |          |        |             | <b>`</b> | •          | Файл    |        |     |     |  |
|      | Закрыть            |               |          |        | Ctrl+V      |          | Ŷ          | Пример  |        |     |     |  |
|      | Закрыть всё        |               |          | C      | trl+Shift+V | / ]      | ~          |         | 0. L N |     |     |  |
|      | Сохранить          |               |          |        | Ctrl+       |          | X          | Другое  | Ctrl+N |     |     |  |
|      | Сохранить как      |               |          |        |             |          |            |         |        |     |     |  |
|      | Сохранить всё      |               |          | (      | Ctrl+Shift+ | s        |            |         |        |     |     |  |
|      | Вернуть            |               |          |        |             |          |            |         |        |     |     |  |
|      | Переместить        |               |          |        |             |          |            |         |        |     |     |  |
|      | Переименовать      |               |          |        | E           | 2        |            |         |        |     |     |  |
| 8    | Обновить           |               |          |        | F           | 5        |            |         |        |     |     |  |
|      | Douart             |               |          |        | Ctrl+       |          |            |         |        |     |     |  |
|      | 1164016            |               |          |        | Cuitti      |          |            |         |        |     |     |  |
| è    | Импорт             |               |          |        |             |          |            |         |        |     |     |  |
|      | Экспорт            |               |          |        |             | _        |            |         |        |     |     |  |
|      | Свойства           |               |          |        | Alt+Ente    | r        |            |         |        |     |     |  |
|      | Сменить рабочую    | область       |          |        |             | >        |            |         |        |     |     |  |
|      | Перезапустить      |               |          |        |             |          |            |         |        |     |     |  |
|      | Выход              |               |          |        |             |          |            |         |        |     |     |  |
| _    |                    |               |          |        |             |          |            |         |        |     |     |  |
|      |                    |               |          |        |             |          |            |         |        |     |     |  |
|      |                    |               |          |        |             |          |            |         |        |     |     |  |
|      |                    |               |          |        |             |          |            |         |        |     |     |  |
|      |                    |               |          |        |             |          |            |         |        |     |     |  |
|      |                    |               |          |        |             |          |            |         |        |     |     |  |
|      |                    |               |          |        |             |          |            |         |        |     |     |  |
|      |                    |               |          |        |             |          |            |         |        |     |     |  |
| l≊ ( | Схема 🗙            |               |          |        |             |          |            |         |        |     |     |  |
| Нет  | активных редактор  | ов для предос | тавления | схемы. |             |          |            |         |        |     |     |  |
|      |                    |               |          |        |             |          |            |         |        |     |     |  |

2. В диалоговом окне «Создать ЦАП» в поле «Имя» указать имя будущего проекта и нажать кнопку «Далее».

| Создать ЦАП                      |           |          |         |        | _ |       | ×  |
|----------------------------------|-----------|----------|---------|--------|---|-------|----|
| ЦАП                              |           |          |         |        |   |       |    |
| Создать ЦАП                      |           |          |         |        |   |       |    |
|                                  |           |          |         |        |   |       |    |
| Имя: Новый проект                |           |          |         |        |   |       |    |
| Хранилище<br>О Локальное   Model | Repositor | y Server |         |        |   |       |    |
| Методология<br>ЭЛЕРОН            |           |          |         |        |   |       |    |
|                                  |           |          |         |        |   |       |    |
|                                  |           |          |         |        |   |       |    |
|                                  |           |          |         |        |   |       |    |
|                                  |           |          |         |        |   |       |    |
|                                  |           |          |         |        |   |       |    |
|                                  |           |          |         |        |   |       |    |
|                                  |           |          |         |        |   |       |    |
|                                  |           |          |         |        |   |       |    |
|                                  |           |          |         |        |   |       |    |
|                                  |           |          |         |        |   |       |    |
| ?                                | < Назад   | ļ        | lалее > | Готово |   | Отмен | ia |

# 3. В следующем диалоговом окне нажать кнопку «Проверить».

| Создать ЦАГ   | 1                  |                  | _               | - 0    | ×    |
|---------------|--------------------|------------------|-----------------|--------|------|
| Madel Denselt | C                  |                  |                 |        |      |
|               | ory Server         |                  |                 |        |      |
| Пожалуйста, п | роверьте конфигура | цию соединения   |                 |        |      |
|               |                    |                  |                 |        |      |
|               | mazaikin           |                  |                 | Провер | рить |
|               | Параметры подклю   | чения к Model Re | pository Server |        |      |
|               |                    |                  |                 |        |      |
|               |                    |                  |                 |        |      |
|               |                    |                  |                 |        |      |
|               |                    |                  |                 |        |      |
|               |                    |                  |                 |        |      |
|               |                    |                  |                 |        |      |
|               |                    |                  |                 |        |      |
|               |                    |                  |                 |        |      |
|               |                    |                  |                 |        |      |
|               |                    |                  |                 |        |      |
|               |                    |                  |                 |        |      |
|               |                    |                  |                 |        |      |
| (?)           | < Назад            | Далее >          | Готово          | Отме   | на   |

48

4. В диалоговом окне нажать кнопку проверить и если появляется диалоговое окно без ошибок, значит проверка пользователя прошла успешно, нажать кнопку «Ок».

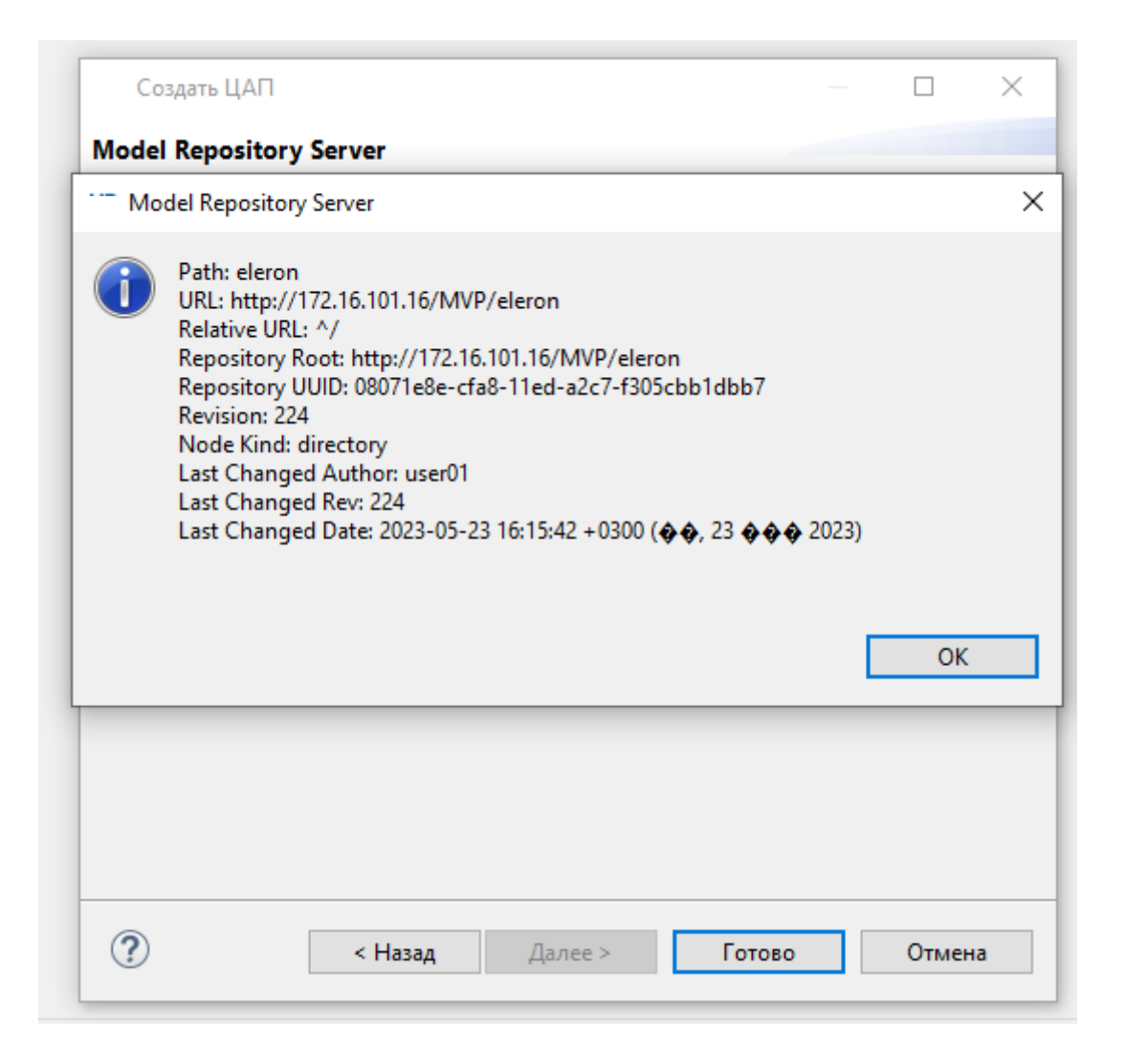

5. После проверки нажать кнопку «Готово» и дождаться создания проекта.

Создать ЦАП — Создать ЦАП — Создать ЦАП — Создать ЦАП — Создать ЦАП — Проверить — Параметры подключения к Model Repository Server — Параметры подключения к Model Repository Server — Параметры подключения к Model Repository Server — Параметры подключения к Моdel Repository Server — Параметры подключения к Моdel Repository — Параметры подключения к Моdel Repository — Параметры и Параметры подключения к Моdel Repository — Параметры подключения к Моdel Repository — Параметры и Параметры и Парамет

#### 6. Новый проект успешно создан.

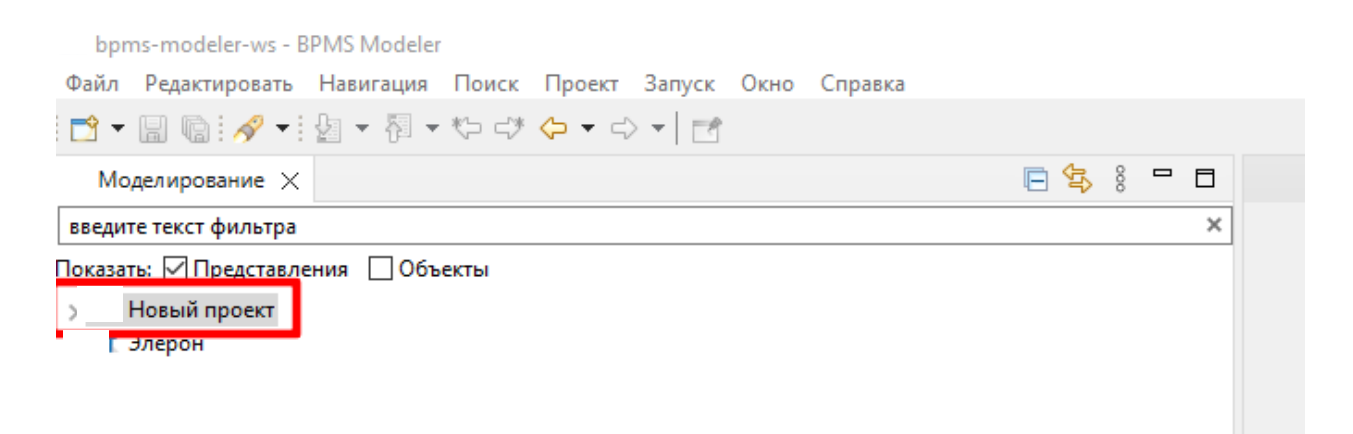

# 3.5. Основные принципы работы в программе для ЭВМ СПЖЦ.Процессы

 При запуске проекта перед началом работы необходимо синхронизировать проект с сервером(желательно) вызвав контекстное меню ПКМ и выбрать «Синхронизироваться».

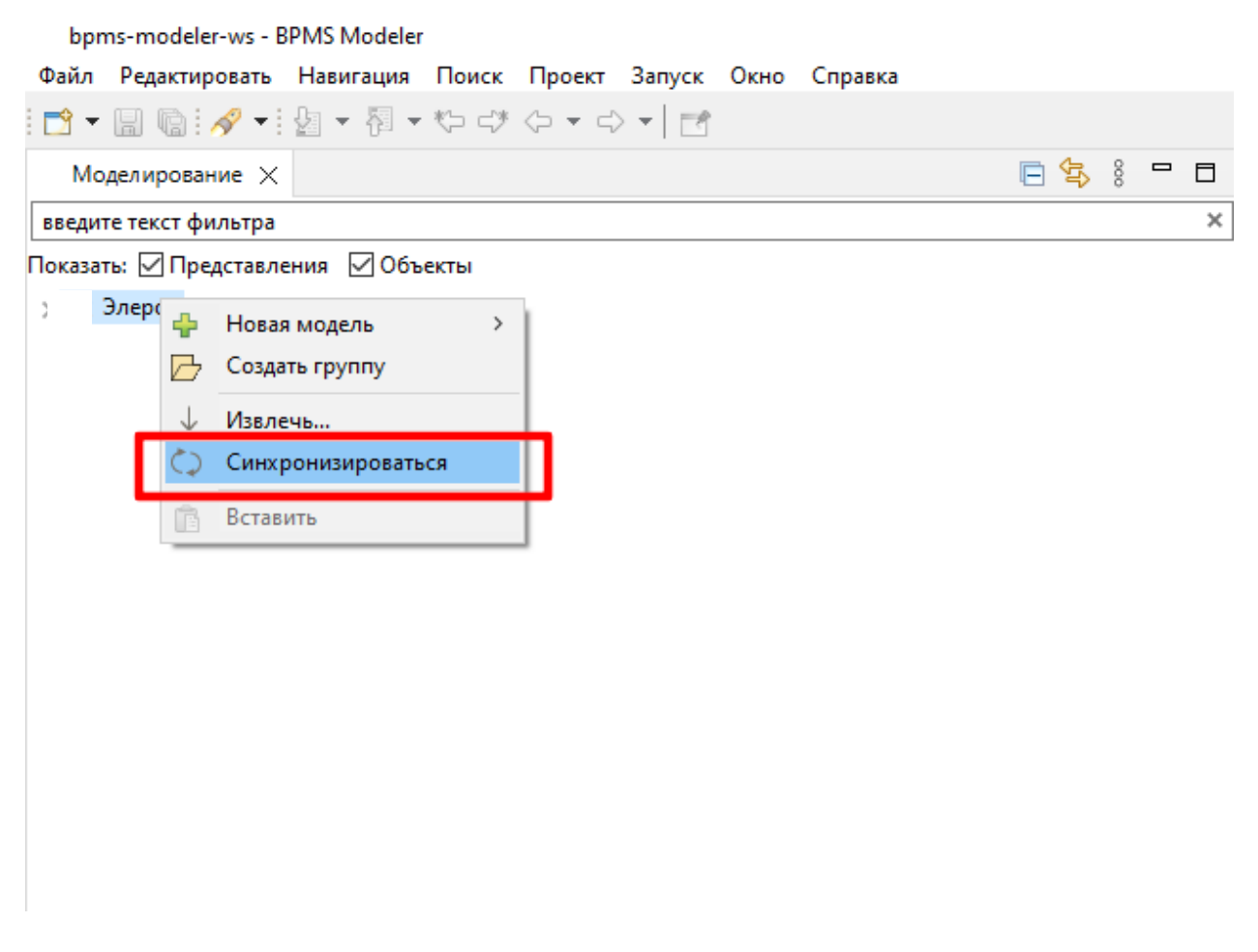

2. Для того чтобы начать работу с проектом и начать моделирование, необходимо открыть нужную модель (или создать новую) и взять её в работу. Для этого ПКМ нажать на модель и в контекстном меню выбрать «Взять в работу».

bpms-modeler-ws - BPMS Modeler

\_

\_

\_

| Моделирование 🗙                                           | 🖻 😫 i 🗖 |   |
|-----------------------------------------------------------|---------|---|
| зедите текст фильтра                                      |         | × |
| казать: 🗹 Представления 🛛 Объекты                         |         |   |
| 🗸 🗁 Процессы                                              |         | ^ |
| > 🔂 1. Процессы управления                                |         |   |
| » 🗁 2. Процессы развития                                  |         |   |
| 🗸 🗁 3. Основные процессы                                  |         |   |
| » 🗁 1. Создание СФЗ стационарных объектов                 |         |   |
| » 🗁 2. Создание CБ для мобильных объектов                 |         |   |
| » 🗁 3. Производство СБ                                    |         |   |
| > 🗁 4. Исследование и разработка СБ                       |         |   |
| > П Анализ возможности изготовления НСО                   |         |   |
| > 🞧 Выбор направлен 🐈 Новое Представление 🔹               |         |   |
| > Выполнение кон<br>Взять в работу                        |         |   |
| > 🚺 Выполнение I IH                                       |         |   |
| > 📦 Выпуск техническ 🥑 Отменить изменения                 |         |   |
| > 🚺 заполнение сопре 📄 Сдать работу                       |         |   |
| Копировать                                                |         |   |
| Организация и вы — Переместить                            |         |   |
| Организация и пр                                          |         |   |
| 🗋 Оформление акта 🖹 Сформировать отчет                    |         |   |
| Подготовка акта сдачи готовой продукции                   |         |   |
| » 👔 Производство СБ (НТЦ ТСБ)                             |         |   |
| > Размещение заказов на сторонних предприятиях            |         |   |
| » 📦 Разработка инженерно-строительной ПД                  |         |   |
| » 🎧 Разработка МК, ТЗ, ПО ТПП, ТД изготовления            |         |   |
| > 📦 Регистрация и идентификация несоответствия            |         |   |
| > 🞧 Создание комиссии по анализу несоответствия           |         |   |
| > 📦 Формирование бригады CMP                              |         |   |
| » 📦 Формирование заказ-нарядов на изготовление HCO        |         |   |
| » 🎧 Формирование инструментов и малой механизации для СМР |         |   |
| » 🎧 Формирование расходных материалов для CMP             |         |   |
| » 🎧 Формирование техники СМР                              |         |   |
| > 🟳 4. Поддерживающие процессы                            |         | 4 |
| Cvena V                                                   |         | Π |

3. После взятия в работу модель она перекрасится в зеленый цвет и будет отображаться имя пользователя, который взял её в работу.

bpms-modeler-ws - BPMS Modeler

Файл Редактировать Навигация Поиск Проект Запуск Окно Справка

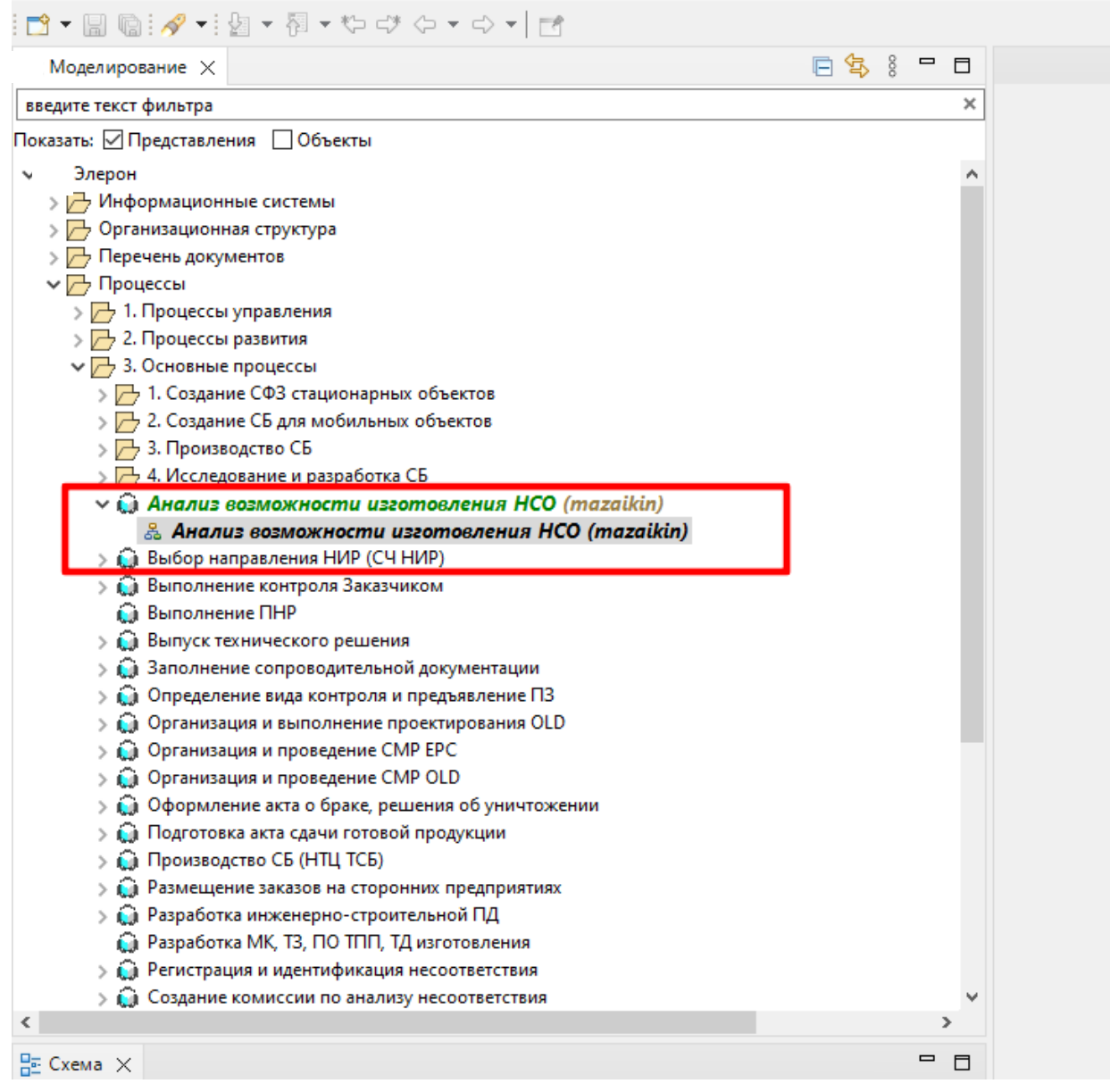

4. Для моделирования или редактирования модели необходимо с палитры добавить объекты и связи модели.

| Phase models or address for some for second states (1,270,676,200,04,400)                                                                                                    |                               |                                       | (62                                        | n of an area - 100.00 Mandalar             |                                    |       | a x              |    |
|----------------------------------------------------------------------------------------------------|-------------------------------|---------------------------------------|--------------------------------------------|--------------------------------------------|------------------------------------|-------|------------------|----|
| fails Persenances during the provide a second provide a second second se      | Contract of the second second | lease Manuales Mon comparison between | Anne and the complete Cost Classification  | A DESCRIPTION OF THE PRODUCT               |                                    |       | 0 /              |    |
| Report de la contra de contra                                                                                                    |                               |                                       |                                            |                                            |                                    |       | < 10             | i. |
|                                                                                                    |                               |                                       |                                            |                                            |                                    |       |                  | Į. |
| uт Моделирование ×                                                                                                    | E # 8 = D                     | Подготовка исходных дан               | ных для планирования деятельности по созда | нию СФЗ стационарных объектов 兴            |                                    |       |                  | ł  |
| вандите текст фильтра                                                                                                    | ×                             | ≝ • ‰ •   �  ⊡ • 1                    | 상 •   📾 🕼   🏯 •   🛱 •   옥, 옥, 100          | S ~ DM                                     |                                    | 0     | / Ranimpa D      |    |
| Токазалы 🖂 Представления 🔲 Объекты                                                                                                    |                               |                                       |                                            | получения исходных данных                  |                                    | ~ ID: | Xe.              |    |
| > 🗁 1. Процессы управления                                                                                                    | -                             |                                       | D.                                         | для планирования                           | •                                  | 8     | Эталонные о      | ŝ  |
| > 2. Процессы развития                                                                                                    |                               |                                       |                                            |                                            |                                    |       | Coferme          |    |
| У 2. Основные процессы                                                                                                    |                               |                                       | пресселние раказнова                       |                                            |                                    |       | Distantesia      |    |
| П. Создание СФЗ стационарных объектов                                                                                                    |                               |                                       |                                            |                                            | A                                  |       | npouecca         |    |
| Service and the service and the service and the service of the service of the service and the service and t         |                               |                                       |                                            | >>> >>>                                    | < VIDANA Aliana                    |       | Para             |    |
| 1.2.1 Определение и анализ треболаний захазчика (тазаік)                                                                                                    | in)                           |                                       |                                            | <ul> <li>Сбор и анализ исходных</li> </ul> |                                    |       | CICTEMO          |    |
| 👗 Определение и анализ требонаний заказчика (mazalkin)                                                                                                    |                               |                                       |                                            | Данных                                     |                                    |       | 10 Annual        |    |
| > 📦 1.2.2 Согласование проекта договора                                                                                                    |                               |                                       |                                            |                                            | О повгоряющийся.                   |       | Destance         |    |
| > 🔒 Заключение договоров, контрактов, соглашений                                                                                                    |                               |                                       |                                            |                                            | 33TpatrieiA                        |       | Tpefosanie       |    |
| > 2 1.3. Организация и выполнение предпроектных работ                                                                                                    |                               |                                       |                                            | · · · · ·                                  | unterpages c VC                    | 04    | Ofamilia         | į. |
| ) 20 1.4 Организация и выполнение проектирования<br>1.50 1.5 Оказаналися и выполнение проектирования                                                                                                    |                               |                                       |                                            | Am                                         |                                    |       | Clock and        |    |
| See 16 Operational of the processing DHP                                                                                                    |                               |                                       |                                            | Искодные данные собраны и                  | Отсутствие эффективных             |       | Concerner (STR   |    |
| 3 1.7 Организация и проведение ТиСО на объектах АЭ                                                                                                    |                               | DV .                                  | CN .                                       | проанализированы                           | wawaros szannogeùctana/            |       | 2 Cheerles       |    |
| > 🔁 1.8 Организация и проведение ТиСО                                                                                                    |                               | План актирования                      | План выручки                               |                                            | DICTION                            |       | di neceber       |    |
| > 📴 1.9 Контроль и отчетность по внедрению СФЗ на стационарных объектах                                                                                                    |                               |                                       |                                            | _                                          | Zokywentooeopotalik.<br>"Posmow"   |       | (i) Berneren i   |    |
| > 📦 Создание СФЗ стационарных объектов                                                                                                    |                               |                                       |                                            | 1                                          |                                    |       | onepatop "#"     |    |
| > 2 Создание СБ для мобильных объектов                                                                                                    |                               |                                       |                                            | HARD CARLEN OF HEILDRING CONTACT           |                                    |       | (C) Jorgeneouth  |    |
| > 20 S. I IPONOBOJECTIO C.S.                                                                                                    |                               |                                       |                                            | подраздатениан-                            | I STRATUGELENIE<br>HORDINAL ZAHNAK |       | оператор "или    | ł. |
| Аналис возможности изготовления НСО                                                                                                    |                               |                                       |                                            | исполнителям для                           | подраздалениям-                    |       | Потический       |    |
| > Du бор направления НИР (СЧ НИР)                                                                                                    |                               |                                       |                                            | ***                                        | ACIONALENA                         |       | onepatop         |    |
| > 🖨 Выполнение контроля Заказником                                                                                                    |                               |                                       |                                            |                                            |                                    |       | when'            | 1  |
| Bunoneeve THP                                                                                                    |                               |                                       |                                            | · · · · · · · · · · · · · · · · · · ·      | DOCTORINAR DO                      |       | Para             |    |
| > Выпуск технического решения                                                                                                    |                               |                                       | EN .                                       | Исходные данные                            | Mege Sacoovenus                    |       | CINCTENN         |    |
| Э отолнение сопроводительной документации                                                                                                    |                               |                                       | MODALLIE SAMUE                             | направлены                                 | astowarusamus                      |       | NO DOCUMENT      |    |
| <ul> <li>Compagation and an approximation of the pagation of the pagation</li></ul> |                               |                                       | ····· ,                                    | подразделениям-                            |                                    |       | 1 services       |    |
| Coramoaum и проведение CMP EPC                                                                                                    |                               |                                       |                                            | исполнителям                               |                                    |       | TREGORANIE       |    |
| > 🧰 Организация и проведение СМР ОLD                                                                                                    | ~                             |                                       |                                            |                                            |                                    |       | Came             |    |
| (                                                                                                    | >                             |                                       |                                            | 1                                          |                                    |       | - Den            |    |
| Be Cxessa 🗙                                                                                                    | 1i 📑 🗖 🗖                      |                                       |                                            | ворнирование приказа об                    | Drs. sa ¢ opravposavare            |       | VEDAL/OPHIN      |    |
|                                                                                                    |                               |                                       |                                            | утверждении плана выручки                  | R/ana bugywox                      |       | - Orangement     |    |
| town                                                                                                    |                               |                                       |                                            | от реализации продукции,                   |                                    |       | 38 BARDAMENNE    | ŧ  |
|                                                                                                    |                               |                                       |                                            | pabot u yczyr                              | Dectoporea                         |       | на Входной потон | ¢  |
|                                                                                                    |                               |                                       | Deven of several deven                     | _                                          | корректировка плана по             |       | ни Выходной      |    |
|                                                                                                    |                               |                                       | RABINA Burpy-vice 01                       | · · · · · · · · · · · · · · · · · · ·      | ABrotopos/Heofxoghila              |       | norox            |    |
|                                                                                                    |                               |                                       | реализации продукции,                      |                                            | astonationation                    |       | Wweer            |    |
| ( Constant ) Description                                                                                                    |                               |                                       |                                            | Приказ об утверждении                      |                                    |       | - Автоматизируи  | •  |
| and the second second sec                                                                                                    |                               | 1                                     |                                            |                                            |                                    |       |                  |    |

5. После завершения работы с моделью её рекомендуется сдать. Для этого ПКМ нажать на модель и в контекстном меню выбрать «Сдать работу».

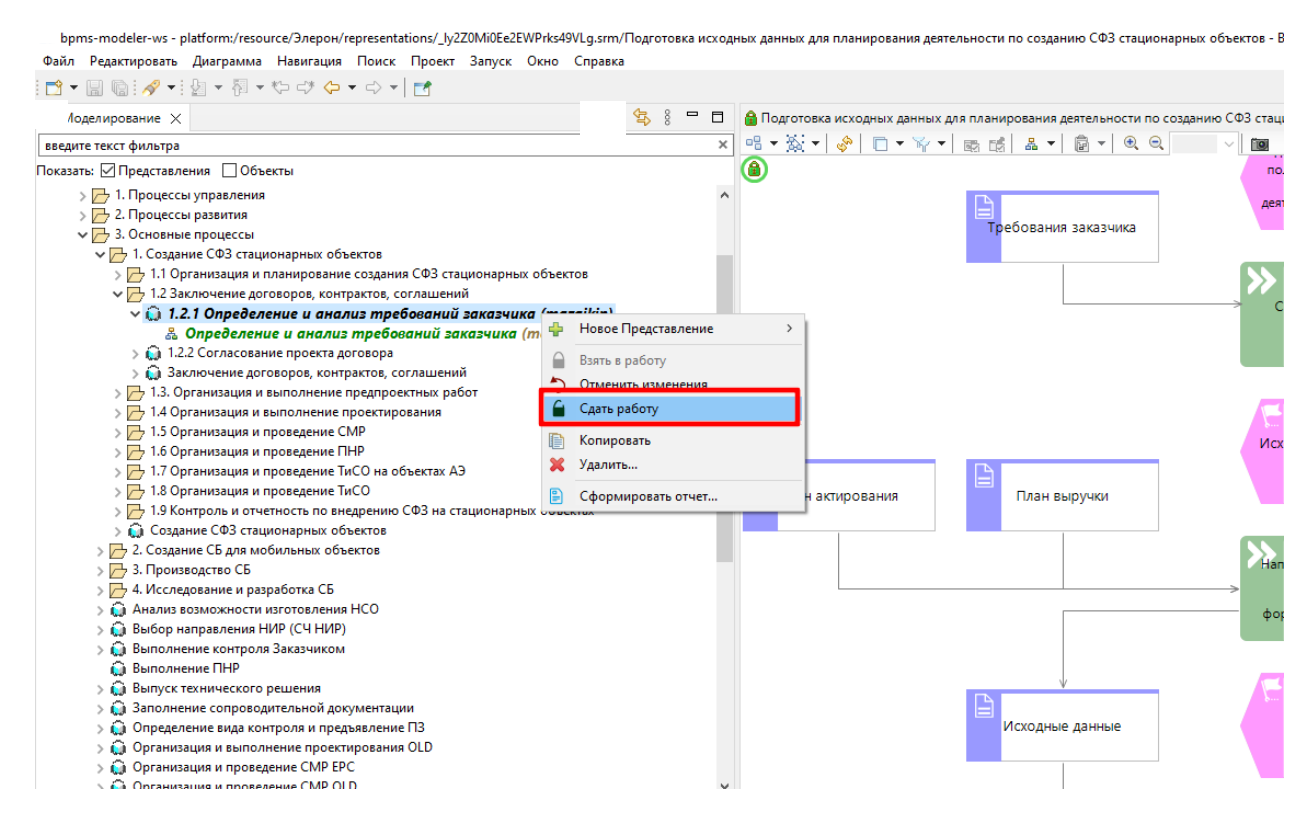

6. После сдачи зеленый цвет у модели пропадет, что свидетельствует о её неактивности.

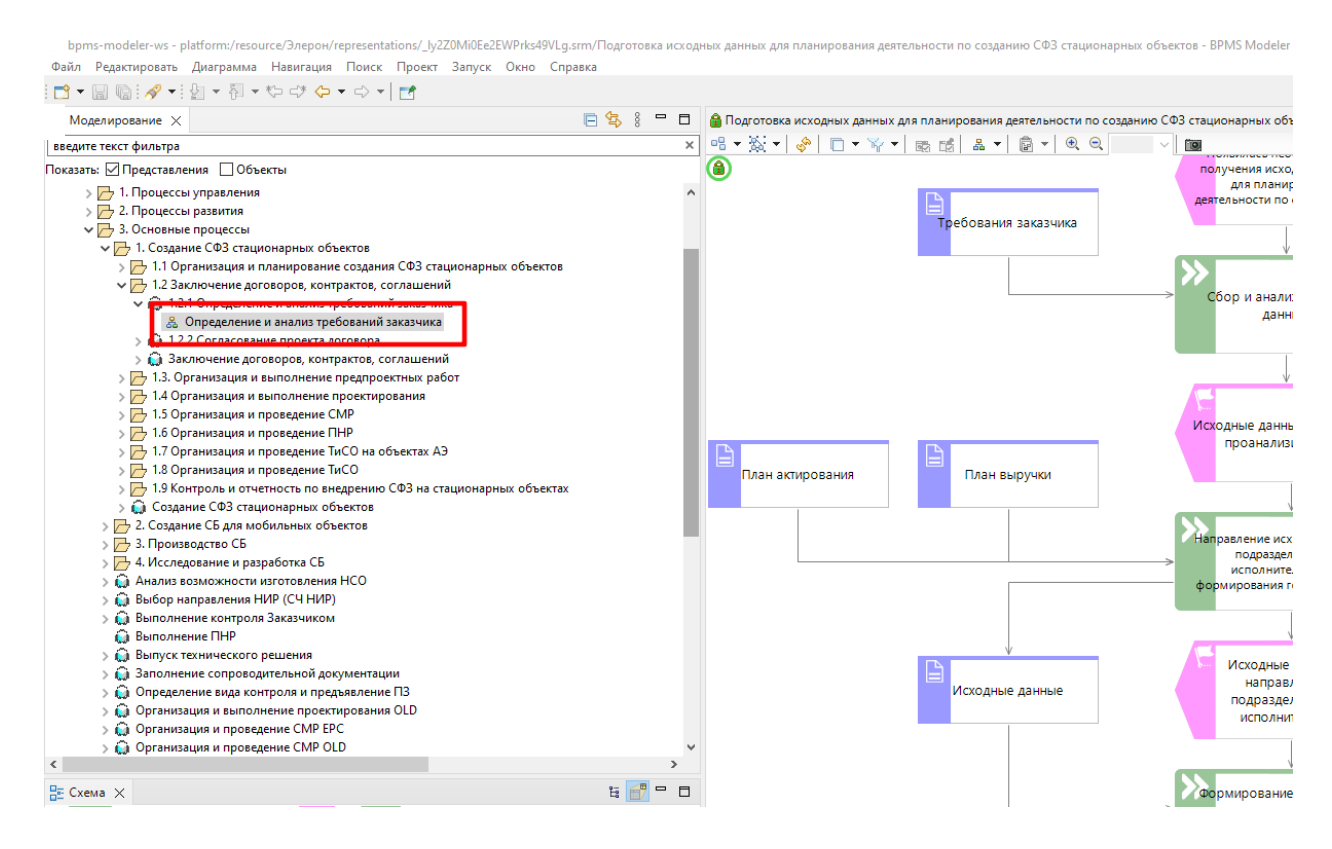

7. После завершении работы с проектом необходимо синхронизировать

проект с сервером. Для этого нужно вызвать контекстное меню ПКМ и выбрать «Синхронизироваться».

| bpn     | ns-modele    | r-ws - B         | PMS Modeler |         |        |         |      |         |   |             |     |   |
|---------|--------------|------------------|-------------|---------|--------|---------|------|---------|---|-------------|-----|---|
| Файл    | Редактир     | овать            | Навигация   | Поиск   | Проект | Запуск  | Окно | Справка |   |             |     |   |
| 1 📬 👻   | BQ:          | 🔗 <del>-</del> 1 | 월 - 월 -     | \$⊃ =3* | <> ◄ < | > -   🖻 |      |         |   |             |     |   |
| Mo      | делирова     | ние 🗙            |             |         |        |         |      |         | E | \$ <u>5</u> | 000 |   |
| введит  | те текст фі  | ильтра           |             |         |        |         |      |         |   |             |     | × |
| Показат | ть: 🗹 Пре    | дставле          | ения 🗹 Объ  | екты    |        |         |      |         |   |             |     |   |
| 33      | Элерс 🕂      | Новая            | і модель    | >       | 1      |         |      |         |   |             |     |   |
|         |              | Созда            | ть группу   |         |        |         |      |         |   |             |     |   |
|         | $\downarrow$ | Извле            | чь          |         |        |         |      |         |   |             |     |   |
|         | $\Diamond$   | Синхр            | онизировать | ся      |        |         |      |         |   |             |     |   |
|         | Ē            | Встав            | ИТЬ         |         |        |         |      |         |   |             |     |   |
|         |              |                  |             |         |        |         |      |         |   |             |     |   |
|         |              |                  |             |         |        |         |      |         |   |             |     |   |

#### 3.6. Обновление методологии

1. Для обновления методологии выбрать в «Строке меню» Справка-

>Установить новое ПО...

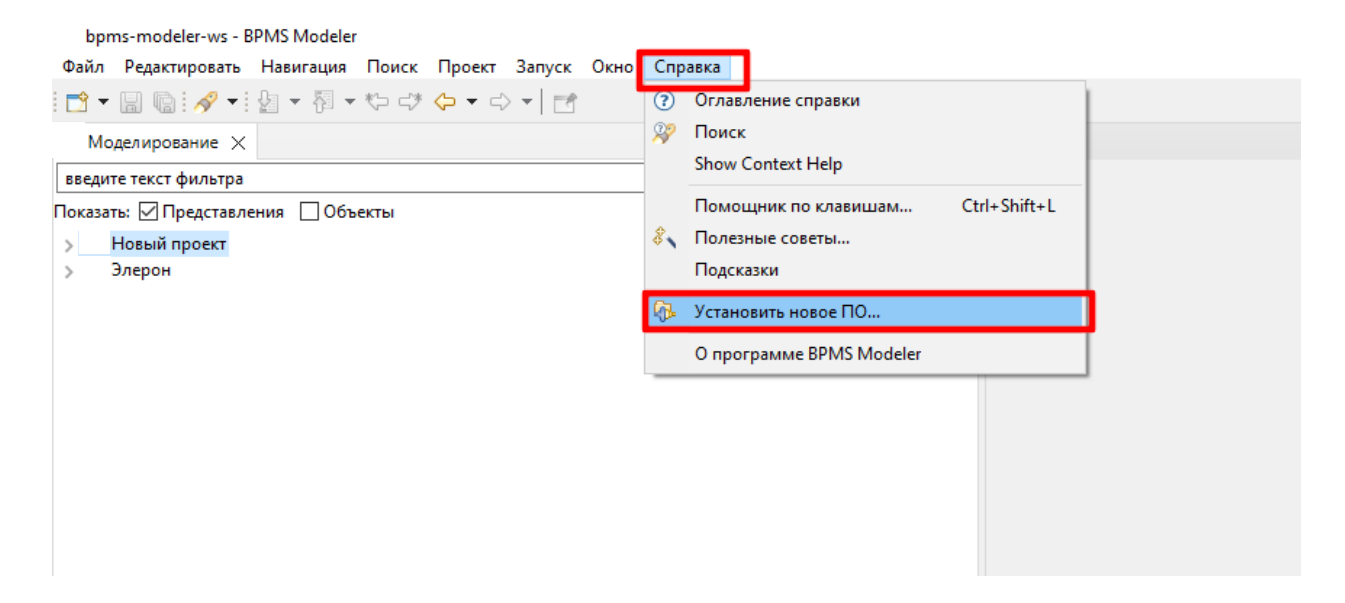

2. В диалоговом окне «Установить» нажать кнопку «Добавить».

| bpms-modeler-ws - BPMS Modeler                 |                                                                                          |              |
|------------------------------------------------|------------------------------------------------------------------------------------------|--------------|
| Файл Редактировать Навигация Поиск Пр          | роект Запуск Окно Справка                                                                |              |
| 📑 ▼ 🗐 🐚 ! 🛷 ▼ ! 🖢 ▼ 🖗 ▼ 🏷 🕫 🗇                  |                                                                                          |              |
| Моделирование 🗙                                | 🖻 🕏 🕴 🗖 🗖                                                                                |              |
| введите текст фильтра                          | V/TAMOBUTA                                                                               | - n x        |
| оказать: 🗹 Представления 🗌 Объекты             | Jeanuania                                                                                |              |
| Новый проект                                   | Доступное программное обеспечение                                                        |              |
| Элерон                                         | Выберите сайт или введите расположение сайта.                                            |              |
|                                                |                                                                                          | -            |
|                                                | Работать с: введите или выберите адрес сайта Добавить                                    | Управление   |
|                                                |                                                                                          |              |
|                                                |                                                                                          | выорать все  |
|                                                | Имя Версия                                                                               | Отменить Всё |
|                                                |                                                                                          |              |
|                                                |                                                                                          |              |
|                                                |                                                                                          |              |
|                                                |                                                                                          |              |
|                                                |                                                                                          |              |
|                                                | Пографиости                                                                              |              |
|                                                | Todpoonoctu                                                                              |              |
|                                                |                                                                                          | м            |
|                                                | ✓ Показывать только последние версии доступного ПО ✓ Скрывать уже установленные элементы |              |
|                                                | ✓ Группировать элементы по категории Что <u>уже установлено</u> ! (ПО, история и т.д.)   |              |
|                                                | Показывать только ПО, совместимое с рабочим окружением.                                  |              |
|                                                | Обращаться во время инсталляции ко всем сайтам обновления для поиска требуемого ПО       |              |
|                                                |                                                                                          |              |
|                                                |                                                                                          |              |
|                                                |                                                                                          |              |
|                                                |                                                                                          |              |
|                                                |                                                                                          |              |
| ј≞ Схема ×                                     | (7)                                                                                      | Отмена       |
| Чет активных редакторов для предоставления схе | embi.                                                                                    |              |

3. В диалоговом окне «Добавить репозиторий» нажать кнопку «Архив».

| i | Добавить ре   | позиторий |    |      |        | $\times$ |
|---|---------------|-----------|----|------|--------|----------|
|   | Имя:          |           |    | Pacr | толоже | ение     |
|   | Расположение: | http://   |    |      | Архив  |          |
|   |               |           |    |      |        |          |
|   | ?             | Добави    | ТЬ |      | Отмен  | ia       |

4. В окне «Архив репозитория» указываем путь до архива с нотацией.

| → ✓ ↑                                   | > rplm.all > BPMS > E7 >        |                  |                  | ~          | 5 V | Поиск в: Е7 |        |   |
|-----------------------------------------|---------------------------------|------------------|------------------|------------|-----|-------------|--------|---|
| порядочить 🔻 Новая папка                |                                 |                  |                  |            |     |             | •      | ? |
| corel                                   | ^ Имя                           | Дата изменения   | Тип              | Размер     |     |             |        |   |
| Новая папка                             | Apache-Subversion-1.14.2        | 17.04.2023 9:20  | Папка с файлами  |            |     |             |        |   |
| Отправить_ЦВР_Наталья                   | jre                             | 17.04.2023 9:20  | Папка с файлами  |            |     |             |        |   |
| цвр_упр                                 | hpms mup-win32 win32 x86_64 zip | 17 04 2023 8-32  | Apyue 71D - WinR | 273 500 KE |     |             |        |   |
| OneDrive - Personal                     | 🗎 update.eleron8.zip            | 10.05.2023 13:28 | Архив ZIP - WinR | 1 471 КБ   |     |             |        |   |
| -                                       |                                 |                  |                  |            |     |             |        |   |
| 🚽 Этот компьютер                        |                                 |                  |                  |            |     |             |        |   |
| Видео                                   |                                 |                  |                  |            |     |             |        |   |
| 🗐 Документы                             |                                 |                  |                  |            |     |             |        |   |
| 🔸 Загрузки                              |                                 |                  |                  |            |     |             |        |   |
| 📰 Изображения                           |                                 |                  |                  |            |     |             |        |   |
| 👌 Музыка                                |                                 |                  |                  |            |     |             |        |   |
| 🧊 Объемные объекты                      |                                 |                  |                  |            |     |             |        |   |
| 🔜 Рабочий стол                          |                                 |                  |                  |            |     |             |        |   |
| 🟪 SYS (C:)                              |                                 |                  |                  |            |     |             |        |   |
| 🕳 Новый том (D:)                        |                                 |                  |                  |            |     |             |        |   |
| 🛫 3503 (\\172.16.168.11\IT-Center) (Z:) |                                 |                  |                  |            |     |             |        |   |
| 🔿 Сеть                                  |                                 |                  |                  |            |     |             |        |   |
|                                         |                                 |                  |                  |            |     |             |        |   |
|                                         | •                               |                  |                  |            |     |             |        |   |
| Имя файла: update.eleror                | n8.zip                          |                  |                  |            | ~   | *.jar;*.zip |        | ~ |
|                                         |                                 |                  |                  |            |     | Откоыть     | Отмена |   |

### 5. Далее в окне «Добавить репозиторий» нажимаем кнопку «Добавить».

| Добавить ре   | епозиторий                                                 |           | ×    |
|---------------|------------------------------------------------------------|-----------|------|
| Имя:          |                                                            | Расположе | ение |
| Расположение: | jar:file:////172.16.168.11/rplm.all/BPMS/E7/update.eleron{ | Архив     |      |
| ок            |                                                            |           |      |
| ?             | Добавить                                                   | Отмен     | a    |

6. После чего в окне «Установить» отметить в поле имени нотации галочкой элемент установки.

| Установи                       | ТЬ                                                                |                      |                      |          |              |
|--------------------------------|-------------------------------------------------------------------|----------------------|----------------------|----------|--------------|
| <b>Доступное</b><br>Выберите э | трограммное обеспечение<br>тементы, которые Вы хотите установить. |                      |                      |          |              |
|                                |                                                                   |                      |                      |          |              |
| Работать с:                    | Обновить сайт -jar:file:///172.16.168.11/rplm.all/BPMS/E7/update  | .eleron8.zip!/       | ~                    | Добавить | Управление   |
| введите текс                   | г фильтра                                                         |                      |                      |          | Выбрать всё  |
| Имя                            |                                                                   | Версия               |                      |          | Отменить Всё |
| . [ ] [ ] ЭЛ                   | EPOH                                                              |                      |                      |          |              |
|                                |                                                                   |                      |                      |          |              |
|                                |                                                                   |                      |                      |          |              |
| 1 выбранный                    | элемент                                                           |                      |                      |          |              |
| Подробнос                      | и                                                                 |                      |                      |          |              |
|                                |                                                                   |                      |                      |          | ÷            |
| 🗹 Показыват                    | ь только последние версии доступного ПО                           | 🗹 Скрывать уже устан | овленные элементь    | ol .     |              |
| 🖂 Группиров                    | ать элементы по категории                                         | Что уже установлено  | ! (ПО, история и т.д | .)       |              |
| Показыват                      | ь только ПО, совместимое с рабочим окружением.                    |                      |                      |          |              |
| 🗹 Обращать                     | я во время инсталляции ко всем сайтам обновления для поиск        | а требуемого ПО      |                      |          |              |
|                                |                                                                   |                      |                      |          |              |
|                                |                                                                   |                      |                      |          |              |
|                                |                                                                   |                      |                      |          |              |
| ?                              |                                                                   | < Назад              | Далее >              | Готово   | Отмена       |
|                                |                                                                   |                      |                      |          |              |

# 7. После чего нажать кнопку «Готово».

| Установить                                                      |                    |                                 | $\Box$ ×   |
|-----------------------------------------------------------------|--------------------|---------------------------------|------------|
| <b>Детали установки</b><br>Восстановить установленные элементы. |                    |                                 |            |
| Имя                                                             | Версия             | ld                              |            |
| kgь ЗЛЕРОН Methodology Feature                                  | 8.0.0.202305030809 | ru.vniief.bpms.methodology.elei | 0          |
| Размер: Неизвестно                                              |                    |                                 |            |
| Подробности                                                     |                    |                                 |            |
| Методология Элерон.<br>Версия 7.0.0                             |                    |                                 | < >        |
|                                                                 |                    |                                 | <u>Еще</u> |
| ?                                                               | < Назад            | Далее > <b>Готово</b>           | Отмена     |

8. Далее в диалоговом окне нажимаем на кнопку «Yes, I Accept the Risk».

| Тип                | ld  | Имя                                                                                                    |                            | Validity Dates   |   |     |  |  |
|--------------------|-----|----------------------------------------------------------------------------------------------------|----------------------------|------------------|---|-----|--|--|
| Unsigned           | Alw | vays Trust Everything Confirmation                                                                                                    |                            | ×                |   |     |  |  |
| A ways trust all o |     | Are you certain you wish to accept all content, including unsigned content of unknown origin, with no further confirmation now and for all future operations?                                                                                                    |                            |                  |   |     |  |  |
| Classifier         |     | Use the 'Select All' button to trust all content just for this operation.                                                                                                    |                            |                  |   |     |  |  |
| osgi.bundle        |     |                                                                                                    |                            |                  |   |     |  |  |
| org.eclipse.update |     | This preference choice will be stored on t                                                                                                    | ine install/opdate > irust | preference page. |   |     |  |  |
| osgi.bundle        |     |                                                                                                    |                            |                  |   |     |  |  |
| osgi.bundle        |     | Yes. I                                                                                                    | Accept the Risk No. Pr     | ompt Me Instead  |   |     |  |  |
| osgi.bundle        |     |                                                                                                    |                            |                  |   |     |  |  |
| osgi.bundle        |     | ru.vniief.bpms.model.org.edit                                                                                                    | 0.1.0.202305030            | 809              | , |     |  |  |
| osgi.bundle        |     | ru.vniief.bpms.model.res                                                                                                    | 0.1.0.202305030            | 809              |   |     |  |  |
| osgi.bundle        |     | ru.vniief.bpms.model.res.design                                                                                                    | 0.1.0.202305030            | 809              |   |     |  |  |
| osgi.bundle        |     | ru.vniief.bpms.model.res.edit                                                                                                    | 0.1.0.202305030            | 809              |   |     |  |  |
| osgi.bundle        |     | ru.vniief.bpms.model.role                                                                                                    | 0.1.0.202305030            | 809              |   |     |  |  |
|                    |     | and a second second sec | 0.4.0.0000000000           |                  |   | - × |  |  |

## 9. И нажать кнопку «Trust Selected».

| Trust                            |                                  |                                           |                              |                    |                |          | ×   |
|----------------------------------|----------------------------------|-------------------------------------------|------------------------------|--------------------|----------------|----------|-----|
| 🛆 Do you trust uns               | signed co                        | ntent of unknown origir                   | n?                           |                    |                |          |     |
| Тип                              | ld                               |                                           | Имя                          |                    | Validity Dates |          |     |
| Unsigned                         | n/a                              |                                           | Unknown                      |                    | n/a            |          |     |
| Always trust all o               | content                          |                                           |                              |                    | Выбрать всё    | Отменить | Bcë |
| Classifier                       |                                  | ld                                        |                              | Version            |                |          | ^   |
| osgi.bundle                      |                                  | ru.vniief.bpms.metho                      | odology.eleron               | 0.1.0.2023050308   | 09             |          |     |
| org.eclipse.updat                | te.feat                          | ru.vniief.bpms.methodology.eleron.feature |                              | 8.0.0.202305030809 |                |          |     |
| osgi.bundle                      |                                  | ru.vniief.bpms.model                      | .epc.design                  | 0809               |                |          |     |
| osgi.bundle                      |                                  | ru.vniief.bpms.model                      | .epc.edit                    | 0.1.0.202305030809 |                |          |     |
| osgi.bundle                      |                                  | ru.vniief.bpms.model                      | .org.design                  | 0.1.0.202305030809 |                |          |     |
| osgi.bundle                      |                                  | ru.vniief.bpms.model                      | .org.edit                    | 0.1.0.2023050308   | 09             |          |     |
| osgi.bundle                      |                                  | ru.vniief.bpms.model                      | .res                         | 0.1.0.2023050308   | 09             |          |     |
| osgi.bundle                      | osgi.bundle ru.vniief.bpms.model |                                           | l.res.design 0.1.0.202305030 |                    | 09             |          |     |
| osgi.bundle ru.vniief.bpms.mode  |                                  | .res.edit                                 | 0.1.0.2023050308             | 09                 |                |          |     |
| osgi.bundle ru.vniief.bpms.model |                                  | .role                                     | 0.1.0.2023050308             | 09                 |                | ~        |     |
|                                  |                                  |                                           |                              | 0 4 0 00000F0000   |                |          |     |
| ?                                |                                  |                                           |                              | [                  | Trust Selected | Отмен    | a   |

10. Далее перезапустить программу для ЭВМ нажав на кнопку «Перезапустить».

| Обновление программного обеспечения |                                                                                  |  |  |  |  |  |
|-------------------------------------|----------------------------------------------------------------------------------|--|--|--|--|--|
| ?                                   | Перезапустить BPMS Modeler, чтобы применить обновление программного обеспечения? |  |  |  |  |  |
|                                     | Перезапустить Нет                                                                |  |  |  |  |  |

4. Дополнительная функциональность управления репозиторием при помощи клиента Tortoise\_SVN.

4.1. Для управления проектами по моделированию клиент SVN -> Tortoise\_SVN 1.14.5, Build 29465.

1. Подключение к репозиторию:

1) В любом месте проводника ПКМ вызвать контекстное меню и выбрать в нем TortoiseSVN->Repo-browser;

|          | Pue                         | ×        |                |                        |   |
|----------|-----------------------------|----------|----------------|------------------------|---|
|          | бид                         | ~        |                |                        |   |
|          | Сортировка                  | ~ ~      | I 1            |                        |   |
|          | Группировка                 | >        | I 1            |                        |   |
|          | Обновить                    |          | I .            |                        |   |
|          | Вставить                    |          | L .            |                        |   |
|          | Вставить ярлык              |          | I .            |                        |   |
|          | Отменить удаление           | CTRL+Z   | I .            |                        |   |
|          | Git GUI Here                |          | I .            |                        |   |
| à        | Git Bash Here               |          | I 1            |                        |   |
| <u> </u> |                             |          | I .            |                        |   |
|          | Предоставить доступ к       | >        | I .            |                        |   |
| 2        | Git Клонировать             |          | I .            |                        |   |
| ſ        | Git Создать здесь хранилище |          | I .            |                        |   |
| 8        | TortoiseGit                 | >        | I .            |                        |   |
| -        | SVALCharlinet               |          | I .            |                        |   |
|          | SVIN Checkout               | <u> </u> |                |                        |   |
| 196      | IortoiseSVN                 | >        | ß              | Repo-browser           | J |
|          | Создать                     | >        | B <sub>1</sub> | Export                 | T |
|          | Свойства                    |          | <b>f</b>       | Create repository here | L |
|          |                             |          | a              | Import                 | L |
|          |                             |          | 0              |                        | L |
|          |                             |          | C              | Settings               | L |
|          |                             |          | 3              | Help                   | L |
|          |                             |          | ٩              | About                  | L |

2) Далее в диалоговом окне URL указать адрес репозитория и нажать

кнопку «ОК»;

| 🔊 URL                      |           | ×      |
|----------------------------|-----------|--------|
| URL: http://172.16.101.16/ | svn/bpms/ | ~      |
|                            | ОК        | Cancel |

3) После откроется окно с репозиторием адрес которого указали. В

этом репозитории находятся проекты.

|     | per contraction of the contraction of the contracti |                                       |          |           |                     |      |              |  |
|-----|----------------------------------------------------------------------------------------------------|---------------------------------------|----------|-----------|---------------------|------|--------------|--|
| in. | IEI: http://172.16.101.16/MVP/eleron                                                                                                    |                                       |          |           |                     |      |              |  |
| -   |                                                                                                    | ^                                     |          |           |                     |      |              |  |
| ~   | http://172.16.101.16/MVP/svn/bpms                                                                                                    | File Extension                        | Revision | Author    | Size Date           | Lock | Lock comment |  |
|     | > 0d5f95f9-60cc-46d9-a0c5-78d461346d71                                                                                                    | 0d5f95f9-60cc-46d9-a0c5-78d461346d71  | 1        | admin     | 31.03.2023 12:41:54 |      |              |  |
|     | > 1b63d97f-a4e9-4ff8-92fe-3bcfd90590bd                                                                                                    | 1b63d97f-a4e9-4ff8-92fe-3bcfd90590bd  | 120      | dadodonov | 03.05.2023 13:06:12 |      |              |  |
|     | > 1c0649c7-c00e-4ccb-8dd9-1f59f16e84a1                                                                                                    | 1c0649c7-c00e-4ccb-8dd9-1f59f16e84a1  | 350      | dadodonov | 13.06.2023 11:01:33 |      |              |  |
|     | > 4c3305d7-06e2-42ca-a921-690c73c1635b                                                                                                    | 4c3305d7+06e2+42ca+a921+690c73c1635b  | 116      | dadodonov | 03.05.2023 13:02:33 |      |              |  |
|     | > 005c7462-8084-4084-98e7-ebe6f075a14c                                                                                                    | 005c7462-8084-4084-98e7-ebe6f075a14c  | 150      | dadodonov | 11.05.2023 8:43:15  |      |              |  |
|     | > 8a1741ce-8ba1-43f3-a63d-220c65f78f1b                                                                                                    | 8a1741ce-8ba1-43f3-a63d-220c65f78f1b  | 311      | dadodonov | 13.06.2023 10:22:22 |      |              |  |
|     | > 11c04e3b-8cd7-4a5b-97d7-12195ec7a2df                                                                                                    | 11c04e3b-8cd7-4a5b-97d7-12195ec7a2df  | 58       | dadodonov | 02.05.2023 13:45:34 |      |              |  |
|     | > 18e53210-c115-4eed-b2ce-310b84a316f5                                                                                                    | 18e53210-c115-4eed-b2ce-310b84a316f5  | 107      | dadodonov | 02.05.2023 15:54:40 |      |              |  |
|     | > 48a03409-837a-403a-aa15-7cfee8694780                                                                                                    | 48a03409-837a-403a-aa15-7cfee8694780  | 226      | mazaikin  | 23.05.2023 16:24:19 |      |              |  |
|     | > 89e4423a-b96f-4310-9b2c-0f6f3f86803a                                                                                                    | 89e4423a-b96f-4310-9b2c-0f6f3f86803a  | 360      | dadodonov | 13.06.2023 11:26:22 |      |              |  |
|     | > 6685ec84-96b3-4c55-a5db-844dcc942a38                                                                                                    | 6685ec84-96b3-4c55-a5db-844dcc942a38  | 259      | dadodonov | 24.05.2023 11:26:28 |      |              |  |
|     | > 53216ee7-13db-4aa0-b120-1def896954d9                                                                                                    | 53216ee7-13db-4aa0-b120-1def896954d9  | 68       | dadodonov | 02.05.2023 13:54:42 |      |              |  |
|     | > 75533cbf-efb4-429d-aa7c-b6401ad57dde                                                                                                    | 75533cbf-efb4-429d-aa7c-b6401ad57dde  | 488      | dadodonov | 13.06.2023 15:37:35 |      |              |  |
|     | > 92030rl25.c6e0.4c28.8e21.421f80431a6c                                                                                                    | 92939d25-c6e0-4c28-8e2f-421f89431a6c  | 35       | dadodonov | 27.04.2023 15:12:12 |      |              |  |
|     | > 94130e7e-f3b9-dee0-bb8d-0caece47aef0                                                                                                    | 94130e7e-f3b9-4ee0-bb8d-0caece47aef0  | 100      | dadodonov | 02.05.2023 15:41:03 |      |              |  |
|     | 2330997a-477a-45fd-97bb-dc4a404dffd2                                                                                                    | 2330997a-427e-45fd-97bb-4c4e40d4ffd2  | 89       | dadodonov | 02.05.2023 15:19:53 |      |              |  |
|     | 07622092.012b.4240.b-0b.52x24072591x                                                                                                    | 07622082-912b-43f9-bc9b-52a3d072581a  | 64       | dadodonov | 02.05.2023 13:52:20 |      |              |  |
|     | blassala 2200 400 0bs2 40bs21=420                                                                                                    | b8aeca1e-3708-4f80-9ba3-d4bce31e43f9  | 71       | dadodonov | 02.05.2023 14:02:47 |      |              |  |
|     | > Doaecale-3700-4800-90a3-040ce31e4319                                                                                                    | b512d1ad-63fa-4752-ab5b-29b6e04775c2  | 44       | dadodonov | 02.05.2023 13:27:48 |      |              |  |
|     | > 05120180-0518-4/32-8050-29006U4//5C2                                                                                                    | c8b44670-b239-45c0-a927-9df3123b6700  | 62       | dadodonov | 02.05.2023 13:51:33 |      |              |  |
|     | > ccbeeoru-bz39-45cu-a92/-9df3123b6/00                                                                                                    | c0511147-5a06-4f2d-b795-e4ba4eebd858  | 369      | dadodonov | 13.06.2023 12:22:33 |      |              |  |
|     | > cupilit4/-paup-4t2d-b/95-e4ba4eebd858                                                                                                    | ca31d0cb-91ff-40c4-9b6f-704d3390608e  | 241      | user01    | 24.05.2023 8:49:39  |      |              |  |
|     | > ca31d0cb-91ff-40c4-9b6f-704d3390608e                                                                                                    | cd603309-2f9b-4ee1-90af-900059b9aea9  | 142      | dadodonov | 04.05.2023 11:27:27 |      |              |  |
|     | > cd603309-2f9b-4ee1-90af-900059b9aea9                                                                                                    | d87fb9bb-255c-42aa-b390-23abc5f23379  | 358      | dadodonov | 13.06.2023 11:25:54 |      |              |  |
|     | > d87fb9bb-255c-42aa-b390-23abc5f23379                                                                                                    | d1254f35+b62b-410f-8756+7107b3f42c7b  | 3        | dadodonov | 31.03.2023 12:44:57 |      |              |  |
|     | > d1254f35-b62b-410f-8756-7107b3f42c7b                                                                                                    | d8663c8a-b457-4074-a581-268fe37471e1  | 361      | dadodonov | 13.06.2023 11:36:19 |      |              |  |
|     | > d8663c8a-b457-4074-a581-268fe37471e1                                                                                                    | d8663c8a-b457-4074-a581-268fe37471e3  | 242      | admin     | 24.05.2023 9:09:33  |      |              |  |
|     | > d8663c8a-b457-4074-a581-268fe37471e3                                                                                                    | d8663c8a-b457-4074-a581-268fe37471e7  | 190      | user01    | 17.05.2023 17:02:17 |      |              |  |
|     | > d8663c8a-b457-4074-a581-268fe37471e7                                                                                                    | d8663c8a-b457-4074-a581-268fe37471e9  | 486      | user01    | 13.06.2023 15:13:06 |      |              |  |
|     | > d8663c8a-b457-4074-a581-268fe37471e9                                                                                                    | d8005c8a-b457-4074-a581-268fe3747100  | 395      | dadodonov | 13.06.2023 13:01:34 |      |              |  |
|     | > d8663c8a-b457-4074-a581-268fe3747100                                                                                                    | e9ee4801+t538-4a9c-8/52-2ab242429f19  | 215      | dadodonov | 23.05.2023 13:27:24 |      |              |  |
|     | > 🧧 e9ee4801-f538-4a9c-8752-2ab242429f19                                                                                                    | ec8batb/-80a8-4tb2-a0bd-93d0b0a981bc  | 295      | user01    | 07.06.2023 8:38:35  |      |              |  |
|     | > ec8baf67-80a8-4f62-a0bd-93d0b0a981bc                                                                                                    | eeabeyou-obsb-49c2-sa05-b3239e27e63f  | 167      | dadodonov | 10.00.2023 15:37:15 |      |              |  |
|     | > eeabe9b0-6b3b-49c2-8a65-b3239e27e63f                                                                                                    | tu isaues-45a/-47/t-etuu-bd08/209ba3a | 105      | dadodonov | u2.u5.2023 15:50:00 |      |              |  |
|     | > 6019a0e8-45a7-477f-8f00-bd087209ba3a                                                                                                    | 10388060-6200-4014-0811-908421673939  | 327      | aadodonov | 15.00.2023 10:57:54 |      |              |  |
|     | > 663aa6e0-e2c0-4c14-baff-96a421e73939                                                                                                    | 10306090-3603-4003-0018-601282270490  | 180      | user01    | 10.00.2023 10:42:18 |      |              |  |
|     | > 638e696-5e05-4db5-bbfa-ec1282270496                                                                                                    | rac330c2+r001-4ab3-80a6-363632236dd4  | 99       | aaaadonov | 02.03.2023 15:32:06 |      |              |  |
|     | > dc330c2-f08f-4db5-a8d8-363632236dd4                                                                                                    |                                       |          |           |                     |      |              |  |
|     | _                                                                                                    |                                       |          |           |                     |      |              |  |
|     | 👉 Bookmarks                                                                                                    |                                       |          |           |                     |      |              |  |
|     | -                                                                                                    |                                       |          |           |                     |      |              |  |
|     |                                                                                                    |                                       |          |           |                     |      |              |  |
|     |                                                                                                    |                                       |          |           |                     |      |              |  |
|     |                                                                                                    |                                       |          |           |                     |      |              |  |

4.2. Копирование репозитория с сервера на локальный компьютер при помощи клиента Tortoise\_SVN.

1. В любом месте проводника ПКМ вызвать контекстное меню и выбрать в нем SVN Checkout.

|      | Вил                         | >          |
|------|-----------------------------|------------|
|      | Сортировка                  | Ś          |
|      | Группировка                 | Ś          |
|      | Обновить                    |            |
|      | Настроить папку             |            |
|      | Вставить                    |            |
|      | Вставить ярлык              |            |
|      | Отменить удаление           | CTRL+Z     |
| -    | Git GUI Here                |            |
| -    | Git Bash Here               |            |
|      | Предоставить доступ к       | >          |
| Л    | Git Клонировать             |            |
| ď    | Git Создать здесь хранилище |            |
| - 83 | TortoiseGit                 | >          |
| ð    | SVN Checkout                |            |
| 188  | lortoiseSVN                 | <b>-</b> > |
|      | Создать                     | >          |
|      | Свойства                    |            |

2. В диалоговом окне «Checkout» в поле URL of repository указать ссылку на проект репозитория находящийся на сервере. В поле Checkout directory указать путь по которому произойдет копирование проекта с сервера. После чего нажать кнопку OK.

| Streckout                                            | ×                  |
|------------------------------------------------------|--------------------|
| Repository                                           |                    |
| http://172.16.101.16/MVP/eleron/d8663c8a-b457-4074-a | 581-268fe37471e7 🗸 |
| Checkout directory:                                  |                    |
| D:\Релизы BPMS\d8663c8a-b457-4074-a581-268fe37471e7  |                    |
| Multiple, independent working copies                 |                    |
| Checkout Depth                                       |                    |
| Fully recursive                                      | ~                  |
| Omit externals                                       | Choose items       |
| Revision                                             |                    |
| HEAD revision                                        |                    |
| O Revision                                           | Show log           |
| ОК                                                   | Cancel Help        |

## 3. Дождаться копирования и так же нажать кнопку «ОК».

| 🔊 d8663c8    | a-b457-4074-a581-268fe37471e7 - Checkout - TortoiseSVN                                                                                                    | - |       | × |
|--------------|----------------------------------------------------------------------------------------------------|---|-------|---|
| Action       | Path                                                                                                    |   |       | ^ |
| Added        | D. Deguzzi RDMS. d8663-282-b457-4074-2581-268fe37471e7. models. 7Thag11 Fe28DaAC nym2fa hnms                                                                                                    |   |       |   |
| Added        | D:\Peлизы BPMS\d8663c8a-b457-4074-a581-268fe37471e7\models\iVx8KFyFe2S7MI 0sOkpaO hpms                                                                                                    |   |       |   |
| Added        | D:\Peлизы BPMS\d8663c8a-b457-4074-a581-268fe37471e7\models\_09VbOKCcFe2H4c8v3Ov62w_bbms                                                                                                    |   |       |   |
| Added        | D:\Penusci BDMS\d8663c8a-b457-4074-a581-268fe37471e7\models\_0gw8ck1e2e2W2HRuODa1A_hpms                                                                                                    |   |       |   |
| Added        | D:\Penusus BDMS\d8663c8a-b457-4074-a581-268fe37471e7\models\_720_EMI_nEe2Dd7MI17d1lotA_hpms                                                                                                    |   |       |   |
| Added        | D\Penusu BPMS\d8663c8a-b457-4074-a581-268fe37471e7\models\_8SHq4KI OFe2FOcNEXiT71q hnms                                                                                                    |   |       |   |
| Added        | D:\Penusci BDMS\d8663c8a-b457-4074-a581-268fe37471e7\models\_8nSAcKLyFe2E0cNEXiTZ1g.hpms                                                                                                    |   |       |   |
| Added        | D:\Penusui BDMS\d8663c8a-b457-4074-a581-268fe37471e7\models\_8EarcOT3Fe2di aKaG9rOaA hnms                                                                                                    |   |       |   |
| Added        | D/Deguzer BDMS/d8663c8a-b457-4074-a581-268fe37471a7/models/_beg/c015EccaEqRg0516aAbpms                                                                                                    |   |       |   |
| Added        | D:\Penusci BDMS\d8663c8a-b457-4074-a581-268fe37471e7\models\_1KGz4KHTe256nnGwEDIRA hnmc                                                                                                    |   |       |   |
| Added        | D:\Penusci BDMS\d8663c8a-b457-4074-a581-268fe37471e7\models\_24IrcKi0Ee2kD_ALIfRdHyA_hpms                                                                                                    |   |       |   |
| Added        | D:\Penusci BDMS\d8663c8a-b457-4074-a581-268fe37471e7\models\_74h_cKH1Fe256nnGwEDIRA_hnmc                                                                                                    |   |       |   |
| Added        | D/ Deguzer BDMS/d8662c9a-b457-4074-a591-269fe37471e7/models/_r/m_tk11162250pp0wirbibA.bpms                                                                                                    |   |       |   |
| Added        | D:\Penusci BDMS\d8663c8a-b457-4074-a581-268fe37471e7\models\_8w6oOMSnEe2il66loGfiEA.hpms                                                                                                    |   |       |   |
| Added        | D:\Penusu BDMS\d0005c0a-b457-4074-a501-200fe37471e7\models\_0W7WEI.voEe32G77710nfdO.bnmc                                                                                                    |   |       |   |
| Added        | D. (PENUSUB DEVIS/0000308-0437-4074-8301-200123147167/models/_3W/WELX0E2302j21QiildQ.bpms                                                                                                    |   |       |   |
| Added        | D. (PENIJSki BENIJSki dologicola b457-4074-a501-200123747167 (models)_5200 (ministezimistychio) w.bpms                                                                                                    |   |       |   |
| Added        | D. Deguard RDMS/ d0603c0a-b457-4074-a501-260fe37471e7/models/AKHXHTLE220/qACHXH121g.bpms                                                                                                    |   |       |   |
| Added        | D. Deguard RDMS/ d0603-03-0457-4074-3501-260fe37471e7/models/_5_41141111E226K-univernit@.ppms                                                                                                    |   |       |   |
| Added        | D:\PerinsbildPMis\doooscoa-b457-4074-a501-2001e57471e7\models\_A59yA516ee2bh5ne-k05Q.ppms                                                                                                    |   |       |   |
| Added        | D:\Penusu PDMS\d0005coa-b457_4074_a501-2001e51471e7\models\_2LgQ0KLCEe2x2bp5pWzKwA.bpms                                                                                                    | - |       |   |
| Added        | D:\Perinsial BPMIS\doooscoa-b457-4074-a501-2001e51471e7\models\_2_Wolliver1ce2wbuohv5WtoQ.bpm                                                                                                    |   |       |   |
| Added        | D:\Penusis DPMIS\doooscoa-b457-4074-a501-2001e51471e7\models\_216N4MHea3LdeN/mii5DA hpms                                                                                                    |   |       |   |
| Added        | D:\Penusbi BPMIS\doodscoa-b457-4074-a501-200fe57471e7\models\_b2cqwWixkee2LdeixVmJj5PA.bpms                                                                                                    | _ |       |   |
| Added        | D:\Periusii BPMS\doodscoa-b437-4074-a301-2001e37471e7\models\_90g4AMitqce224d2Mitgce224d2Mitgce24d2Mitgce224d2Mitgce224d2Mitgce224d2Mitgce224d2Mitgce24d2Mitgce224d2Mitgce24d2Mitgce24d2Mitgce24d2Mitgce24d2Mitgce24d2Mitgce24d2Mitgce24d2Mitgce24d2Mitgce24d2Mitgce24d2Mitgce24d2Mitgce24d2Mitgce24d2Mitgce24d2Mitgce24d2Mitgce24d2Mitgce | 5 |       |   |
| Added        | D:\Penusis BPMS\doooscoa-b457-4074-a501-200fe57471e7\models\_smcdals\_smcda |   |       |   |
| Added        | D:\Penusis BPMS\doooscoa-b457-4074-a501-200le5747167\models\_A0x2Michae22Q00xu7E5p5g.bpms                                                                                                    |   |       |   |
| Added        | D:\Pe/lusbi bPMIS\doooscoa-b457-4074-a501-200fe37471e7\models\_505x44xice2502jz1QnidQ.bpms                                                                                                    |   |       |   |
| Added        | D:\Pe/lusbi bPWis\doooscoa-b457-4074-a501-200le57471e7\models\_b/rss/44e2vjossHiljAw.bpms                                                                                                    |   |       |   |
| Added        | D;\Periusii BPMS\doodscoa-b437-4074-a301-2001e57471e7\models\_CMyz+Milvce201KiKbb1e0Q;bpms                                                                                                    |   |       |   |
| Added        | D:\PE/IV36003C64-D427-4074-8361-200763147167\models_BEXEINFOEE2F37dd1YWWKQ.ppms                                                                                                    |   |       |   |
| Added        | D:\Penusis BPMIS\doodscoa-b457-4074-abol-200fe37471-7\models\_britQMofe2XX-0LobbeACourseful knows                                                                                                    |   |       |   |
| Added        | D:\Penusbi BPMIS\d8003C8a-b457-4074-3581-208fe37471e7\models\_CcbtgJ2AEe28DqACnxmztg.bpms                                                                                                    |   |       |   |
| Added        | D:\Penusia BPMS\doodscoa-b457-4074-a361-200fe37471e7\models\_bJVXWKikte230ppGWFDIBA.bpms                                                                                                    |   |       |   |
| Added        | D:\Penusis BPMS\doodscoa-b457-4074-abo1-200fe37471e7\models\_CPtisMindeezit7W065ittQ.bpms                                                                                                    |   |       |   |
| Added        | D;\reprive DDAC\d0662-05_b457_4074_551_3606-27471-7\c-d-l-\D20474_20-20475-C-10675-2-105-                                                                                                    |   |       |   |
| Added        | D:\PE/IV3bi BPWIS\d8003C6a-b457-4074-8361-208fe37471e7\models\_swYA0WC5Ee28iKe2G68fPg.bpms                                                                                                    |   |       |   |
| Added        | Dr. (F. CHIVISHI DF IVIS (00005C04-D457-4074-3501-200125747167) models (_4ACVSIVIFCE2/IB/MJFJG4)U,Dpms                                                                                                    |   |       |   |
| Added        | D:\Penusu BPMS\doodscoa-b457-4074-a361-200fe37471e7\models\_CtogoivitvEe2d_tsvsv1mFA.bpms                                                                                                    |   |       |   |
| Added        | D;\PE/IN36i DFIVID\Q00005C6a-D427-4074-a201-200F637471-7\4-LA\.D-L_AM00F-2V01035FLA                                                                                                    |   |       |   |
| Added        | D;\reJinsbi privib\qqqqqccqa-p427-4074-a201-200Fe37471-7\u2013-Lal_ANi89Ee2KX-UL832EKA.bpms                                                                                                    |   |       |   |
| Added        | Di (Fichinsei pervisi uouuscoa-pasi-4074-absi-2007es7471e7/modelsCto2gKLJEe2xzppspiNIZKWA.bpms<br>Di Dourus PDMS/ d9662-05, b457, 4074, 5501, 2695-27471-7/modelsCto2gKLJEe2xzppspiNIZKWA.bpms                                                                                                    |   |       |   |
| Added        | D:\reprivation bervita\doublederbearbearbearbearbearbearbearbearbearbe                                                                                                    |   |       |   |
| Kudeu        | Drive Shinger Brives (doooscoa-D437-4074-abo)-200165747167 (models / Dsdbokugee2saviCSpLPOA.bpms                                                                                                    |   | ,     |   |
| 4001.0       |                                                                                                    |   |       |   |
| 400 kBytes t | ransterred, iransterring at 238,39 KBytes/s                                                                                                    |   |       |   |
|              |                                                                                                    |   |       |   |
|              | OK                                                                                                    |   | Cance |   |
|              |                                                                                                    |   |       |   |

4. Проект скопирован.

#### 4.3. Удаление проекта при помощи клиента Tortoise\_SVN.

1. Вызвать ПКМ контекстное меню на проекте, который необходимо удалить и выбрать в нем пункт Delete.

🔊 http://172.16.101.16/MVP/eleron - Repository Browser - TortoiseSVN

| URL: http://172.16.101.16/MVP/eleron/r8663c8 | a-b457-4074-a581-268fe374 | 71e0      |          |          |          |                     |      |          |
|----------------------------------------------|---------------------------|-----------|----------|----------|----------|---------------------|------|----------|
| ✓ http://172.16.101.16/MVP/eleron            | File                      | Extension | Revision | Author   | Size     | Date                | Lock | Lock cor |
| > 0d5f95f9-60cc-46d9-a0c5-78d461346d71       | aroups                    |           | 489      | mazaikin |          | 14.06.2023 16:02:22 |      |          |
| > 1b63d97f-a4e9-4ff8-92fe-3bcfd90590bd       | settings                  |           | 489      | mazaikin |          | 14.06.2023 16:02:22 |      |          |
| > 1c0649c7-c00e-4ccb-8dd9-1f59f16e84a1       | models                    |           | 489      | mazaikin |          | 14.06.2023 16:02:22 |      |          |
| > 4c3305d7-06e2-42ca-a921-690c73c1635b       | representations           |           | 489      | mazaikin |          | 14.06.2023 16:02:22 |      |          |
| > 005c7462-8084-4084-98e7-ebe6f075a14c       | project                   | .project  | 489      | mazaikin | 328 байт | 14.06.2023 16:02:22 |      |          |
| > 8a1741ce-8ba1-43f3-a63d-220c65f78f1b       | representations.aird      | .aird     | 489      | mazaikin | 415 KБ   | 14.06.2023 16:02:22 |      |          |
| > 11c04e3b-8cd7-4a5b-97d7-12195ec7a2df       |                           |           |          |          |          |                     |      |          |
| > 18e53210-c115-4eed-b2ce-310b84a316f5       |                           |           |          |          |          |                     |      |          |
| > 48a03409-837a-403a-aa15-7cfee8694780       |                           |           |          |          |          |                     |      |          |
| > 89e4423a-b96f-4310-9b2c-0f6f3f86803a       |                           |           |          |          |          |                     |      |          |
| > 6685ec84-96b3-4c55-a5db-844dcc942a38       |                           |           |          |          |          |                     |      |          |
| > 53216ee7-13db-4aa0-b120-1def896954d9       |                           |           |          |          |          |                     |      |          |
| > 75533cbf-efb4-429d-aa7c-b6401ad57dde       |                           |           |          |          |          |                     |      |          |
| > 92939d25-c6e0-4c28-8e2f-421f89431a6c       |                           |           |          |          |          |                     |      |          |
| > 94130e7e-f3b9-4ee0-bb8d-0caece47aef0       |                           |           |          |          |          |                     |      |          |
| > 2330997a-427e-45fd-97bb-4c4e40d4ffd2       |                           |           |          |          |          |                     |      |          |
| > 07622082-912b-43f9-bc9b-52a3d072581a       |                           |           |          |          |          |                     |      |          |
| > b8aeca1e-3708-4f80-9ba3-d4bce31e43f9       |                           |           |          |          |          |                     |      |          |
| > b512d1ad-63fa-4752-ab5b-29b6e04775c2       |                           |           |          |          |          |                     |      |          |
| >                                            |                           |           |          |          |          |                     |      |          |
| > c0511147-5a06-4f2d-b795-e4ba4eebd858       |                           |           |          |          |          |                     |      |          |
| > ca31d0cb-91ff-40c4-9b6f-704d3390608e       |                           |           |          |          |          |                     |      |          |
| > cd603309-2f9b-4ee1-90af-900059b9aea9       |                           |           |          |          |          |                     |      |          |
| > d87fb9bb-255c-42aa-b390-23abc5f23379       |                           |           |          |          |          |                     |      |          |
| > d1254f35-b62b-410f-8756-7107b3f42c7b       |                           |           |          |          |          |                     |      |          |
| > d8663c8a-b457-4074-a581-268fe37471e1       |                           |           |          |          |          |                     |      |          |
| > d8663c8a-b457-4074-a581-268fe37471e3       |                           |           |          |          |          |                     |      |          |
| > d8663c8a-b457-4074-a581-268fe37471e7       |                           |           |          |          |          |                     |      |          |
| > d8663c8a-b457-4074-a581-268fe37471e9       |                           |           |          |          |          |                     |      |          |
| > d8663c8a-b457-4074-a581-268fe3747100       |                           |           |          |          |          |                     |      |          |
| > e9ee4801-f538-4a9c-8752-2ab242429f19       |                           |           |          |          |          |                     |      |          |
| > 🔄 ec8baf67-80a8-4f62-a0bd-93d0b0a981bc     |                           |           |          |          |          |                     |      |          |
| > eeabe9b0-6b3b-49c2-8a65-b3239e27e63f       |                           |           |          |          |          |                     |      |          |
| > f019a0e8-45a7-477f-8f00-bd087209ba3a       |                           |           |          |          |          |                     |      |          |
| > 📙 f63aa6e0-e2c0-4c14-baff-96a421e73939     |                           |           |          |          |          |                     |      |          |
| > f638e696-5e05-4db5-bbfa-ec1282270496       |                           |           |          |          |          |                     |      |          |
| > dc330c2-f08f-4db5-a8d8-363632236dd4        |                           |           |          |          |          |                     |      |          |
| > r8663c8a-b457-4074-a581-268fe37471e^       |                           |           |          |          |          |                     |      |          |
| All a cit                                    | og                        |           |          |          |          |                     |      |          |
| > 🚖 Bookmarks 🦷 Revisio                      | on graph                  |           |          |          |          |                     |      |          |
| Export                                       |                           |           |          |          |          |                     |      |          |
| Check                                        | out                       |           |          |          |          |                     |      |          |
| 🖒 Refres                                     | n                         |           |          |          |          |                     |      |          |
| Create                                       | folder                    |           |          |          |          |                     |      |          |
| al Add fil                                   | e                         |           |          |          |          |                     |      |          |
| Add fa                                       | lder                      |           |          |          |          |                     |      |          |
| Addit                                        | 10e1                      |           |          |          |          |                     |      |          |
| 🖋 Renam                                      | e                         |           |          |          |          |                     |      |          |
| Add to                                       | Rookmarks                 |           |          |          |          |                     |      |          |
| 🗙 Delete                                     |                           |           |          |          |          |                     |      |          |
| Copy t                                       | o clipboard >             |           |          |          |          |                     |      |          |
| Copyt                                        | o working copy            |           |          |          |          |                     |      |          |
| 12 Copy t                                    | 0                         |           |          |          |          |                     |      |          |
| y <u>copy</u>                                |                           |           |          |          |          |                     |      |          |
| Show                                         | properties                |           |          |          |          |                     |      |          |
| Mark f                                       | or comparison             |           |          |          |          |                     |      |          |
| & Create                                     | shortcut                  |           |          |          |          |                     |      |          |
|                                              |                           | 1         |          |          |          |                     |      |          |
|                                              |                           |           |          |          |          |                     |      |          |
|                                              |                           |           |          |          |          |                     |      |          |

2. Указать «коммит» для удаления проекта и нажать кнопку «ОК».

| 💖 Enter Log Message                         | _  | ı ×   |  |
|---------------------------------------------|----|-------|--|
| Remove r8663c8a-b457-4074-a581-268fe37471e0 |    |       |  |
| Message                                     |    |       |  |
| Recent messages                             |    |       |  |
| Удаление проекта                            |    |       |  |
|                                             |    |       |  |
|                                             |    |       |  |
|                                             |    |       |  |
|                                             |    |       |  |
|                                             | OK | ancel |  |
|                                             | UK | ancel |  |

## 3. После в контекстном меню репозитория выбрать пункт Refresh.

http://172.16.101.16/MVP/eleron - Repository Browser - TortoiseSVN

| 4 |   | Þ   | URL: http://172.16.101.     | 16/M           | VP/eleron/r8663c8a-b457-4074-a581 |
|---|---|-----|-----------------------------|----------------|-----------------------------------|
| ~ |   | htt | p://172.16.101.16/MVP/elero |                |                                   |
|   | > |     | 0d5f95f9-60cc-46d9-a0c5-7   |                | Show log                          |
|   | > | Ē.  | 1b63d97f-a4e9-4ff8-92fe-3b  | B <sub>1</sub> | Export                            |
|   | 5 |     | 1c0649c7-c00e-4ccb-8dd9     | Ð              | Checkout                          |
|   | > |     | 4c3305d7-06e2-42ca-a921-    | Ċ,             | Refresh                           |
|   | > |     | 005c7462-8084-4084-98e7-e   | <b>et</b>      | Create folder                     |
|   | > |     | 8a1741ce-8ba1-43f3-a63d-2   | -              | Add file                          |
|   | > |     | 11c04e3b-8cd7-4a5b-97d7-    |                | Add me                            |
|   | > |     | 18e53210-c115-4eed-b2ce-3   | <b>~</b> U     | Add folder                        |
|   | > |     | 48a03409-837a-403a-aa15-7   | 🚖 -            | Add to Bookmarks                  |
|   | > |     | 89e4423a-b96f-4310-9b2c-0   |                | Copy to clipboard >               |
|   | > |     | 6685ec84-96b3-4c55-a5db-    |                | Copy to working copy              |
|   | > |     | 53216ee7-13db-4aa0-b120-    | 12             | Copy to                           |
|   | > |     | 75533cbf-efb4-429d-aa7c-b   | r .            |                                   |
|   | > | Ē   | 92939d25-c6e0-4c28-8e2f-4   | J.             | Show properties                   |
|   | > |     | 94130e7e-f3b9-4ee0-bb8d-(   | s.             | Show revision properties          |
|   | > |     | 2330997a-427e-45fd-97bb-4   |                | Mark for comparison               |
|   | > | Ē   | 07622082-912b-43f9-bc9b-5   | 0              | Create shortsut                   |
|   | > |     | b8aeca1e-3708-4f80-9ba3-o   | HUCC           | Tetale shortcut                   |
|   | > |     | b512d1ad-63fa-4752-ab5b-2   | 9b6e           | 04775c2                           |
|   | > |     | c8b44670-b239-45c0-a927-9   | df312          | 3b6700                            |

4. Проект удален.

# 4.4. Добавление проекта в репозиторий на сервер при помощи клиента TortoiseSVN.

1. Вызвать ПКМ контекстное меню репозитория и выбрать в нем пункт Add folder.

| p://172.16.101.16/MVP/eleron - Repository Browser - Tortoi: | seSVN                                                                                                    |                                 |                 |           |          |           |      |                     |      |              |
|-------------------------------------------------------------|----------------------------------------------------------------------------------------------------|---------------------------------|-----------------|-----------|----------|-----------|------|---------------------|------|--------------|
| URL: http://172.16.101.16/MVP/eleron                        |                                                                                                    |                                 |                 |           |          |           |      |                     |      |              |
| http://172.16.101.16/MVP/eleron                             |                                                                                                    | Show log                        |                 | Extension | Revision | Author    | Size | Date                | Lock | Lock comment |
| > dd5f95f9-60cc-46d9-a0c5-78d461346d71                      |                                                                                                    | Export                          | 6d71            |           | 1        | admin     |      | 31.03.2023 12:41:54 |      |              |
| > 📙 1b63d97f-a4e9-4ff8-92fe-3bcfd90590bd                    |                                                                                                    | Charlieut                       | 10bd            |           | 120      | dadodonov |      | 03.05.2023 13:06:12 |      |              |
| > 1c0649c7-c00e-4ccb-8dd9-1f59f16e84a1                      | <b>2</b>                                                                                                    | Checkout                        | :84a1           |           | 350      | dadodonov |      | 13.06.2023 11:01:33 |      |              |
| 4c3305d7-06e2-42ca-a921-690c73c1635b                        | c                                                                                                    | Refresh                         | 1635b           |           | 116      | dadodonov |      | 03.05.2023 13:02:33 |      |              |
| 005c7462-8084-4084-98e7-ebe6f075a14c                        | 1                                                                                                    | Create folder                   | ia14c           |           | 150      | dadodonov |      | 11.05.2023 8:43:15  |      |              |
| > 8a1741ce-8ba1-43f3-a63d-220c65f78f1b                      | a                                                                                                    | Add file                        | 8f1b            |           | 311      | dadodonov |      | 13.06.2023 10:22:22 |      |              |
| > 11c04e3b-8cd7-4a5b-97d7-12195ec7a2df                      | A                                                                                                    | Add folder                      | 7a2df           |           | 58       | dadodonov |      | 02.05.2023 13:45:34 |      |              |
| 18e53210-c115-4eed-b2ce-310b84a316f5                        |                                                                                                    | Addroidenn                      | 316f5           |           | 107      | dadodonov |      | 02.05.2023 15:54:40 |      |              |
| 48a03409-837a-403a-aa15-7cfee8694780                        | ×                                                                                                    | Add to Bookmarks                | 4780            |           | 226      | mazaikin  |      | 23.05.2023 16:24:19 |      |              |
| > 89e4423a-b96f-4310-9b2c-0f6f3f86803a                      |                                                                                                    | Copy to clipboard >             | 303a            |           | 360      | dadodonov |      | 13.06.2023 11:26:22 |      |              |
| 6685ec84-96b3-4c55-a5db-844dcc942a38                        |                                                                                                    | Copy to working copy            | 42a38           |           | 259      | dadodonov |      | 24.05.2023 11:26:28 |      |              |
| 53216ee7-13db-4aa0-b120-1def896954d9                        | 10                                                                                                    | Copy to                         | 954d9           |           | 68       | dadodonov |      | 02.05.2023 13:54:42 |      |              |
| 75533cbf-efb4-429d-aa7c-b6401ad57dde                        | ÷.,                                                                                                    |                                 | 57dde           |           | 488      | dadodonov |      | 13.06.2023 15:37:35 |      |              |
| 92939d25-c6e0-4c28-8e2f-421f89431a6c                        | in the second second se | Show properties                 | 1a6c            |           | 35       | dadodonov |      | 27.04.2023 15:12:12 |      |              |
| 94130e7e-f3b9-4ee0-bb8d-0caece47aef0                        | j.                                                                                                    | Show revision properties        | 7aef0           |           | 100      | dadodonov |      | 02.05.2023 15:41:03 |      |              |
| 2330997a-427e-45fd-97bb-4c4e40d4ffd2                        |                                                                                                    | Mark for comparison             | 4ffd2           |           | 89       | dadodonov |      | 02.05.2023 15:19:53 |      |              |
| 07622082-912b-43f9-bc9b-52a3d072581a                        | 0                                                                                                    | Create shortcut                 | 2581a           |           | 64       | dadodonov |      | 02.05.2023 13:52:20 |      |              |
| b8aeca1e-3708-4f80-9ba3-d4bce31e43f9                        | 0                                                                                                    |                                 | e4319           |           | /1       | dadodonov |      | 02.05.2023 14:02:47 |      |              |
| b512d1ad-63fa-4752-ab5b-29b6e04775c2                        |                                                                                                    | b512d1ad-b3fa-4/52-ab5b-29bbe0  | 4//5c2          |           | 44       | dadodonov |      | 02.05.2023 13:27:48 |      |              |
| c8b44670-b239-45c0-a927-9df3123b6700                        |                                                                                                    | C8D440/U-D239-45cU-a927-9dt312  | 500700          |           | 02       | dadodonov |      | 12.05.2023 13:51:33 |      |              |
| c0511147-5a06-4f2d-b795-e4ba4eebd858                        |                                                                                                    |                                 | 0600-           |           | 309      | dadodonov |      | 24.05.2023 12:22:33 |      |              |
| ca31d0cb-91ff-40c4-9b6f-704d3390608e                        |                                                                                                    | cd51d0CD-911-40c4-9001-704d559  | 00008           |           | 142      | dadodonov |      | 24.03.2023 6:49:39  |      |              |
| cd603300_2f0h_4ee1_00_sf_000050k0aea0                       |                                                                                                    | d97fb0bb-255c-42aa-b200-22abc5  | 400070          |           | 250      | dadodonov |      | 12 06 2022 11:27:27 |      |              |
| d87fh0hh-255c-42aa-h300-23ahc5f23370                        |                                                                                                    | d0710500-255C-4288-0550-2580C5  | 125575<br>12c7h |           | 300      | dadodonov |      | 31 03 2023 12:44:57 |      |              |
| d1254f35_b62b_410f_8756_7107b3f42c7b                        |                                                                                                    | d8663c8a-b457-4074-a581-268fe33 | 7471e1          |           | 361      | dadodonov |      | 13.06.2023 11:36:19 |      |              |
| d9662.c9a b457 4074 a591 2696a27471a1                       |                                                                                                    | d8663c8a-b457-4074-a581-268fe33 | 7471e3          |           | 242      | admin     |      | 24.05.2023.9:09:33  |      |              |
| d0662c0a b457 4074 a501 260fe27471e1                        |                                                                                                    | d8663c8a-b457-4074-a581-268fe37 | 7471e7          |           | 190      | user01    |      | 17.05.2023 17:02:17 |      |              |
| d0662c0a b457 4074 a501 260fe27471e3                        |                                                                                                    | d8663c8a-b457-4074-a581-268fe37 | 7471e9          |           | 486      | user01    |      | 13.06.2023 15:13:06 |      |              |
| d0662_02 b457 4074 a501 260fe27471e0                        |                                                                                                    | d8663c8a-b457-4074-a581-268fe37 | 747100          |           | 395      | dadodonov |      | 13.06.2023 13:01:34 |      |              |
| 4066249a b457 4074 a501 26062747100                         |                                                                                                    | e9ee4801-f538-4a9c-8752-2ab2424 | 29f19           |           | 215      | dadodonov |      | 23.05.2023 13:27:24 |      |              |
| 00000000-040/1-40/4-0001-200763/2-1/1/1/1/                  |                                                                                                    | ec8baf67-80a8-4f62-a0bd-93d0b0a | a981bc          |           | 295      | user01    |      | 07.06.2023 8:38:35  |      |              |
| egee4801-1538-489C-8/52-280242429119                        |                                                                                                    | eeabe9b0-6b3b-49c2-8a65-b3239e  | 27e63f          |           | 167      | dadodonov |      | 16.05.2023 15:37:15 |      |              |
| ecsbato/-8088-4t02-8080-93008089818C                        |                                                                                                    | f019a0e8-45a7-477f-8f00-bd08720 | 9ba3a           |           | 105      | dadodonov |      | 02.05.2023 15:50:00 |      |              |
| eeabeybu-ob3b-49c2-8a03-b3239e2/e03t                        |                                                                                                    | f63aa6e0-e2c0-4c14-baff-96a421e | 73939           |           | 327      | dadodonov |      | 13.06.2023 10:37:54 |      |              |
| >TU I9a0e8-45a7-477-8T00-bd087209ba3a                       |                                                                                                    | f638e696-5e05-4db5-bbfa-ec12822 | 270496          |           | 180      | user01    |      | 16.05.2023 16:42:18 |      |              |
| > T03aabeu-e2cu-4c14-baff-96a421e73939                      |                                                                                                    | fdc330c2-f08f-4db5-a8d8-3636322 | 36dd4           |           | 99       | dadodonov |      | 02.05.2023 15:32:06 |      |              |
| > Tosseovo-beUb-4dbb-bbta-ec12822/0496                      |                                                                                                    |                                 |                 |           |          |           |      |                     |      |              |
| > tdc330c2-t08t-4db5-a8d8-363632236dd4                      |                                                                                                    |                                 |                 |           |          |           |      |                     |      |              |
|                                                             |                                                                                                    |                                 |                 |           |          |           |      |                     |      |              |
| Kookmarks                                                   |                                                                                                    |                                 |                 |           |          |           |      |                     |      |              |
|                                                             |                                                                                                    |                                 |                 |           |          |           |      |                     |      |              |

2. После чего в окне «Выбор папки» выбрать папку с проектом и нажать кнопку «Выбор папки».

| 🗸 🕆 📴 > Этот компьютер > Новый том   | (D:) > Релизы BPMS |                 |        | ~ | Ö | Поиск в: Р | елизы ВРМ | s |
|--------------------------------------|--------------------|-----------------|--------|---|---|------------|-----------|---|
| дочить 🔻 Новая папка                 |                    |                 |        |   |   |            | BEE 👻     |   |
| Имя                                  | Дата изменения     | Тип             | Размер |   |   |            |           |   |
| mishustin                            | 29.05.2023 10:37   | Папка с файлами |        |   |   |            |           |   |
| MVP                                  | 15.03.2023 9:45    | Папка с файлами |        |   |   |            |           |   |
| offline build - see                  | 14.03.2022 12:47   | Папка с файлами |        |   |   |            |           |   |
| r8663c8a-b457-4074-a581-268fe37471e0 | 14.06.2023 15:53   | Папка с файлами |        |   |   |            |           |   |
| Release55                            | 07.10.2021 9:44    | Папка с файлами |        |   |   |            |           |   |
| release-66                           | 19.01.2022 12:35   | Папка с файлами |        |   |   |            |           |   |
| release-70                           | 22.03.2022 11:57   | Папка с файлами |        |   |   |            |           |   |
| release-73                           | 28.04.2022 16:47   | Папка с файлами |        |   |   |            |           |   |
| release-78                           | 25.07.2022 16:45   | Папка с файлами |        |   |   |            |           |   |
| release-79                           | 01.07.2022 11:17   | Папка с файлами |        |   |   |            |           |   |
| release-83                           | 12.09.2022 8:55    | Папка с файлами |        |   |   |            |           |   |
| release-87                           | 05.10.2022 8:50    | Папка с файлами |        |   |   |            |           |   |
| release-89                           | 12.10.2022 9:38    | Папка с файлами |        |   |   |            |           |   |
| release-93                           | 03.11.2022 13:11   | Папка с файлами |        |   |   |            |           |   |
| release-96                           | 21.12.2022 17:23   | Папка с файлами |        |   |   |            |           |   |
| release-101                          | 17.02.2023 13:07   | Папка с файлами |        |   |   |            |           |   |
| release-106                          | 30.03.2023 9:52    | Папка с файлами |        |   |   |            |           |   |
| release-106_from Lexa                | 27.03.2023 8:21    | Папка с файлами |        |   |   |            |           |   |
| Release110                           | 01.06.2023 16:13   | Папка с файлами |        |   |   |            |           |   |
| Rosseti                              | 20.07.2022 9:49    | Папка с файлами |        |   |   |            |           |   |
| WS66                                 | 01.04.2022 10:23   | Папка с файлами |        |   |   |            |           |   |
| БДс                                  | 25.01.2023 13:55   | Папка с файлами |        |   |   |            |           |   |
| показ                                | 22.05.2023 15:03   | Папка с файлами |        |   |   |            |           |   |
| 📙 тп                                 | 21.03.2023 15:28   | Папка с файлами |        |   |   |            |           |   |

3. Далее указать «коммит» и нажать кнопку «ОК».

| 🔊 Enter Log Message                                                                                                    | _ |       | ×  |
|----------------------------------------------------------------------------------------------------|---|-------|----|
| Import folder D:/Релизы BPMS/r8663c8a-b457-4074-a581-268fe37471e0<br>to http://172.16.101.16/MVP/eleron/r8663c8a-b457-4074-a581-268fe37471e0 |   |       |    |
| Message                                                                                                    |   |       |    |
| Recent messages                                                                                                    |   |       |    |
| Указываем коммит о том, что добавили проект                                                                                                  |   |       | _  |
|                                                                                                    |   |       |    |
|                                                                                                    |   |       |    |
|                                                                                                    |   |       |    |
|                                                                                                    |   |       |    |
| C                                                                                                    | Ж | Cance | 2l |

## 4. Дождаться окончания процесса копирования проекта.

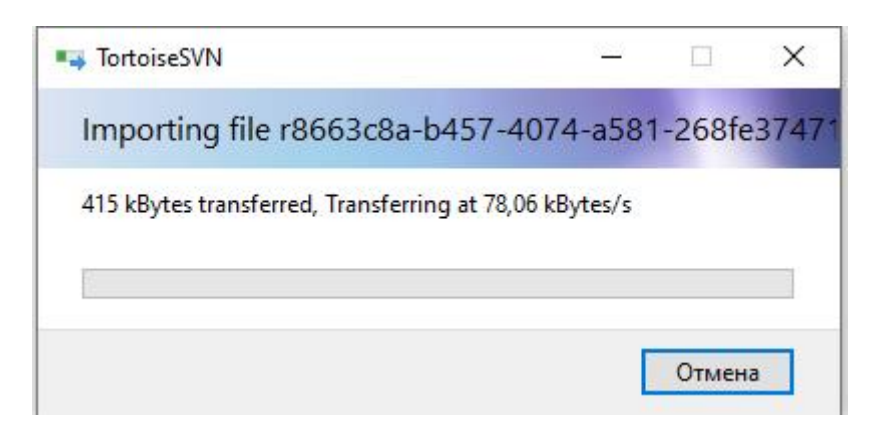

#### 5. Проект скопирован в репозиторий сервера.

🔊 http://172.16.101.16/MVP/eleron - Repository Browser - TortoiseSVN

|            |                                      | ^                                    |           |          |           |      |                     | 1    |           |
|------------|--------------------------------------|--------------------------------------|-----------|----------|-----------|------|---------------------|------|-----------|
| ~ <u>h</u> | ttp://1/2.16.101.16/MVP/eleron       | File                                 | Extension | Revision | Author    | Size | Date                | Lock | Lock comm |
|            |                                      | 0d5f95f9-60cc-46d9-a0c5-78d461346d7  |           | 1        | admin     |      | 31.03.2023 12:41:54 |      |           |
|            | 1bb3d9/t-a4e9-4tt8-92te-3bctd90590bd | 1b63d97f-a4e9-4ff8-92fe-3bcfd90590bd |           | 120      | dadodonov |      | 03.05.2023 13:06:12 |      |           |
|            | 1c0649c7-c00e-4ccb-8dd9-1f59f16e84a1 | 1c0649c7-c00e-4ccb-8dd9-1f59f16e84a  |           | 350      | dadodonov |      | 13.06.2023 11:01:33 |      |           |
| >          | 4c3305d7-06e2-42ca-a921-690c73c1635b | 4c3305d7-06e2-42ca-a921-690c73c1635  | 0         | 116      | dadodonov |      | 03.05.2023 13:02:33 |      |           |
| >          | 005c7462-8084-4084-98e7-ebe6f075a14c | 005c7462-8084-4084-98e7-ebe6f075a14  |           | 150      | dadodonov |      | 11.05.2023 8:43:15  |      |           |
| >          | 8a1741ce-8ba1-43f3-a63d-220c65f78f1b | 8a1741ce-8ba1-43f3-a63d-220c65f78f1b |           | 311      | dadodonov |      | 13.06.2023 10:22:22 |      |           |
| >          | 11c04e3b-8cd7-4a5b-97d7-12195ec7a2df | 11c04e3b-8cd7-4a5b-97d7-12195ec7a2c  | f         | 58       | dadodonov |      | 02.05.2023 13:45:34 |      |           |
| >          | 18e53210-c115-4eed-b2ce-310b84a316f5 | 18e53210-c115-4eed-b2ce-310b84a316f  | 5         | 107      | dadodonov |      | 02.05.2023 15:54:40 |      |           |
| >          | 48a03409-837a-403a-aa15-7cfee8694780 | 48a03409-837a-403a-aa15-7cfee8694780 |           | 226      | mazaikin  |      | 23.05.2023 16:24:19 |      |           |
| >          | 89e4423a-b96f-4310-9b2c-0f6f3f86803a | 89e4423a-b96f-4310-9b2c-0f6f3f86803a |           | 360      | dadodonov |      | 13.06.2023 11:26:22 |      |           |
| >          | 6685ec84-96b3-4c55-a5db-844dcc942a38 | 6685ec84-96b3-4c55-a5db-844dcc942a3  | 8         | 259      | dadodonov |      | 24.05.2023 11:26:28 |      |           |
| >          | 53216ee7-13db-4aa0-b120-1def896954d9 | 53216ee7-13db-4aa0-b120-1def896954d  | 9         | 68       | dadodonov |      | 02.05.2023 13:54:42 |      |           |
| >          | 75533cbf-efb4-429d-aa7c-b6401ad57dde | 75533cbf-efb4-429d-aa7c-b6401ad57dd  | e         | 488      | dadodonov |      | 13.06.2023 15:37:35 |      |           |
| >          | 92939d25-c6e0-4c28-8e2f-421f89431a6c | 92939d25-c6e0-4c28-8e2f-421f89431a6c |           | 35       | dadodonov |      | 27.04.2023 15:12:12 |      |           |
| > T        | 94130e7e-f3b9-4ee0-bb8d-0caece47aef0 | 94130e7e-f3b9-4ee0-bb8d-0caece47aef  | )         | 100      | dadodonov |      | 02.05.2023 15:41:03 |      |           |
|            | 2330997a-427e-45fd-97bb-4c4e40d4ffd2 | 2330997a-427e-45fd-97bb-4c4e40d4ffd2 |           | 89       | dadodonov |      | 02.05.2023 15:19:53 |      |           |
|            | 07622082-912b-43f9-bc9b-52a3d072581a | 07622082-912b-43f9-bc9b-52a3d072581  | 3         | 64       | dadodonov |      | 02.05.2023 13:52:20 |      |           |
|            | h8aeca1e-3708-4f80-9ha3-d4hce31e43f9 | b8aeca1e-3708-4f80-9ba3-d4bce31e43f  |           | 71       | dadodonov |      | 02.05.2023 14:02:47 |      |           |
|            | h512d1ad_63fa_4752_ah5h_29h6e04775c2 | b512d1ad-63fa-4752-ab5b-29b6e04775c  | 2         | 44       | dadodonov |      | 02.05.2023 13:27:48 |      |           |
|            | c9b44670_b220_45c0_s027_0df2122b6700 | c8b446/0-b239-45c0-a92/-9df3123b6/0  | )         | 62       | dadodonov |      | 02.05.2023 13:51:33 |      |           |
|            | c0511147 5-06 4f2d b705 c4b-4ccbd959 | c051114/-5a06-4f2d-b/95-e4ba4eebd85  | 8         | 369      | dadodonov |      | 13.06.2023 12:22:33 |      |           |
|            |                                      | ca31d0cb-91tt-40c4-9bbt-704d3390608e |           | 241      | user01    |      | 24.05.2023 8:49:39  |      |           |
|            | casiducb-91ff-4uc4-9bof-7u4d3390008e | cd603309-2f9b-4ee1-90af-900059b9aea  |           | 142      | dadodonov |      | 04.05.2023 11:27:27 |      |           |
|            | cdoussus-zrsb-4ee1-suar-suuussbsaeas | d8/fb9bb-255c-42aa-b390-23abc5f233/  | 9         | 358      | dadodonov |      | 13.06.2023 11:25:54 |      |           |
|            | d8/fb9bb-255c-42aa-b390-23abc5f23379 | d1254t35-b62b-410t-8/56-/10/b3t42c/t |           | 3        | dadodonov |      | 31.03.2023 12:44:57 |      |           |
| >          | d1254f35-b62b-410f-8756-7107b3f42c7b | d8bb3c8a-b457-4074-a581-268fe37471e  |           | 361      | dadodonov |      | 13.06.2023 11:36:19 |      |           |
| >          | d8663c8a-b457-4074-a581-268fe37471e1 | d8663c8a-b457-40/4-a581-268fe3/4/1e  |           | 242      | admin     |      | 24.05.2023 9:09:33  |      |           |
| >          | d8663c8a-b457-4074-a581-268fe37471e3 | d8bb3c8a-b457-40/4-a581-268te3/4/1e  |           | 190      | user01    |      | 17.05.2023 17:02:17 |      |           |
| >          | d8663c8a-b457-4074-a581-268fe37471e7 | d8bb3c8a-b457-40/4-a581-268fe3/4/1e9 |           | 486      | user01    |      | 13.06.2023 15:13:06 |      |           |
| >          | d8663c8a-b457-4074-a581-268fe37471e9 | d8663c8a-b457-4074-a581-268fe374710  | )         | 395      | dadodonov |      | 13.06.2023 13:01:34 |      |           |
| >          | d8663c8a-b457-4074-a581-268fe3747100 | e9ee4801-t538-4a9c-8/52-2ab242429t19 |           | 215      | dadodonov |      | 23.05.2023 13:27:24 |      |           |
| >          | e9ee4801-f538-4a9c-8752-2ab242429f19 | ec8bat67-80a8-4t62-a0bd-93d0b0a981b  |           | 295      | user01    |      | 07.06.2023 8:38:35  |      |           |
| >          | ec8baf67-80a8-4f62-a0bd-93d0b0a981bc | eeabe9b0-6b3b-49c2-8a65-b3239e2/e6   | t         | 16/      | dadodonov |      | 16.05.2023 15:37:15 |      |           |
| >          | eeabe9b0-6b3b-49c2-8a65-b3239e27e63f | 1019a0e8-45a7-477t-8t00-bd08/209ba3a |           | 105      | dadodonov |      | 02.05.2023 15:50:00 |      |           |
| >          | f019a0e8-45a7-477f-8f00-bd087209ba3a | 103aabe0-e2c0-4c14-batt-9ba421e73939 |           | 327      | dadodonov |      | 15.06.2023 10:37:54 |      |           |
| >          | f63aa6e0-e2c0-4c14-baff-96a421e73939 | T038e090-5e05-4db5-bbta-ec12822/049  |           | 180      | user01    |      | 10.05.2023 16:42:18 |      |           |
| >          | f638e696-5e05-4db5-bbfa-ec1282270496 | TCC33UC2-1081-4db5-a8d8-363632236dd  | +         | 99       | dadodonov | _    | 02.05.2023 15:32:06 | -    |           |
| >          | fdc330c2-f08f-4db5-a8d8-363632236dd4 | rooo3c8a-b45/-40/4-a581-268te3/4/1e0 | -         | 489      | mazaikin  |      | 14.00.2023 10:02:22 |      |           |
|            | -0662-0- 6457 4074 -501 2606-27471-0 |                                      |           |          |           |      |                     |      |           |

## 5. Предупреждения при работе с программой для ЭВМ СПЖЦ.Процессы

Во избежание блокировки проекта и исчезновения представлений моделей, а так же ошибок сдачи и взятии в работу моделей, не допускается в программе для ЭВМ СПЖЦ.Процессы:

- работа на разных версиях продукта;

- работа с разными версиями обновления продукта;

- работа в системе нескольких пользователей с одинаковыми логинами и паролями.

Для восстановления проектов необходимо почистить локальный репозиторий (С:\Пользователи\«Пользователь»\bpms-modeler) и рабочую область (С:\Пользователи\«Пользователь»\bpms-modeler-ws). Для этого удаляем папки (предварительно сделав копии этих папок) bpms-modeler и bpms-modeler-ws. При загрузке программы для ЭВМ СПЖЦ.Процессы папки рабочей области и локального репозитория создаются автоматически. После удаления и первого запуска(после удаления) программы для ЭВМ СПЖЦ.Процессы нужно заново указать расположение файла сервера svn.exe и ввести учетные данные (Выполнить пункт инструкции 3.1)

|      | Лист регистрации изменений |                 |         |                     |                                 |                       |                                |        |      |  |  |
|------|----------------------------|-----------------|---------|---------------------|---------------------------------|-----------------------|--------------------------------|--------|------|--|--|
|      | Номер                      | а листов        | (страни | ų)                  | Всего                           |                       | Входящий №<br>сопрово-         | Подп   |      |  |  |
| Изм. | ИЗМС-<br>НСННЫХ            | заме-<br>ненных | новых   | аннули-<br>рованных | листов<br>(страниц)<br>в докум. | <u>№</u><br>документа | дительного<br>докум. и<br>дата | 1100m. | Дата |  |  |
|      |                            |                 |         |                     |                                 |                       |                                |        |      |  |  |
|      |                            |                 |         |                     |                                 |                       |                                |        |      |  |  |
|      |                            |                 |         |                     |                                 |                       |                                |        |      |  |  |
|      |                            |                 |         |                     |                                 |                       |                                |        |      |  |  |
|      |                            |                 |         |                     |                                 |                       |                                |        |      |  |  |
|      |                            |                 |         |                     |                                 |                       |                                |        |      |  |  |
|      |                            |                 |         |                     |                                 |                       |                                |        |      |  |  |
|      |                            |                 |         |                     |                                 |                       |                                |        |      |  |  |
|      |                            |                 |         |                     |                                 |                       |                                |        |      |  |  |
|      |                            |                 |         |                     |                                 |                       |                                |        |      |  |  |
|      |                            |                 |         |                     |                                 |                       |                                |        |      |  |  |
|      |                            |                 |         |                     |                                 |                       |                                |        |      |  |  |
|      |                            |                 |         |                     |                                 |                       |                                |        |      |  |  |
|      |                            |                 |         |                     |                                 |                       |                                |        |      |  |  |
|      |                            |                 |         |                     |                                 |                       |                                |        |      |  |  |
|      |                            |                 |         |                     |                                 |                       |                                |        |      |  |  |
|      |                            |                 |         |                     |                                 |                       |                                |        |      |  |  |
|      |                            |                 |         |                     |                                 |                       |                                |        |      |  |  |
|      |                            |                 |         |                     |                                 |                       |                                |        |      |  |  |
|      |                            |                 |         |                     |                                 |                       |                                |        |      |  |  |
|      |                            |                 |         |                     |                                 |                       |                                |        |      |  |  |
|      |                            |                 |         |                     |                                 |                       |                                |        |      |  |  |
|      |                            |                 |         |                     |                                 |                       |                                |        |      |  |  |
|      |                            |                 |         |                     |                                 |                       |                                |        |      |  |  |
|      |                            |                 |         |                     |                                 |                       |                                |        |      |  |  |
|      |                            |                 |         |                     |                                 |                       |                                |        |      |  |  |
|      |                            |                 |         |                     |                                 |                       |                                |        |      |  |  |
|      |                            |                 |         |                     |                                 |                       |                                |        |      |  |  |